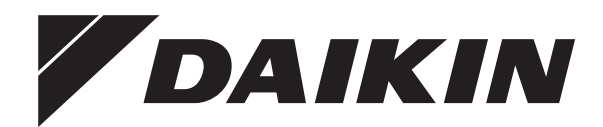

# Installationsanleitung

# Daikin Altherma 3 H HT ECH₂O

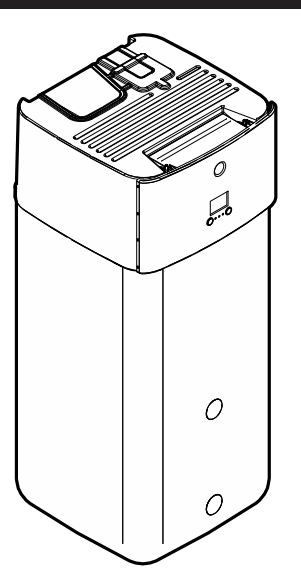

https://daikintechnicaldatahub.eu

ETSH16P30E A V ETSH16P50E A V ETSHB16P30E A V ETSHB16P50E A V ETSX16P30E A V ETSX16P50E A V ETSXB16P30E A V

**▲** = A, B, C, ..., Z **▼** = , , 1, 2, 3, ..., 9 Installationsanleitung Daikin Altherma 3 H HT ECH₂O

Deutsch

## Inhaltsverzeichnis

| 1 | <b>Übe</b><br>1.1 | r die C<br>Informa | Ookumentation<br>tionen zu diesem Dokument                                               | <b>2</b><br>2 |
|---|-------------------|--------------------|------------------------------------------------------------------------------------------|---------------|
| 2 | Bes<br>Inst       | onder<br>allateu   | e Sicherheitshinweise für<br>ıre                                                         | 3             |
| 3 | Übe               | r das l            | Paket                                                                                    | 5             |
| Č | 3.1               | Innenge            | rät                                                                                      | 5             |
|   |                   | 3.1.1              | So entfernen Sie das Zubehör vom Innengerät                                              | 5             |
|   |                   | 3.1.2              | So bewegen Sie das Innengerät                                                            | 5             |
| 4 | Inst              | allatio            | n der Einheit                                                                            | 6             |
|   | 4.1               | Den Ort            | der Installation vorbereiten                                                             | 6             |
|   |                   | 4.1.1              | Anforderungen an den Installationsort des<br>Innengeräts                                 | 6             |
|   | 4.2               | Einheit            | öffnen und schließen                                                                     | 6             |
|   |                   | 4.2.1              | So öffnen Sie das Innengerät                                                             | 6             |
|   |                   | 4.2.2              | So senken Sie den Schaltkasten des Innengeräts ab<br>und entfernen die obere Abdeckung   | 7             |
|   | 4.2               | 4.2.3              | So schließen Sie das Innengerät                                                          | 8             |
|   | 4.3               |                    | So installieren Sie das Innengerät                                                       | 0<br>8        |
|   |                   | 4.3.1              | So schließen Sie den Ablaufschlauch an den Ablauf                                        | 0             |
|   |                   | 1.0.2              | an                                                                                       | 8             |
| 5 | Roh               | rinsta             | llation                                                                                  | 9             |
|   | 5.1               | Vorbere            | iten der Wasserleitungen                                                                 | 9             |
|   |                   | 5.1.1              | Prüfen der Wassermenge und der Durchflussmenge.                                          | 9             |
|   | 5.2               | Anschlie           | eßen der Wasserleitungen                                                                 | 10            |
|   |                   | 5.2.1              | So schließen Sie die wasseneitungen an                                                   | 10            |
|   |                   | 523                | So füllen Sie das Heizungssystem                                                         | 12            |
|   |                   | 5.2.4              | So schützen Sie den Wasserkreislauf vor dem<br>Einfrieren                                | 13            |
|   |                   | 5.2.5              | So füllen Sie den Wärmetauscher im Speicher auf                                          | 14            |
|   |                   | 5.2.6              | So füllen Sie den Speicher                                                               | 14            |
|   |                   | 5.2.7              | So isolieren Sie die Wasserleitungen                                                     | 15            |
| 6 | Elek              | troins             | tallation                                                                                | 15            |
|   | 6.1               | Uber die           | e elektrische Konformität                                                                | 15            |
|   | 0.Z               | Anschlü            | en zum Anschließen der elektrischen Leitungen                                            | 15            |
|   | 0.5               | 6.3.1              | Die elektrischen Leitungen an die Inneneinheiten<br>anschließen                          | 13            |
|   |                   | 6.3.2              | So schließen Sie die Hauptstromversorgung an                                             | 18            |
|   |                   | 6.3.3              | So schließen Sie die Stromversorgung der<br>Reserveheizung an                            | 19            |
|   |                   | 6.3.4              | So schließen Sie die Reserveheizung an das<br>Hauptgerät an                              | 20            |
|   |                   | 6.3.5              | So schließen Sie das Absperrventil an                                                    | 21            |
|   |                   | 6.3.6              | So schließen Sie die Stromzähler an                                                      | 21            |
|   |                   | 6.3.7              | So schließen Sie die Brauchwasserpumpe an                                                | 22            |
|   |                   | 6.3.8<br>6.3.9     | So schließen Sie den Alarmausgang an<br>So schließen Sie den Ausgang EIN/AUS für Heizen/ | 22            |
|   |                   | 6.3.10             | So schließen Sie den Umschalter zur externen                                             | 20            |
|   |                   | 6.3.11             | So schließen Sie die Stromverbrauch-<br>Digitaleingänge an                               | 20            |
|   |                   | 6.3.12             | So schließen Sie das Sicherheitsthermostat an (Öffner)                                   | 25            |
|   |                   | 6.3.13             | So stellen Sie die Verbindung zu einem Smart Grid<br>her                                 | 25            |
|   |                   | 6.3.14             | So schließen Sie die WLAN-Karte an (als Zubehör geliefert)                               | 28            |
|   |                   | 6.3.15             | So schließen Sie den Solareingang an                                                     | 28            |
|   |                   | 6.3.16             | So schließen Sie den Brauchwasserausgang an                                              | 28            |
| - | Kon               | figuro             | tion                                                                                     | 20            |

|    | 7.1  | Übersicl | nt: Konfiguration                                  | 29 |
|----|------|----------|----------------------------------------------------|----|
|    |      | 7.1.1    | So rufen Sie die am häufigsten verwendeten Befehle |    |
|    |      |          | auf                                                | 29 |
|    | 7.2  | Konfigu  | rationsassistent                                   | 30 |
|    |      | 7.2.1    | Konfigurationsassistent: Sprache                   | 30 |
|    |      | 7.2.2    | Konfigurationsassistent: Uhrzeit und Datum         | 30 |
|    |      | 7.2.3    | Konfigurationsassistent: System                    | 31 |
|    |      | 7.2.4    | Konfigurationsassistent: Reserveheizung            | 32 |
|    |      | 7.2.5    | Konfigurationsassistent: Hauptzone                 | 33 |
|    |      | 7.2.6    | Konfigurationsassistent: Zusatzzone                | 34 |
|    |      | 7.2.7    | Konfigurationsassistent: Speicher                  | 34 |
|    | 7.3  | Witterur | gsgeführte Kurve                                   | 34 |
|    |      | 7.3.1    | Was ist eine witterungsgeführte Kurve?             | 34 |
|    |      | 7.3.2    | 2-Punkte-Kurve                                     | 35 |
|    |      | 7.3.3    | Steilheit-Korrektur-Kurve                          | 35 |
|    |      | 7.3.4    | Verwenden der witterungsgeführten Kurven           | 36 |
|    | 7.4  | Menü "E  | instellungen"                                      | 37 |
|    |      | 7.4.1    | Hauptzone                                          | 37 |
|    |      | 7.4.2    | Zusatzzone                                         | 37 |
|    |      | 7.4.3    | Information                                        | 37 |
|    | 7.5  | Menüstr  | uktur: Übersicht über die Monteureinstellungen     | 38 |
| 8  | Inbe | triebn   | ahme                                               | 39 |
|    | 8.1  | Checklis | ste vor Inbetriebnahme                             | 39 |
|    | 8.2  | Checklis | ste während der Inbetriebnahme                     | 39 |
|    |      | 8.2.1    | So prüfen Sie die minimale Durchflussmenge         | 40 |
|    |      | 8.2.2    | So führen Sie eine Entlüftung durch                | 40 |
|    |      | 8.2.3    | So führen Sie einen Betriebstestlauf durch         | 40 |
|    |      | 8.2.4    | So führen Sie einen Aktor-Testlauf durch           | 40 |
|    |      | 8.2.5    | So führen Sie die Estrich-Austrocknung mittels der |    |
|    |      |          | Unterbodenheizung durch                            | 41 |
|    |      | 8.2.6    | So richten Sie Bivalent-Wärmequellen ein           | 41 |
| 9  | Übe  | rgabe    | an den Benutzer                                    | 41 |
| 10 | Tech | nnisch   | e Daten                                            | 42 |
|    | 10.1 | Rohrleit | ungsplan: Innengerät                               | 42 |
|    | 10.2 | Elektros | chaltplan: Innengerät                              | 43 |

## 1 Über die Dokumentation

## 1.1 Informationen zu diesem Dokument

## Zielgruppe

Autorisierte Monteure

### Dokumentationssatz

Dieses Dokument ist Teil eines Dokumentationssatzes. Der vollständige Satz besteht aus:

### Allgemeine Sicherheitsvorkehrungen:

- Sicherheitsanweisungen, die Sie vor der Installation lesen müssen
- Format: Papier (im Lieferumfang des Innengeräts enthalten)

## Betriebsanleitung:

- Kurzanleitung mit Hinweisen zur grundlegenden Nutzung
- Format: Papier (im Lieferumfang des Innengeräts enthalten)

## Referenzhandbuch für den Benutzer:

- Detaillierte schrittweise Anleitungen und Hintergrundinformationen für die grundlegende und erweiterte Nutzung
- Format: Digitale Dateien unter https://www.daikin.eu. Verwenden Sie die Suchfunktion <sup>Q</sup>, um Ihr Modell zu finden.

Installationsanleitung

### Installationsanleitung – Außengerät:

- Installationsanleitung
- · Format: Papier (im Lieferumfang des Außengeräts enthalten)

## Installationsanleitung – Innengerät:

- Installationsanleitung
- · Format: Papier (im Lieferumfang des Innengeräts enthalten)
- Referenzhandbuch für den Monteur:
  - Vorbereitung der Installation, bewährte Verfahren, Referenzdaten ...
  - Format: Digitale Dateien unter <a href="https://www.daikin.eu">https://www.daikin.eu</a>. Verwenden Sie die Suchfunktion Q, um Ihr Modell zu finden.

### · Ergänzungshandbuch für optionale Ausstattung:

- Weitere Informationen bezüglich der Installation von optionalen Ausstattungen
- Format: Papier (im Lieferumfang des Innengeräts enthalten) + digitale Dateien unter https://www.daikin.eu. Verwenden Sie die Suchfunktion Q, um Ihr Modell zu finden.

Die jüngsten Überarbeitungen der gelieferten Dokumentation sind möglicherweise verfügbar auf der regionalen Website Daikin oder bei Ihrem Fachhändler.

Die Original-Dokumentation ist in Englisch verfasst. Bei der Dokumentation in anderen Sprachen handelt es sich um Übersetzungen des Originals.

### Technische Konstruktionsdaten

- Ein **Teil** der jüngsten technischen Daten ist verfügbar auf der regionalen Website Daikin (öffentlich zugänglich).
- Der vollständige Satz der jüngsten technischen Daten ist verfügbar auf dem Daikin Business Portal (Authentifizierung erforderlich).

### **Online-Tools**

Neben der Dokumentation stehen den Monteuren einige Online-Tools zur Verfügung:

## Daikin Technical Data Hub

- Zentrale Bezugsstelle für technische Daten des Geräts, praktische Tools, digitale Ressourcen und mehr.
- Öffentlich zugänglich über https://daikintechnicaldatahub.eu.

### Heating Solutions Navigator

- Eine digitale Toolbox, die verschiedenen Tools bietet, um die Installation und Konfiguration von Heizsystemen zu vereinfachen.
- Für den Zugriff auf Heating Solutions Navigator ist eine Registrierung bei der Plattform Stand By Me erforderlich. Weitere Informationen finden Sie auf der Website https:// professional.standbyme.daikin.eu.

## Daikin e-Care

- Mobil-App f
  ür Monteure und Servicetechniker, mit der sie Heizsysteme registrieren, konfigurieren und eine Problembehebung f
  ür sie durchf
  ühren k
  önnen.
- Die Mobil-App kann über die folgenden QR-Codes für iOS- und Android-Geräte heruntergeladen werden. Für den Zugriff auf die App ist eine Registrierung bei der Stand By Me-Plattform erforderlich.

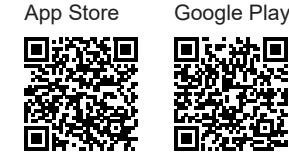

## 2 Besondere Sicherheitshinweise für Installateure

Beachten Sie stets die folgenden Sicherheitshinweise und Vorschriften.

# Installationsort (siehe "4.1 Den Ort der Installation vorbereiten" [> 6])

## MARNUNG

Beachten Sie die für die Wartung erforderlichen Abstände in dieser Anleitung für eine ordnungsgemäße Installation der Einheit. Siehe "4.1.1 Anforderungen an den Installationsort des Innengeräts" [▶ 6].

## VORSICHT

Installieren Sie das Innengerät mit einem Mindestabstand von 1 m von anderen Wärmequellen (>80°C) (z. B. elektrischen Heizgeräten, Ölheizungen, Kamin) und brennbaren Materialien. Andernfalls kann das Gerät beschädigt werden oder in extremen Fällen Feuer fangen.

# Öffnen und Schließen des Geräts (siehe "4.2 Einheit öffnen und schließen" [> 6])

## GEFAHR: STROMSCHLAGGEFAHR Lassen Sie das Gerät NIEMALS unbeaufsichtigt, wenn die Wartungsblende abgenommen ist.

GEFAHR: STROMSCHLAGGEFAHR GEFAHR: GEFAHR DURCH VERBRENNEN ODER
VERBRÜHEN

# Montieren des Innengeräts (siehe "4.3 Montieren des Innengeräts" [> 8])

## WARNUNG

Das Verfahren für die Montage des Innengeräts MUSS den Anweisungen in dieser Anleitung entsprechen. Siehe "4.3 Montieren des Innengeräts" [▶ 8].

### Installation der Rohrleitungen (siehe "5 Rohrinstallation" [▶9])

## GEFAHR: STROMSCHLAGGEFAHR

Während des Füllprozesses kann Wasser aus Leckagepunkten austreten und zu einem Stromschlag führen, wenn es mit spannungsführenden Teilen in Kontakt kommt.

- · Machen Sie das Gerät vor dem Füllprozess energielos.
- Pr
  üfen Sie nach der ersten Bef
  üllung und vor dem Einschalten des Ger
  äts
  über den Hauptschalter, ob alle elektrischen Teile und Anschlusspunkte trocken sind.

## WARNUNG

Das Verfahren für die bauseitigen Rohrleitungen MUSS den Anweisungen in dieser Anleitung entsprechen. Siehe "5 Rohrinstallation" [> 9].

#### 

Die Auslassleitungen von den Druckentlastungsventilen MÜSSEN an einer sicheren und gut einsehbaren Stelle enden und dürfen keine Gefahr für in der Nähe befindliche Personen darstellen.

## 2 Besondere Sicherheitshinweise für Installateure

## WARNUNG

- Auslassleitungen, Zwischenbehälter Ablassventile etc. MÜSSEN immer so installiert werden, dass sie nicht hin zu elektrischen Komponenten zeigen.
- Die vom Zwischenbehälter entfernte Auslassleitung MUSS an einer sicheren, gut einsehbaren Stelle enden und darf keine Gefahr für in der Nähe befindliche Personen darstellen.

## WARNUNG

Installieren Sie die Gießwanne entfernt von elektrischen Geräten. **Mögliche Folge:** Stromschlag oder Brand.

Wenn der Frostschutz durch Glykol erfolgt:

#### 

Aufgrund des Vorhandenseins von Glykol ist eine Korrosion des Systems möglich. Ungehemmtes Glykol wird unter der Einwirkung von Sauerstoff säurehaltig. Durch vorhandenes Kupfer und höheren Temperaturen kann dieser Prozess noch beschleunigt werden. Das säurehaltige, ungehemmte Glykol greift Metalloberflächen an und bildet galvanische Rostelemente, die dem System ernste Schäden zufügen können. Daher sind folgende Punkte zu beachten:

- die Wasseraufbereitung ist von einer qualifizierten Wasserfachkraft durchzuführen;
- die Auswahl von Glykol mit Korrosionshemmern, um säurehaltigen Verformungen durch die Oxidation von Glykol entgegenzuwirken;
- es darf kein Glykol f
  ür Automobile verwendet werden, da ihre Korrosionshemmer nur eine begrenzte Lebensdauer aufweisen und Silikate enthalten, die das System verunreinigen oder verstopfen k
  önnen;
- galvanisierte Rohre dürfen NICHT in Glykolsystemen verwendet werden, da es zu einer Abscheidung bestimmter Komponenten in dem Glykol-Korrosionshemmer kommen kann;

### Installation der elektrischen Leitungen (siehe "6 Elektroinstallation" [> 15])

GEFAHR: STROMSCHLAGGEFAHR

## WARNUNG

Die elektrischen Verkabelung MUSS gemäß den Instruktionen in diesem Handbuch erfolgen. Siehe "6 Elektroinstallation" [▶ 15].

#### 

- Sämtliche Verkabelungen MÜSSEN von einem zugelassenen Elektriker installiert werden und sie MÜSSEN den geltenden gesetzlichen Vorschriften entsprechen.
- Bei der festen Verkabelung sind die elektrischen Anschlüsse herzustellen.
- Alle vor Ort beschafften Teile und alle Elektroinstallationen MÜSSEN den geltenden gesetzlichen Vorschriften entsprechen.

WARNUNG

Für Stromversorgungskabel IMMER mehradrige Kabel verwenden.

## 🔨 WARNUNG

- Wenn die Stromversorgung über eine fehlende Phase oder über eine falsche N-Phase verfügt, arbeitet das Gerät möglicherweise nicht.
- Für ordnungsgemäße Erdung sorgen. Erden Sie das Gerät NICHT über ein Versorgungsrohr, einen Überspannungsableiter oder einen Telefon-Erdleiter. Bei unzureichender Erdung besteht Stromschlaggefahr.
- Installieren Sie alle erforderlichen Sicherungen und Schutzschalter.
- Sichern Sie die elektrischen Leitungen mit Kabelbindern, so dass sie NICHT in Kontakt kommen können mit scharfen Kanten oder Rohrleitungen, insbesondere nicht auf der Hochdruckseite.
- Verwenden Sie KEINE mit Isolierband umwickelten Drähte, Litzendrähte, Verlängerungskabel oder Verbindungen in Sternanordnung. Sie können zu Überhitzung, Stromschlag oder Ausbruch eines Brandes führen.
- Installieren Sie KEINEN Phasenschieber-Kondensator, weil die Einheit mit einem Inverter ausgestattet ist. Ein Phasenschieber-Kondensator mindert die Leistung und kann Pannen verursachen.

## WARNUNG

Die Reserveheizung MUSS über eine dedizierte Stromversorgung verfügen und MUSS durch die Sicherheitsmaßnahmen geschützte werden, die durch die entsprechende Gesetzgebung vorgegeben sind.

## WARNUNG

Bei Beschädigungen des Stromversorgungskabels MUSS dieses vom Hersteller, dessen Vertreter oder einer entsprechend qualifizierten Fachkraft ausgewechselt werden, um Gefährdungsrisiken auszuschließen.

## VORSICHT

Schieben Sie KEINE überflüssigen Kabellängen in das Gerät.

## VORSICHT

Um zu gewährleisten, dass das Gerät vollständig geerdet ist, schließen Sie IMMER die Stromversorgung der Reserveheizung und das Erdungskabel an.

## INFORMATION

Details zum Typ und der Einstufung der Sicherungen bzw. zu den Einstufungen der Schutzschalter finden Sie unter "6 Elektroinstallation" [• 15].

## Konfiguration (siehe "7 Konfiguration" [▶ 29])

#### WARNUNG

Denken Sie daran, dass nach Durchführung der Desinfektion die Temperatur des Warmwassers, das aus einem Warmwasserhahn entnommen wird, so heiß ist, dass seine Temperatur dem Wert entspricht, der durch die bauseitige Einstellung [2-03] festgelegt ist.

Falls das Warmwasser aus dem Brauchwasserspeicher so heiß sein könnte, dass für Menschen Verbrühungsgefahr besteht, sollte ein Mischventil (bauseitig zu liefern) am Auslass des Brauchwasserspeichers installiert werden. Dieses Mischventil sollte dann dafür sorgen, dass die Temperatur des aus dem Warmwasserhahn entnommenen Wassers niemals höher sein kann als eine vorher eingestellte Maximaltemperatur. Die Maximaltemperatur muss gemäß der gültigen Gesetzgebung festgelegt werden.

#### VORSICHT /!\

Die Einstellungen für die Desinfektionsfunktion MÜSSEN vom Monteur gemäß der gültigen Gesetzgebung festgelegt werden.

## VORSICHT

Stellen Sie sicher. dass die Startzeit der Desinfektionsfunktion [5.7.3] mit festgelegter Dauer [5.7.5] NICHT durch einen möglichen Brauchwasserbedarf unterbrochen wird.

### Inbetriebnahme (siehe "8 Inbetriebnahme" [> 39])

## WARNUNG

Das Verfahren für die Inbetriebnahme MUSS den Anweisungen in dieser Anleitung entsprechen. Siehe "8 Inbetriebnahme" [> 39]

#### Über das Paket 3

Beachten Sie Folgendes:

- · Bei Auslieferung MUSS die Einheit auf Beschädigungen und Vollständigkeit überprüft werden. Beschädigungen oder fehlende Teile MÜSSEN unverzüglich dem Schadensreferenten der Spedition mitgeteilt werden.
- Bringen Sie das verpackte Gerät so nahe wie möglich an den endgültigen Aufstellungsort, um eine Beschädigung während des Transports zu vermeiden.
- Bereiten Sie im Voraus den Weg vor, auf welchem die Einheit am besten zum Installationsort gebracht werden kann.

#### 3.1 Innengerät

#### 3.1.1 So entfernen Sie das Zubehör vom Innengerät

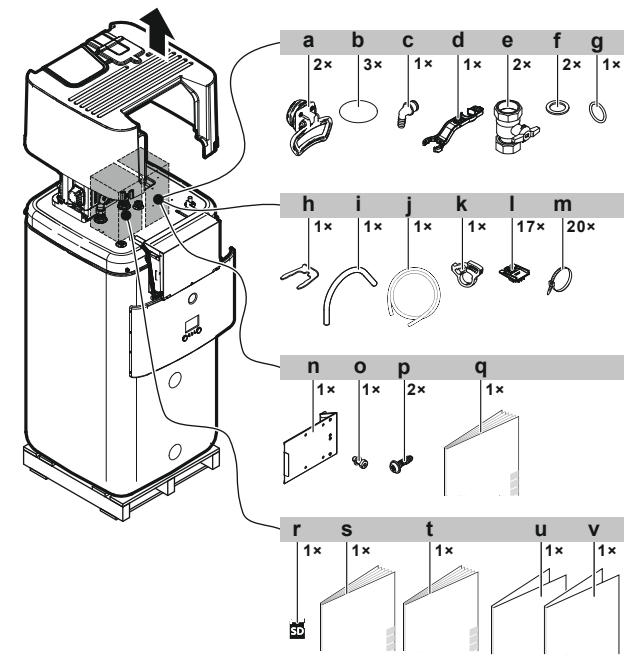

- Griffe (nur für den Transport erforderlich)
- b Gewindeabdeckung
- Überlaufanschluss с
- d Schlüssel für die Baugruppe
- Absperrventil
- f Flachdichtung
- O-Ring g h Sicherungsklemme
- Entlüftungsschlauch
- Ablaufwannenschlauch
- i Ablaufwannen-Schlauchklemme
- Kabelfixierung zur Zugentlastung I
- Kabelbinder m
- Schaltkasten-Metalleinsatz n
- Schraube für Schaltkasten-Metalleinsatz o
- Schrauben der oberen Abdeckung p
- Allgemeine Sicherheitsvorkehrungen q
- WLAN-Karte
- Installationsanleitung für das Innengerät
- Betriebsanleitung t
- Addendum Software-Änderungsprotokoll u
- Addendum gewerbliche Gewährleistung

#### 3.1.2 So bewegen Sie das Innengerät

Verwenden Sie die Griffe an der Rück- und Vorderseite, um das Gerät zu tragen.

## HINWEIS

Solange der Speicher leer ist, ist das Innengerät kopflastig. Sichern Sie das Gerät entsprechend und transportieren Sie es nur mithilfe der Griffe.

Wenn die optionale Reserveheizung (EKECBU\*) installiert ist, lesen Sie in der Installationsanleitung der Reserveheizung nach.

## 4 Installation der Einheit

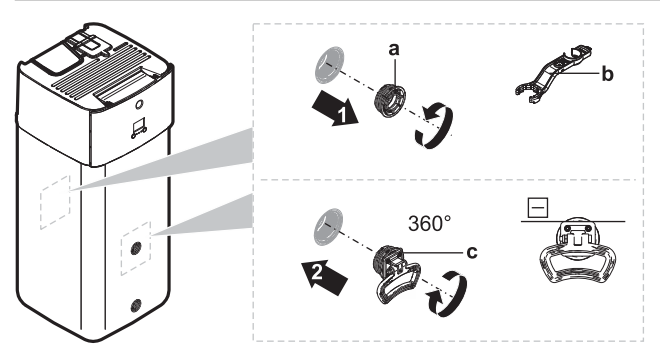

- a Schraubkappe
- b Schlüssel für die Baugruppec Griff
- 1 Öffnen Sie die Schraubkappen an der Vorder- und Rückseite des Speichers.
- ${\bf 2}$  Bringen Sie die Griffe horizontal an und drehen Sie sie um  $360^\circ.$
- 3 Verwenden Sie die Griffe, um das Gerät zu tragen.
- 4 Entfernen Sie nach dem Tragen des Geräts die Griffe, schrauben Sie die Schraubkappen wieder an und setzen Sie die Gewindeabdeckungen auf die Kappen.

## 4 Installation der Einheit

## 4.1 Den Ort der Installation vorbereiten

## 4.1.1 Anforderungen an den Installationsort des Innengeräts

- Das Innengerät ist nur für die Inneninstallation und für die folgenden Umgebungstemperaturen konzipiert:
  - Raumheizungsbetrieb: 5~30°C
  - Raumkühlungsbetrieb: 5~35°C
  - Brauchwasserproduktion: 5~35°C. Wenn der EKECBUAF6V installiert ist, ist die Umgebungstemperatur auf 5~32°C beschränkt.

## INFORMATION

Das Kühlen ist nur im Fall von umkehrbaren Modellen zutreffend.

 Beachten Sie folgende Hinweise bezüglich der Abstände bei der Installation:

### VORSICHT

/ļ\

Installieren Sie das Innengerät mit einem Mindestabstand von 1 m von anderen Wärmequellen (>80°C) (z. B. elektrischen Heizgeräten, Ölheizungen, Kamin) und brennbaren Materialien. Andernfalls kann das Gerät beschädigt werden oder in extremen Fällen Feuer fangen.

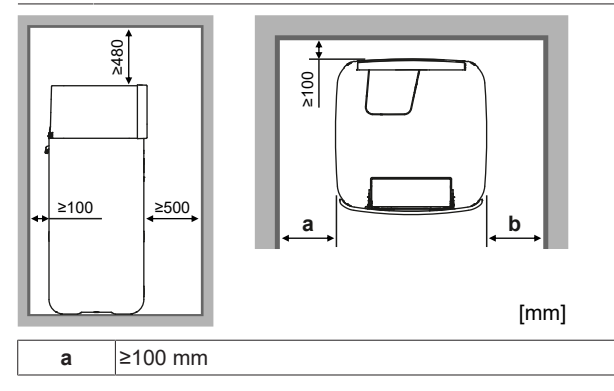

| b   | Für 300-I-Einheiten mit Reserveheizung ≥3     |         |
|-----|-----------------------------------------------|---------|
|     | Für 300-I-Einheiten ohne Reserveheizung       | ≥100 mm |
|     | Für 500-I-Einheiten (mit/ohne Reserveheizung) | ≥100 mm |
| a+b | ≥600 mm                                       |         |

## INFORMATION

Die Wartbarkeit kann beeinträchtigt sein, wenn die angegebenen Freiräume nicht eingehalten werden.

## INFORMATION

Wenn Sie über eingeschränkten Platz für die Installation verfügen, führen Sie folgende Schritte durch, bevor Sie das Gerät in seiner endgültigen Position installieren: "4.3.2 So schließen Sie den Ablaufschlauch an den Ablauf an" [> 8].

Beachten Sie folgende Hinweise bezüglich der Maße:

| Maximale Höhendifferenz zwischen Innen- und Außengerät | 10 m                |
|--------------------------------------------------------|---------------------|
| Maximale Gesamt-Wasserrohrlänge                        | 50 m <sup>(a)</sup> |

<sup>(a)</sup> Die genaue Wasserleitungslänge kann mit dem Hydronic Piping Calculation Tool berechnet werden. Das Hydronic Piping Calculation Tool ist Teil von Heating Solutions Navigator, das Sie unter https://professional.standbyme.daikin.eu finden. Wenden Sie sich an Ihren Händler, wenn Sie keinen Zugang zu Heating Solutions Navigator haben.

## 4.2 Einheit öffnen und schließen

## 4.2.1 So öffnen Sie das Innengerät

## HINWEIS

Die obere Abdeckung kann nur abgenommen werden, wenn der Schaltkasten abgesenkt wird.

### Übersicht

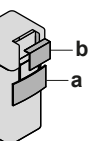

## —a

- a Bedieneinheit-Blende
- b Schaltkastenabdeckung

## Öffnen

 Entfernen Sie die Blende der Bedieneinheit. Öffnen Sie die Scharniere an der Oberseite und schieben Sie die Bedieneinheit-Blende nach unten.

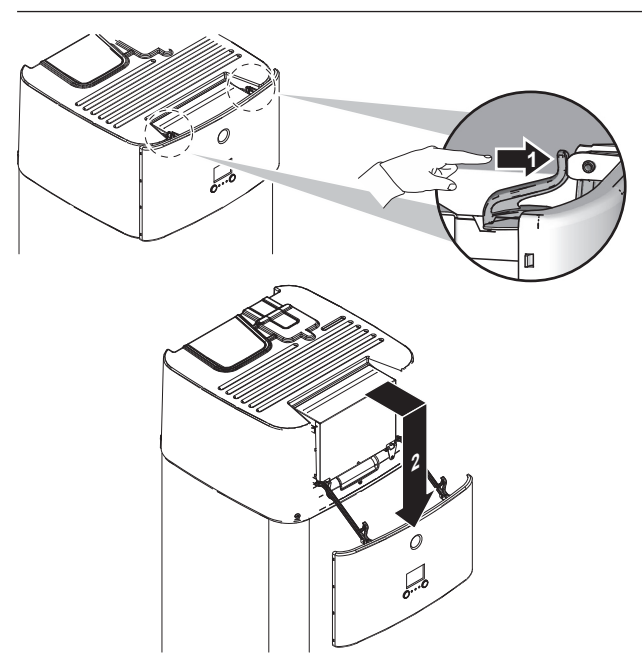

2 Entfernen Sie die Schaltkastenabdeckung.

## HINWEIS

- Achten Sie darauf, dass Sie die Schaumdichtung des Schaltkastens NICHT beschädigen oder entfernen.
- 3 Trennen Sie den Erdleiter von der oberen Abdeckung des Schaltkastens.

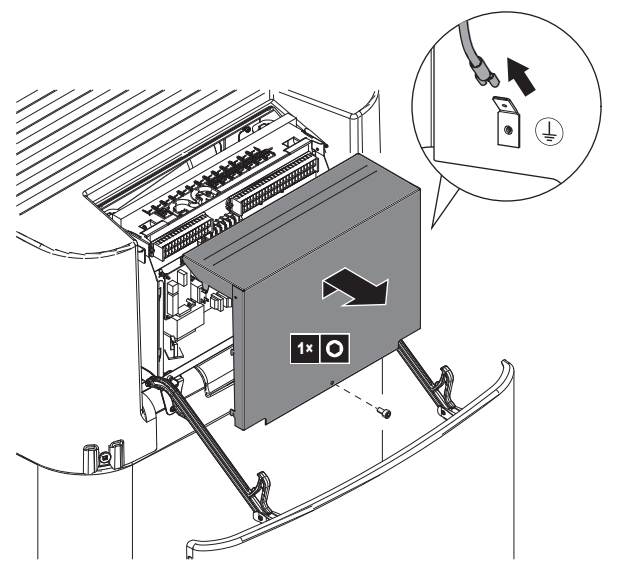

## 4.2.2 So senken Sie den Schaltkasten des Innengeräts ab und entfernen die obere Abdeckung

Während der Montage benötigen Sie Zugang zum Inneren des Innengeräts. Senken Sie für einen einfacheren Zugang auf die Vorderseite den Schaltkasten am Gerät wie folgt ab:

Voraussetzung: Die Blende des Raumbedienmoduls wurde entfernt.

- 1 Lösen Sie die Schrauben.
- 2 Heben Sie den Schaltkasten an.

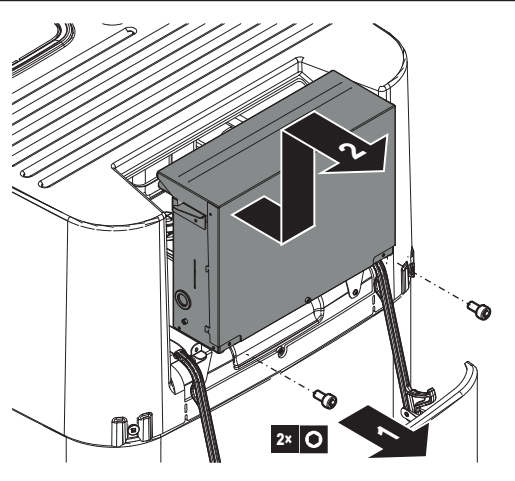

3 Senken Sie den Schaltkasten ab.

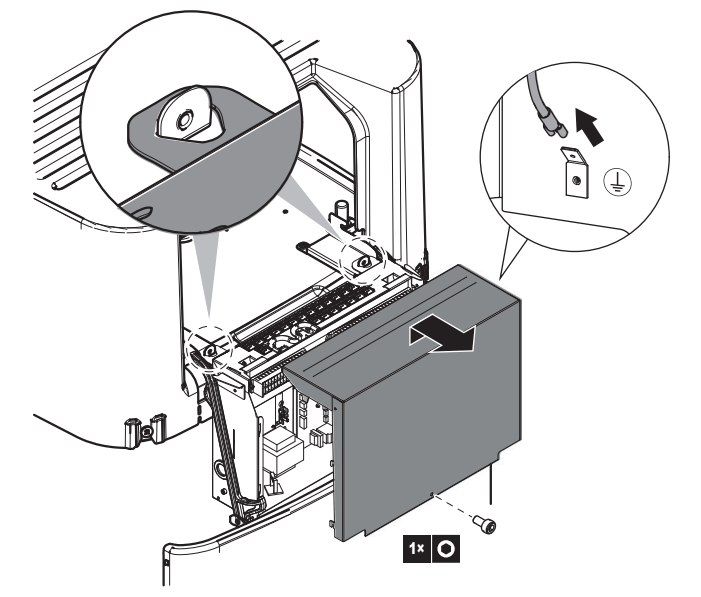

- 4 Wenn der Schaltkasten geöffnet wird: Trennen Sie den Erdleiter von der oberen Abdeckung des Schaltkastens.
- 5 Entfernen Sie bei Bedarf die obere Abdeckung. Dies ist in den folgenden Fällen notwendig:
  - Anschließen der Wasserleitungen
  - Anschließen des BIV- oder DB-Satzes
  - Anschließen der Reserveheizung

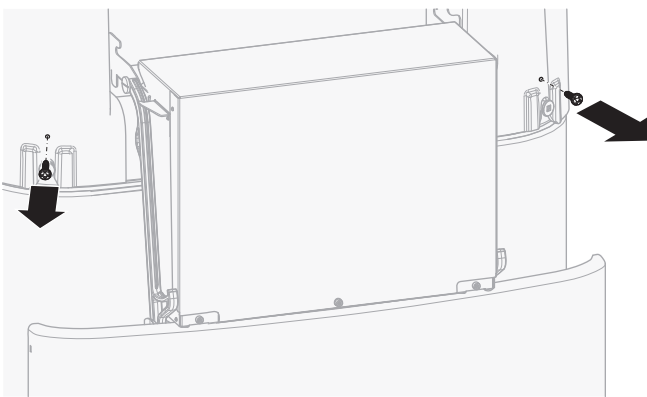

## 4 Installation der Einheit

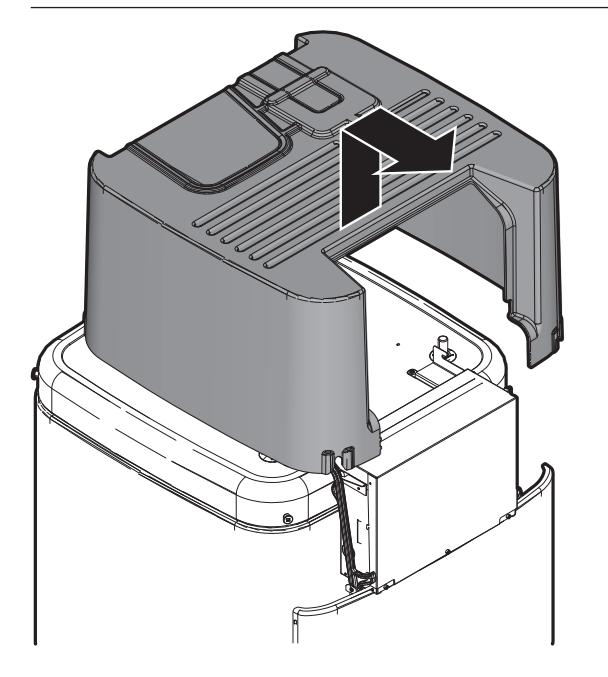

## 4.2.3 So schließen Sie das Innengerät

- 1 Schließen Sie den Erdleiter wieder an die obere Abdeckung des Schaltkastens an.
- 2 Schließen Sie die Abdeckung des Schaltkastens.
- 3 Bringen Sie die obere Abdeckung wieder an.
- 4 Überprüfen Sie, ob die obere Abdeckung korrekt sitzt.
- **5** Drehen Sie die Schrauben der oberen Abdeckung ein, um sie zu sichern.
- 6 Positionieren Sie den Schaltkasten wieder.
- 7 Bringen Sie die Blende der Bedieneinheit wieder an.

HINWEIS

Achten Sie beim Schließen des Innengeräts darauf, das Anzugsdrehmoment von 4,1 N•m NICHT zu überschreiten.

## 4.3 Montieren des Innengeräts

## 4.3.1 So installieren Sie das Innengerät

- Heben Sie das Innengerät von der Palette herunter und stellen Sie es auf den Boden. Beachten Sie auch "3.1.2 So bewegen Sie das Innengerät" [▶ 5].
- 2 Schließen Sie den Ablaufschlauch an den Ablauf an. Siehe "4.3.2 So schließen Sie den Ablaufschlauch an den Ablauf an" [▶8].
- 3 Schieben Sie das Innengerät an den vorgesehenen Aufstellungsort.

## HINWEIS

Waagerechte. Achten Sie darauf, dass das Gerät eben aufgestellt ist.

## 4.3.2 So schließen Sie den Ablaufschlauch an den Ablauf an

Überlaufwasser aus dem Wasserspeicher sowie Wasser, das sich in der Ablaufwanne sammelt, muss abgelassen werden. Sie müssen die Ablaufschläuche an einen geeigneten Ablauf gemäß der geltenden Gesetzgebung anschließen.

1 Öffnen Sie die Schraubkappe.

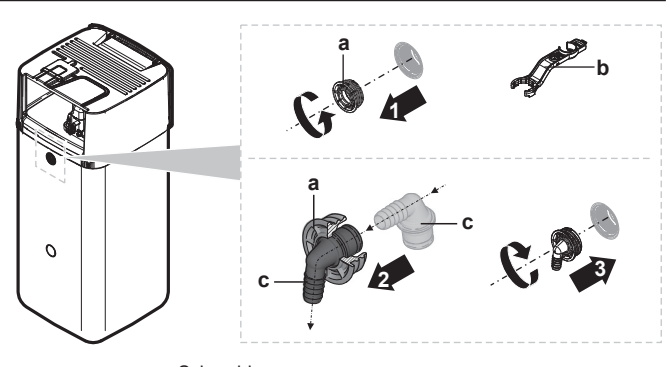

- a Schraubkappe
   b Schlüssel für die Baug
- b Schlüssel für die Baugruppe
   c Überlaufanschluss
- 2 Führen Sie den Überlaufanschluss in die Schraubkappe ein.
- 3 Bringen Sie den Überlaufanschluss an.
- 4 Bringen Sie einen Abflussschlauch an den Überlaufanschluss an.
- 5 Schließen Sie den Abflussschlauch an einen geeigneten Ablauf an. Stellen Sie sicher, dass das Wasser durch den Abflussschlauch fließen kann. Stellen Sie sicher, dass der Wasserpegel nicht weiter als bis zum Überlauf ansteigen kann.
- **6** Schließen Sie den Ablaufwannenschlauch an den Ablaufwannenanschluss und an einen geeigneten Ablauf an.

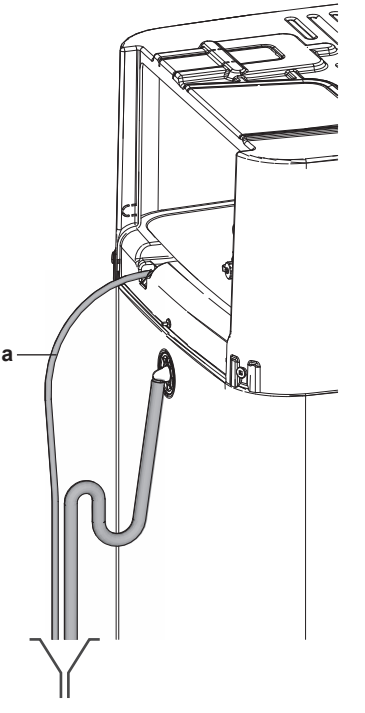

a Ablaufwannenschlauch

7 Schließen Sie das Druckentlastungsventil in Einklang mit der geltenden Gesetzgebung an einen geeigneten Ablauf an. Stellen Sie sicher, dass Dampf oder Wasser, die austreten könnten, auf frostgeschützte, sichere und erkennbare Weise abgeleitet werden.

## **5** Rohrinstallation

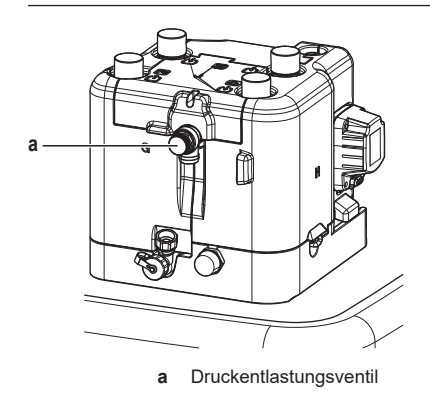

## 5 Rohrinstallation

## 5.1 Vorbereiten der Wasserleitungen

## HINWEIS

Stellen Sie im Fall von Kunststoffrohren sicher, dass sie vollständig sauerstoffdiffusionsdicht gemäß DIN 4726 sind. Die Diffusion von Sauerstoff in die Rohrleitung kann zu einer übermäßigen Korrosion führen.

## HINWEIS

Anforderungen an den Wasserkreislauf. Stellen sie sicher, dass Sie die Anforderungen an den Wasserdruck und die Wassertemperatur einhalten, die im Folgenden aufgeführt sind. Weitere Anforderungen an den Wasserkreislauf finden Sie im Referenzhandbuch für den Monteur.

- Wasserdruck Brauchwasser. Der maximale Wasserdruck beträgt 10 bar. Bringen Sie im Brauchwasserkreislauf geeignete Sicherheitsvorrichtungen an, um zu gewährleisten, dass der maximale Druck NICHT überschritten wird. Der minimale Wasserdruck für den Betrieb liegt bei 1 Bar.
- Wasserdruck Raumheizungs-/raumkühlungskreislauf. Der maximale Wasserdruck beträgt 3 bar (=0,3 MPa). Bringen Sie im Wasserkreislauf geeignete Sicherheitsvorrichtungen an, um zu gewährleisten, dass der maximale Druck NICHT überschritten wird. Der minimale Wasserdruck für den Betrieb liegt bei 1 bar (=0,1 MPa).
- Wasserdruck Speicher. Das Wasser im Speicher steht nicht unter Druck. Daher muss j\u00e4hrlich eine visuelle Pr\u00fcfung des Wasserstands im Speicher durchgef\u00fchrt werden.
- Wassertemperatur. Alle installierten Rohrleitungen und das Rohrleitungszubehör (Ventil, Anschlüsse usw.) MÜSSEN den folgenden Temperaturen standhalten können:

## INFORMATION

i

Bei der folgenden Abbildung handelt es sich um ein Beispiele, das der Systemanordnung bei Ihnen möglicherweise NICHT vollständig entspricht.

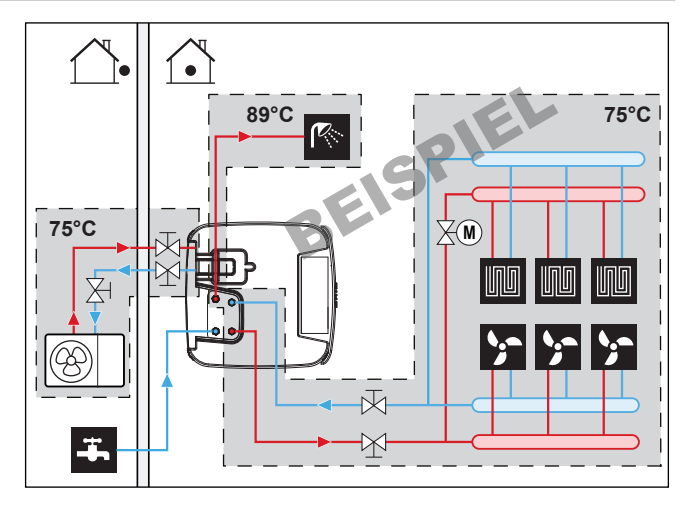

- Speicher Wasserqualität. Folgende Mindestanforderungen gelten f
  ür die Qualit
  ät des Wassers, mit dem der Speicher gef
  üllt wird:
  - Wasserhärte (Kalzium und Magnesium, berechnet als Kalk): ≤3 mmol/l
  - Leitfähigkeit: ≤1500 (ideal: ≤100) µS/cm
  - Chlorid: ≤250 mg/l
  - Sulfat: ≤250 mg/l
  - pH-Wert: 6,5~8,5

Bei Eigenschaften, die von den Mindestanforderungen abweichen, müssen geeignete Aufbereitungsmaßnahmen unternommen werden.

## 5.1.1 Prüfen der Wassermenge und der Durchflussmenge

So stellen Sie sicher, dass das Gerät ordnungsgemäß funktioniert:

 Sie MÜSSEN das minimale Wasservolumen und die minimale Durchflussmenge überprüfen.

### Minimales Wasservolumen

Prüfen Sie, ob die Gesamtwassermenge der Installation mindestens 20 Liter beträgt - das interne Wasservolumen des Außengeräts NICHT eingeschlossen.

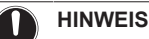

Wenn die Zirkulation im Raumheizungs-/-kühlkreislauf über ferngesteuerte Ventile geregelt wird, ist es wichtig, dass dieses Mindestwasservolumen auch dann gewährleistet ist, wenn alle Ventile geschlossen sind.

### Minimale Durchflussmenge

Prüfen Sie, ob die minimale Durchflussmenge in der Anlage unter allen Bedingungen gewährleistet ist.

Minimal erforderliche Durchflussmenge

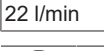

## HINWEIS

Falls Glykol zum Wasserkreislauf hinzugefügt wurde und die Temperatur des Wasserkreislaufs niedrig ist, wird die Durchflussmenge NICHT an der Bedieneinheit angezeigt. In diesem Fall kann die minimale Durchflussmenge mit Hilfe des Pumpentests überprüft werden (überprüfen Sie, dass die Bedieneinheit NICHT den Fehler 7H anzeigt).

## **5** Rohrinstallation

## HINWEIS

Wenn die Zirkulation in allen oder bestimmten Raumheizungskreisläufen über ferngesteuerte Ventile geregelt wird, ist es wichtig, dass diese minimale Durchflussmenge auch dann gewährleistet ist, wenn alle Ventile geschlossen sind. Falls die minimale Durchflussmenge nicht erreicht werden kann, wird der Flussfehler 7H ausgegeben (kein Heizen oder Betrieb).

Weitere Informationen finden Sie im Referenzhandbuch für den Monteur.

Siehe empfohlenes Verfahren wie unter "8.2 Checkliste während der Inbetriebnahme" [> 39] beschrieben.

## 5.2 Anschließen der Wasserleitungen

## 5.2.1 So schließen Sie die Wasserleitungen an

## HINWEIS

Üben Sie beim Anschließen der Rohrleitung KEINE übermäßige Kraft aus. Eine Verformung von Rohrleitungen kann zu einer Fehlfunktion des Geräts führen.

## HINWEIS

Verwenden Sie KEINE übermäßige Kraft, wenn Sie die bauseitigen Leitungen anschließen, und stellen Sie sicher, dass die Leitung ordnungsgemäß ausgerichtet ist. Eine Verformung von Rohrleitungen kann zu einer Fehlfunktion des Geräts führen.

1 Schließen Sie die bauseitige Rohrleitung des Außengeräts an die Wasseranschlussrohre des Innengeräts an.

Überschreiten Sie NICHT das maximale Anzugsdrehmoment (Gewindegröße 1", 25-30 N•m). Um Schäden zu vermeiden, sollten Sie mit einem geeigneten Werkzeug den notwendigen Gegendrehmoment anwenden.

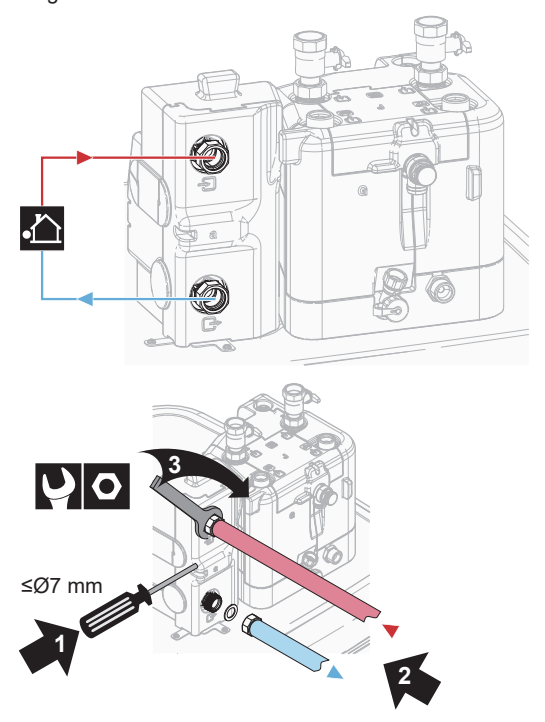

2 Entfernen Sie die thermische Isolierung des Hydraulikblocks. Öffnen Sie das Entlüftungsventil an der Pumpe um eine Umdrehung. Bringen Sie danach die thermische Isolierung wieder am Hydraulikblock an.

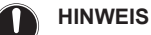

Die thermische Isolierung kann leicht beschädigt werden, wenn NICHT korrekt damit umgegangen wird.

- Entfernen Sie Teile NUR in der Reihenfolge und Richtung, die hier angegeben sind,
- wenden Sie KEINE übermäßige Kraft an,
- verwenden Sie KEINE Werkzeuge,
- bringen Sie die thermische Isolierung in umgekehrter Reihenfolge wieder an.

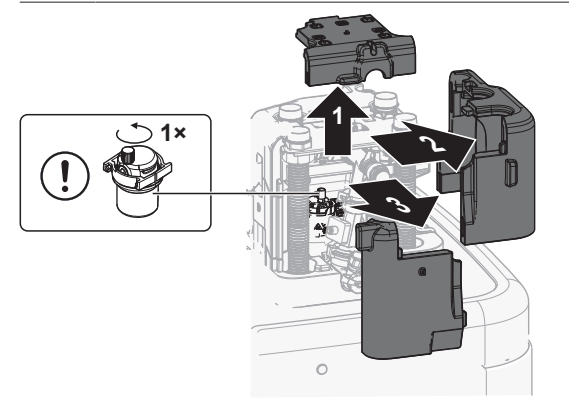

- 3 Schließen Sie die Absperrventile über die Flachdichtungen (Zubehörbeutel) an die Raumheizung/-kühlungswasserrohre des Innengeräts an.
- 4 Schließen Sie die bauseitigen Raumheizung/-kühlungsleitungen mit einer Dichtung an die Absperrventile an.

Überschreiten Sie NICHT das maximale Anzugsdrehmoment (Gewindegröße 1", 25-30 N•m). Um Schäden zu vermeiden, sollten Sie mit einem geeigneten Werkzeug den notwendigen Gegendrehmoment anwenden.

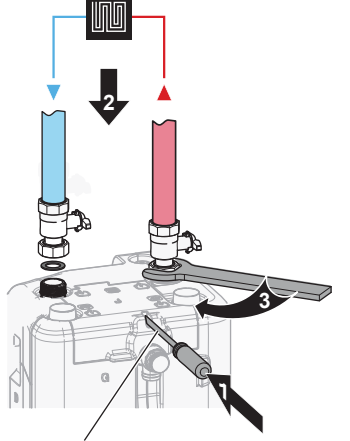

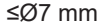

5 Schließen Sie die Wassereinlass- und -auslassrohre für Brauchwasser an das Innengerät an.

Überschreiten Sie NICHT das maximale Anzugsdrehmoment (Gewindegröße 1", 25-30 N•m). Um Schäden zu vermeiden, sollten Sie mit einem geeigneten Werkzeug den notwendigen Gegendrehmoment anwenden.

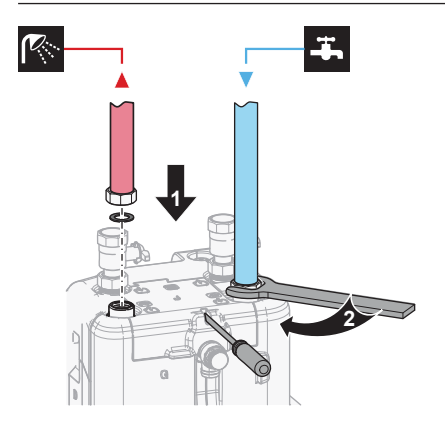

6 Schneiden Sie die obere Abdeckung auf.

Wenn die Raumheizung/-kühlung oder die Brauchwasserrohre nach oben zeigen, muss die obere Abdeckung entlang der Perforation mit einem geeigneten Werkzeug aufgeschnitten werden.

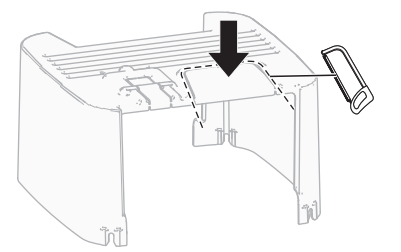

7 Stützen Sie die Wasserleitungen ab.

Für nach hinten gerichtete Anschlüsse: Stützen Sie Hydraulikleitungen gemäß den räumlichen Bedingungen auf geeignete Weise ab. Dies gilt für alle Wasserleitungen.

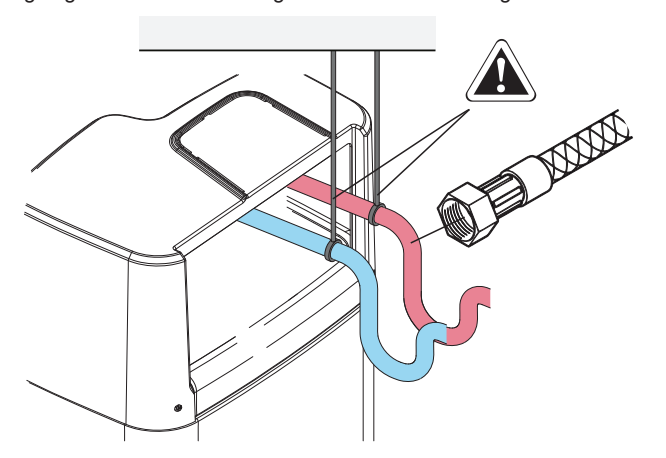

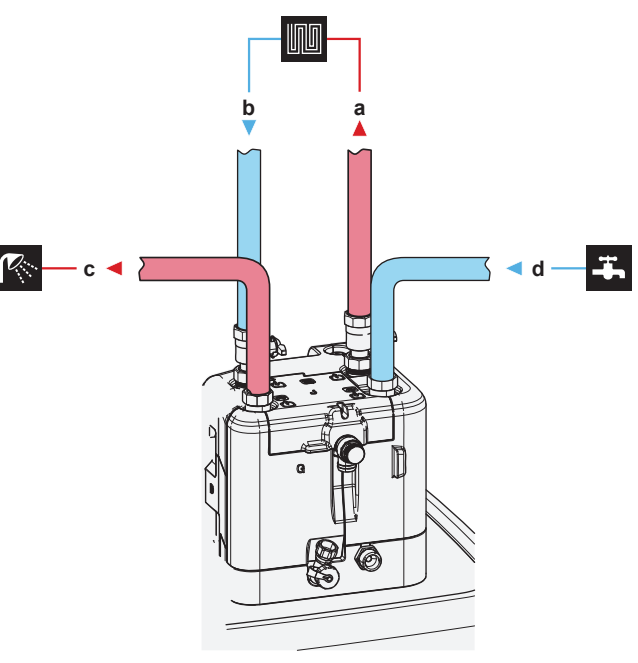

- a WASSERAUSLASS für Raumheizung/Kühlen (Schraubverbindung, 1")
- WASSEREINLASS für Raumheizung/Kühlen (Schraubverbindung, 1")
- c Brauchwasserauslass (Schraubverbindung, 1")
   d Kaltwassereinlass für Kalt-Brauchwasser
- (Kaltwasserzulauf) (Schraubverbindung, 1")

## HINWEIS

- Es wird empfohlen, Absperrventile an den Wassereinund -auslässen der Raumheizung/-kühlung sowie an den Kalt-Brauchwasser-Einlässen und den Warm-Brauchwasser-Auslässen zu installieren. Diese Absperrventile sind bauseitig zu liefern.
- Stellen Sie aber sicher, dass sich kein Ventil zwischen dem Druckentlastungsventil (bauseitig zu liefern) und dem Brauchwasserspeicher befindet.

## HINWEIS

Installieren Sie Entlüftungsventile an allen lokalen hochgelegenen Punkten.

## HINWEIS

Ein Druckentlastungsventil (bauseitig zu liefern) mit einem Öffnungsdruck von maximal 10 Bar (=1 MPa) muss am Anschluss für den Kaltwassereinlass entsprechend der geltenden Vorschriften installiert werden.

## **5** Rohrinstallation

## hinweis

- Installieren Sie unbedingt eine Abflussvorrichtung und ein Druckminderventil am Kaltwassereinlass des Speichers.
- Um eine Rücksaugung zu vermeiden, wird die Installation eines Rückschlagventils am Wassereinlass des Speichers in Übereinstimmung mit der gültigen Gesetzgebung empfohlen. Stellen Sie sicher, dass es sich NICHT zwischen dem Druckentlastungsventil und dem Speicher befindet.
- Es wird empfohlen, ein Druckminderventil am Kaltwassereinlass in Übereinstimmung mit der gültigen Gesetzgebung zu installieren.
- Es wird empfohlen, ein Ausdehnungsgefäß am Kaltwassereinlass in Übereinstimmung mit der gültigen Gesetzgebung zu installieren.
- · Es wird empfohlen, das Druckentlastungsventil an einer höheren Position als der Oberseite des Speichers zu installieren. Das Heizen des Speichers führt zu einer Ausdehnung des Wassers, und ohne Druckentlastungsventil kann der Wasserdruck im Brauchwasser-Wärmetauscher im Speicher über den Nenndruck steigen. Außerdem ist die an den Speicher angeschlossene bauseitige Installation (Rohrleitungen, Entnahmepunkte etc.) diesem hohen Druck ausgesetzt. Um diesen hohen Druck zu vermeiden, muss ein Druckminderventil installiert werden Der Überdruckschutz ist von der ordnungsgemäßen bauseitig Funktion des installierten Druckentlastungsventils abhängig. Wenn dies NICHT korrekt funktioniert, kann es zum Austritt von Wasser kommen. Um den ordnungsgemäßen Betrieb zu gewährleisten, ist eine regelmäßige Wartung durchzuführen.

## 5.2.2 So schließen Sie einen Druckbehälter an

- 1 Schließen Sie einen ausreichend dimensionierten und voreingestellten Druckbehälter für das Heizsystem an. Zwischen dem Wärmegenerator und dem Sicherheitsventil liegen möglicherweise keine hydraulischen Blockierelemente vor.
- 2 Positionieren Sie den Druckbehälter an einem leicht zugänglichen Ort (Wartung, Austausch von Teilen).

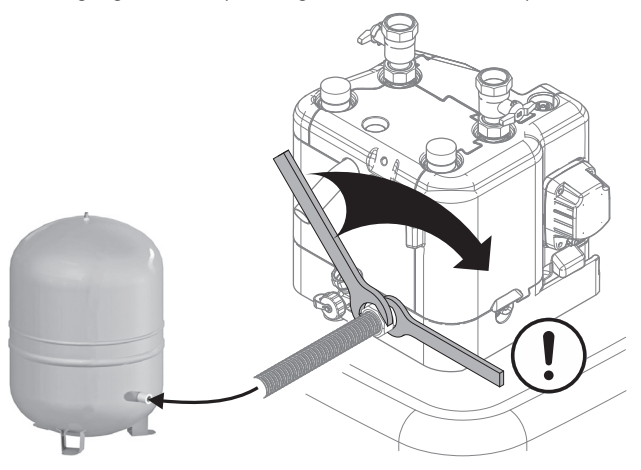

## 5.2.3 So füllen Sie das Heizungssystem

## GEFAHR: STROMSCHLAGGEFAHR

- Während des Füllprozesses kann Wasser aus Leckagepunkten austreten und zu einem Stromschlag führen, wenn es mit spannungsführenden Teilen in Kontakt kommt.
  - Machen Sie das Gerät vor dem Füllprozess energielos.
  - Pr
    üfen Sie nach der ersten Bef
    üllung und vor dem Einschalten des Ger
    äts
    über den Hauptschalter, ob alle elektrischen Teile und Anschlusspunkte trocken sind.
- 1 Schließen Sie einen Schlauch mit einem Rückschlagventil (1/2") und ein externes Manometer (bauseitig zu liefern) an einen Wasserhahn und an das Füll- und Ablassventil an. Sichern Sie den Schlauch gegen Abrutschen.

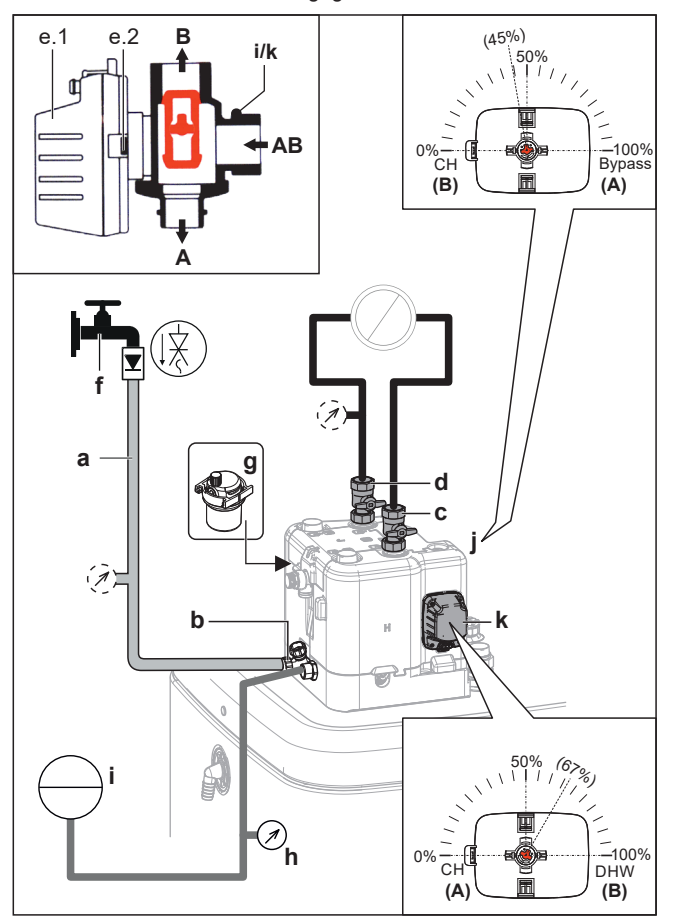

- a Schlauch mit einem Rückschlagventil (1/2") und einem externen Manometer (bauseitig zu liefern)
- **b** Füll- und Ablassventil
- c Wasserauslass für Raumheizung/-kühlung
- d Wassereinlass für Raumheizung/-kühlung
- e.1 Ventilmotor
- e.2 Ventilmotor-Verriegelung
- f Wasserhahn
- g Ventil f
  ür automatische Entl
  üftung
   h Druckmesser (bauseitig zu liefern)
- h Druckmesser (bauseitig zu liefern)
   i Druckbehälter (bauseitig zu liefern)
- j Bypass-Ventil
- k Speicherventil
- 2 Bereiten Sie das Entlüften gemäß den Anweisungen vor (siehe "8.2.2 So führen Sie eine Entlüftung durch" [▶ 40]).
- 3 Öffnen Sie den Wasserhahn.
- 4 Öffnen Sie das Füll- und Ablassventil und überwachen Sie das Manometer.

- Füllen Sie das System mit Wasser, bis das externe Manometer zeigt, dass der Systemzieldruck erreicht ist (Systemhöhe +2 m; 1 m Wassersäule=0,1 bar). Stellen Sie sicher, dass sich das Druckentlastungsventil nicht öffnet.
- 6 Schließen Sie die manuellen Entlüftungsventile, sobald blasenfreies Wasser austritt.
- 7 Schließen Sie den Wasserhahn. Halten Sie das Füll- und Ablassventil geöffnet, für den Fall, dass der Füllprozess nach dem Entlüften des Systems wiederholt werden muss. Siehe "8.2.2 So führen Sie eine Entlüftung durch" [• 40].
- 8 Schließen Sie das Füll- und Ablassventil und entfernen Sie den Schlauch mit dem Rückschlagventil erst, nachdem Sie die Entlüftung durchgeführt haben und das System vollständig gefüllt ist.

## 5.2.4 So schützen Sie den Wasserkreislauf vor dem Einfrieren

## Informationen zum Frostschutz

Das System kann durch Frost beschädigt werden. Um die hydraulischen Komponenten vor dem Einfrieren zu schützen, ist die Software mit speziellen Frostschutzfunktionen ausgestattet, wie dem Wasserrohr-Frostschutz und dem Ablaufschutz (siehe Referenzhandbuch für den Monteur). Hierzu zählt die Aktivierung der Pumpe bei niedrigen Temperaturen.

Bei einem Stromausfall können diese Funktionen jedoch keinen Schutz gewährleisten.

Führen Sie einen der folgenden Schritte durch, um den Wasserkreislauf vor dem Einfrieren zu schützen.

- Fügen Sie Glykol zum Wasser hinzu. Glykol senkt den Gefrierpunkt des Wassers.
- Installieren Sie Frostschutzventile. Frostschutzventile lassen das Wasser aus dem System ab, bevor es einfrieren kann. Isolieren Sie die Frostschutzventile ähnlich wie die Wasserleitungen, isolieren Sie aber NICHT die Ein- und Auslässe (Austritte) dieser Ventile.

## HINWEIS

Wenn Sie Glykol zum Wasser hinzufügen, installieren Sie KEINE Frostschutzventile. **Mögliche Folge:** Glykol tritt aus den Frostschutz-Ventilen aus.

## Frostschutz durch Glykol

## Informationen zum Frostschutz durch Glykol

Das Hinzufügen von Glykol zum Wasser senkt den Gefrierpunkt des Wassers.

## WARNUNG

Aufgrund des Vorhandenseins von Glykol ist eine Korrosion des Systems möglich. Ungehemmtes Glykol wird unter der Einwirkung von Sauerstoff säurehaltig. Durch vorhandenes Kupfer und höheren Temperaturen kann dieser Prozess noch beschleunigt werden. Das säurehaltige, ungehemmte Glykol greift Metalloberflächen an und bildet galvanische Rostelemente, die dem System ernste Schäden zufügen können. Daher sind folgende Punkte zu beachten:

- die Wasseraufbereitung ist von einer qualifizierten Wasserfachkraft durchzuführen;
- die Auswahl von Glykol mit Korrosionshemmern, um säurehaltigen Verformungen durch die Oxidation von Glykol entgegenzuwirken;
- es darf kein Glykol für Automobile verwendet werden, da ihre Korrosionshemmer nur eine begrenzte Lebensdauer aufweisen und Silikate enthalten, die das System verunreinigen oder verstopfen können;
- galvanisierte Rohre dürfen NICHT in Glykolsystemen verwendet werden, da es zu einer Abscheidung bestimmter Komponenten in dem Glykol-Korrosionshemmer kommen kann;

## HINWEIS

Glykol absorbiert Wasser aus seiner Umgebung. Fügen Sie daher KEIN Glykol hinzu, das Luft ausgesetzt war. Wenn Sie den Glykolbehälter nicht mit der Kappe verschließen, nimmt die Konzentration von Wasser zu. Die Glykolkonzentration ist dann niedriger als angenommen. Folglich können die hydraulischen Komponenten einfrieren. Ergreifen Sie vorbeugende Maßnahmen, um so weit wie möglich zu vermeiden, dass das Glykol der Luft ausgesetzt wird.

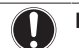

## hinweis

Verwenden Sie NUR Propylenglykol, der die erforderlichen Hemmstoffe enthält, klassifiziert als Kategorie III gemäß EN1717.

## Erforderliche Glykolkonzentration

Die erforderliche Glykol-Konzentration hängt von der niedrigsten zu erwartenden Außentemperatur ab und davon, ob Sie das System vor Platzen oder Einfrieren schützen möchten. Um das System vor dem Einfrieren zu schützen, ist mehr Glykol erforderlich.

| Fügen | Sie | Glvkol | demäß | der folgen | nden T | Tabelle h | inzu. |
|-------|-----|--------|-------|------------|--------|-----------|-------|
|       |     |        | 90    | aoo.go.    |        |           |       |

| Niedrigste erwartete<br>Außentemperatur | Schutz vor Platzen | Schutz vor<br>Einfrieren |
|-----------------------------------------|--------------------|--------------------------|
| –5°C                                    | 10%                | 15%                      |
| –10°C                                   | 15%                | 25%                      |
| –15°C                                   | 20%                | 35%                      |
| –20°C                                   | 25%                | —                        |
| –25°C                                   | 30%                | —                        |
| –30°C                                   | 35%                |                          |

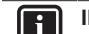

## INFORMATION

- Schutz vor Platzen: Das Glykol schützt die Rohrleitungen vor dem Platzen, jedoch NICHT die Flüssigkeit in den Rohrleitungen vor dem Einfrieren.
- Schutz vor Einfrieren: Das Glykol schützt die Flüssigkeit in den Rohrleitungen vor dem Einfrieren.

## **5** Rohrinstallation

## HINWEIS

- Die erforderliche Konzentration kann abhängig vom Glykoltyp variieren. Vergleichen Sie IMMER die Anforderungen in der Tabelle oben mit den vom Glykolhersteller angegebenen technischen Daten. Erfüllen Sie erforderlichenfalls die vom Glykolhersteller festgelegten Anforderungen.
- Die Konzentration des hinzugefügten Glykols darf 35% NIEMALS überschreiten.
- Wenn die Flüssigkeit im System gefroren ist, kann die Pumpe NICHT starten. Beachten Sie, dass die Flüssigkeit im System weiterhin einfrieren kann, wenn Sie das System nur vor dem Platzen schützen.
- Wenn innerhalb des Systems das Wasser still steht, kann es leicht einfrieren und damit das System beschädigen.

### Glykol-Einstellung

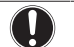

## HINWEIS

Wenn Glykol im System vorhanden ist, muss die Einstellung [E-0D] auf 1 gesetzt sein. Wenn die Glykoleinstellung NICHT korrekt ist, kann die Flüssigkeit in der Rohrleitung einfrieren.

## Frostschutz durch Frostschutzventile

### Informationen zu Frostschutzventilen

Wenn dem Wasser kein Glykol zugesetzt wird, können Sie Frostschutzventile verwenden, um das Wasser aus dem System abzulassen, bevor es einfriert.

- Installieren Sie die Frostschutzventile (bauseitig zu liefern) am tiefsten Punkt der bauseitigen Rohrleitungen.
- Öffner-Ventile (im Innenbereich in der Nähe der Rohrleitungseintritts-/-austrittspunkte) können verhindern, dass das gesamte Wasser der Innenrohrleitungen abgelassen wird, wenn die Frostschutzventile geöffnet werden.

## HINWEIS

Wenn Frostschutzventile installiert sind, stellen Sie den Mindest-Kühlsollwert (Standard=7°C) auf mindestens 2°C über der maximalen Öffnungstemperatur des Frostschutzventils ein. Ist der Wert niedriger, können die Frostschutzventile während des Kühlbetriebs geöffnet werden.

Weitere Informationen finden Sie im Monteur-Referenzhandbuch.

## 5.2.5 So füllen Sie den Wärmetauscher im Speicher auf

Der folgende Wärmetauscher muss mit Wasser gefüllt werden, bevor der Speicher gefüllt werden kann:

Brauchwasser-Wärmetauscher

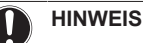

Verwenden Sie ein bauseitig zu lieferndes Füll-Kit, um den Brauchwasser-Wärmetauscher zu füllen. Stellen Sie sicher, dass Sie die gültige Gesetzgebung einhalten.

- 1 Öffnen Sie das Absperrventil für die Kaltwasserzufuhr.
- 2 Öffnen Sie alle Heißwasserhähne im System, um sicherzustellen, dass der Hahnwasserfluss so hoch wie möglich ist.
- 3 Halten Sie die Heißwasserhähne offen und lassen Sie die Kaltwasserzufuhr laufen, bis keine Luft mehr über die Hähne entweicht.
- 4 Überprüfen Sie das System auf Undichtigkeiten.

- Der Bivalent-Wärmetauscher (nur bei bestimmten Modellen)
- 5 Füllen Sie den Bivalent-Wärmetauscher mit Wasser, indem Sie einen Anschluss zum Bivalent-Heizkreislauf herstellen. Wenn der Bivalent-Heizkreislauf erst später installiert wird, füllen Sie den Bivalent-Wärmetauscher mit einem Füllschlauch, bis Wasser aus beiden Anschlüssen austritt.
- 6 Führen Sie eine Entlüftung des Bivalent-Heizungskreislaufs durch.
- 7 Überprüfen Sie das System auf Undichtigkeiten.

## 5.2.6 So füllen Sie den Speicher

### HINWEIS

Bevor der Speicher gefüllt werden kann, muss der Wärmetauscher im Speicher gefüllt werden. Beachten Sie dazu die vorherigen Kapitel.

Füllen Sie den Speicher mit einem Wasserdruck <6 bar und einer Flussgeschwindigkeit <15 I/Min.

### Ohne installiertes Drain-Back-Solar-Kit (optional)

- 1 Schließen Sie einen Schlauch mit einem Rückschlagventil (1/2") an den Drain-Back-Anschluss an.
- 2 Füllen Sie den Speicher, bis Wasser über den Überlaufanschluss austritt.
- 3 Entfernen Sie den Schlauch.

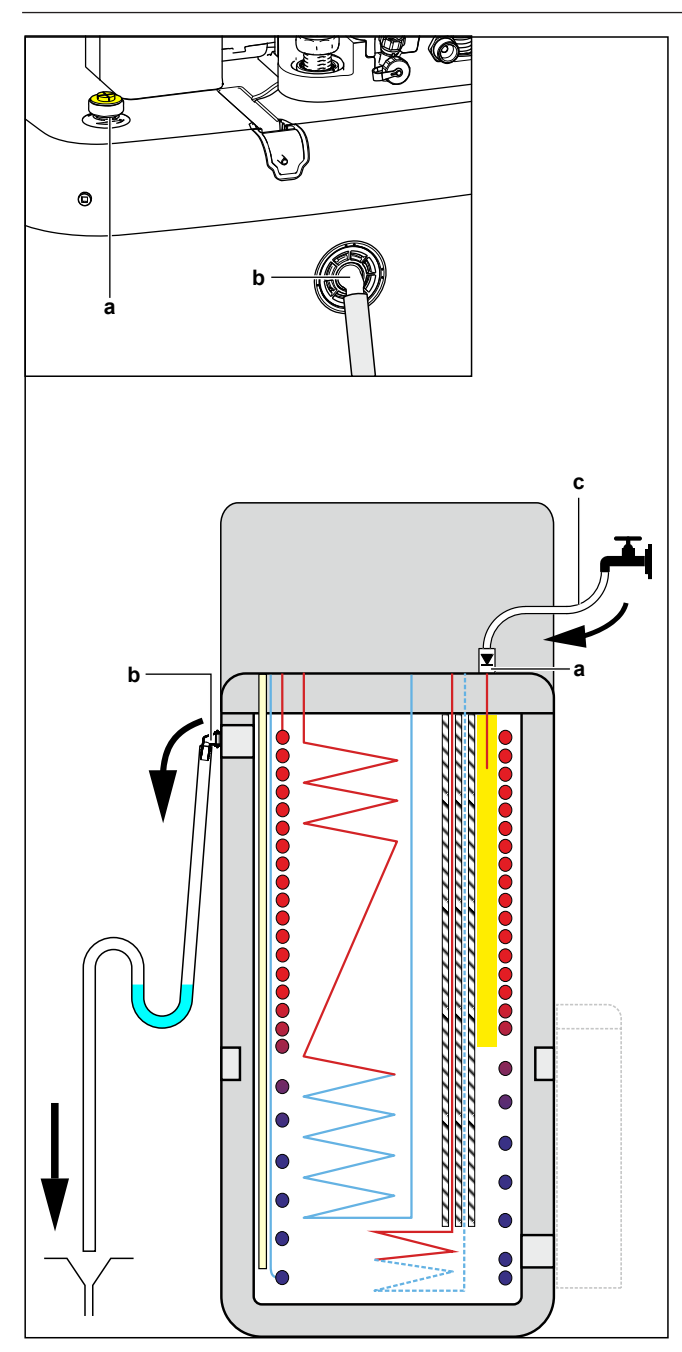

- a Drain-Back-Anschluss
- b Überlaufanschluss
- c Schlauch mit Rückschlagventil (1/2")

## Mit installiertem Drain-Back-Solar-Kit (optional)

- 1 Kombinieren Sie das Füll- und Ablasskit (optional) mit dem Drain-Back-Solar-Kit (optional), um den Speicher zu füllen.
- 2 Schließen Sie den Schlauch mit Rückschlagventil an, um das Kit zu füllen und zu entleeren.

Befolgen Sie die Schritte im vorherigen Kapitel.

## 5.2.7 So isolieren Sie die Wasserleitungen

Die Rohrleitungen im gesamten Wasserkreislauf MÜSSEN isoliert werden, um Kondensatbildung während des Kühlbetriebs und eine Verringerung der Heiz- und Kühlleistung zu verhindern.

### Isolierung der Außenwasserleitungen

| Siehe     | Installationsanleitung   | des | Außengeräts | oder |
|-----------|--------------------------|-----|-------------|------|
| Referenzh | andbuch für den Monteur. |     |             |      |

## 6 Elektroinstallation

## GEFAHR: STROMSCHLAGGEFAHR

#### 

Für Stromversorgungskabel IMMER mehradrige Kabel verwenden.

#### 

Bei Beschädigungen des Stromversorgungskabels MUSS dieses vom Hersteller, dessen Vertreter oder einer entsprechend qualifizierten Fachkraft ausgewechselt werden, um Gefährdungsrisiken auszuschließen.

## VORSICHT

Schieben Sie KEINE überflüssigen Kabellängen in das Gerät.

## HINWEIS

Der Abstand zwischen den Hoch- und Niederspannungskabeln sollte mindestens 50 mm betragen.

## 6.1 Über die elektrische Konformität

## Nur für die Reserveheizung des Innengeräts

Siehe "6.3.3 So schließen Sie die Stromversorgung der Reserveheizung an" [> 19].

## 6.2 Richtlinien zum Anschließen der elektrischen Leitungen

### Anzugsdrehmomente

Innengerät:

| Posten          | Anzugsdrehmoment (N•m) |
|-----------------|------------------------|
| M4 (X1M)        | 1,2                    |
| M4 (X12M, X15M) | 0,88 ±10%              |

Innengerät – BUH option:

| Posten            | Anzugsdrehmoment (N•m) |
|-------------------|------------------------|
| M4 (X6M) *3V, *6V | 2,45 ±10%              |
| M4 (X6M) *9W      | 1,2                    |

## 6.3 Anschlüsse am Innengerät

| Posten                              | Beschreibung                                                                           |
|-------------------------------------|----------------------------------------------------------------------------------------|
| Stromversorgung<br>(Haupt)          | Siehe "6.3.2 So schließen Sie die<br>Hauptstromversorgung an" [• 18].                  |
| Stromversorgung<br>(Reserveheizung) | Siehe "6.3.3 So schließen Sie die<br>Stromversorgung der Reserveheizung<br>an" [▶ 19]. |
| Reserveheizung                      | Siehe "6.3.4 So schließen Sie die<br>Reserveheizung an das Hauptgerät<br>an" [▶ 20].   |
| Absperrventil                       | Siehe "6.3.5 So schließen Sie das<br>Absperrventil an" [▶ 21].                         |
| Stromzähler                         | Siehe "6.3.6 So schließen Sie die<br>Stromzähler an" [▶21].                            |
| Brauchwasserpumpe                   | Siehe "6.3.7 So schließen Sie die<br>Brauchwasserpumpe an" [▶ 22].                     |
| Alarmausgang                        | Siehe "6.3.8 So schließen Sie den<br>Alarmausgang an" [▶ 22].                          |

| Posten                                | Beschreibung                                                                                       |  |  |
|---------------------------------------|----------------------------------------------------------------------------------------------------|--|--|
| Raumkühlungs-/-                       | Siehe "6.3.9 So schließen Sie den Ausgang<br>FIN/AUS für Heizen/Kühlen an" 1 231                   |  |  |
|                                       | Siehe "6.3.10 So schließen Sie den                                                                 |  |  |
| Steuerung der<br>externen Wärmequelle | Umschalter zur externen Wärmequelle<br>an" [▶ 23].                                                 |  |  |
| Stromverbrauch-                       | Siehe "6.3.11 So schließen Sie die                                                                 |  |  |
| Digitaleingänge                       | Stromverbrauch-Digitaleingänge<br>an" [▶ 24].                                                      |  |  |
| Sicherheitsthermostat                 | Siehe "6.3.12 So schließen Sie das<br>Sicherheitsthermostat an (Öffner)" [▶ 25].                   |  |  |
| Smart Grid                            | Siehe "6.3.13 So stellen Sie die Verbindun<br>zu einem Smart Grid her" [▶ 25].                     |  |  |
| WLAN-Karte                            | Siehe "6.3.14 So schließen Sie die WLAN-                                                           |  |  |
|                                       | Karte an (als Zubehör geliefert)" [▶ 28].                                                          |  |  |
| Solareingang                          | Siehe "6.3.15 So schließen Sie den<br>Solareingang an" [▶28].                                      |  |  |
| Brauchwasserausgang                   | Siehe "6.3.16 So schließen Sie den                                                                 |  |  |
|                                       | Brauchwasserausgang an" [• 28].                                                                    |  |  |
| Raumthermostat<br>(kabelgebunden oder | Siehe folgende Tabelle.                                                                            |  |  |
| drahtlos)                             | Kabel: 0,75 mm²                                                                                    |  |  |
|                                       | Maximaler Betriebsstrom: 100 mA                                                                    |  |  |
|                                       | Für die Hauptzone:                                                                                 |  |  |
|                                       | <ul> <li>[2.9] Steuerung</li> </ul>                                                                |  |  |
|                                       | • [2.A] Externer Thermostattyp                                                                     |  |  |
|                                       | Für die Zusatzzone:                                                                                |  |  |
|                                       | • [3.A] Externer Thermostattyp                                                                     |  |  |
|                                       | <ul> <li>[3.9] (schreibgeschützt) Steuerung</li> </ul>                                             |  |  |
| Wärmepumpen-<br>Konvektor             | Für den Wärmepumpen-Konvektor<br>gibt es verschiedene mögliche<br>Steuerungen und Konfigurationen. |  |  |
|                                       | Abhängig von der Konfiguration<br>benötigen Sie auch das optionale<br>EKRELAY1.                    |  |  |
|                                       | Weitere Informationen finden Sie<br>unter:                                                         |  |  |
|                                       | <ul> <li>Installationsanleitung des<br/>Wärmepumpen-Konvektors</li> </ul>                          |  |  |
|                                       | <ul> <li>Installationsanleitung der<br/>Wärmepumpen-Konvektor-<br/>Optionen</li> </ul>             |  |  |
|                                       | <ul> <li>Ergänzungshandbuch f ür optionale<br/>Ausstattung</li> </ul>                              |  |  |
|                                       | Kabel: 0,75 mm²                                                                                    |  |  |
|                                       | Maximaler Betriebsstrom: 100 mA                                                                    |  |  |
|                                       | Für die Hauptzone:                                                                                 |  |  |
|                                       | • [2.9] Steuerung                                                                                  |  |  |
|                                       | • [2.A] Externer Thermostattyp                                                                     |  |  |
|                                       | Für die Zusatzzone:                                                                                |  |  |
|                                       | <ul> <li>[3.A] Externer Thermostattvp</li> </ul>                                                   |  |  |
|                                       | <ul> <li>[3.9] (schreibaeschützt) Steuerung</li> </ul>                                             |  |  |
|                                       |                                                                                                    |  |  |

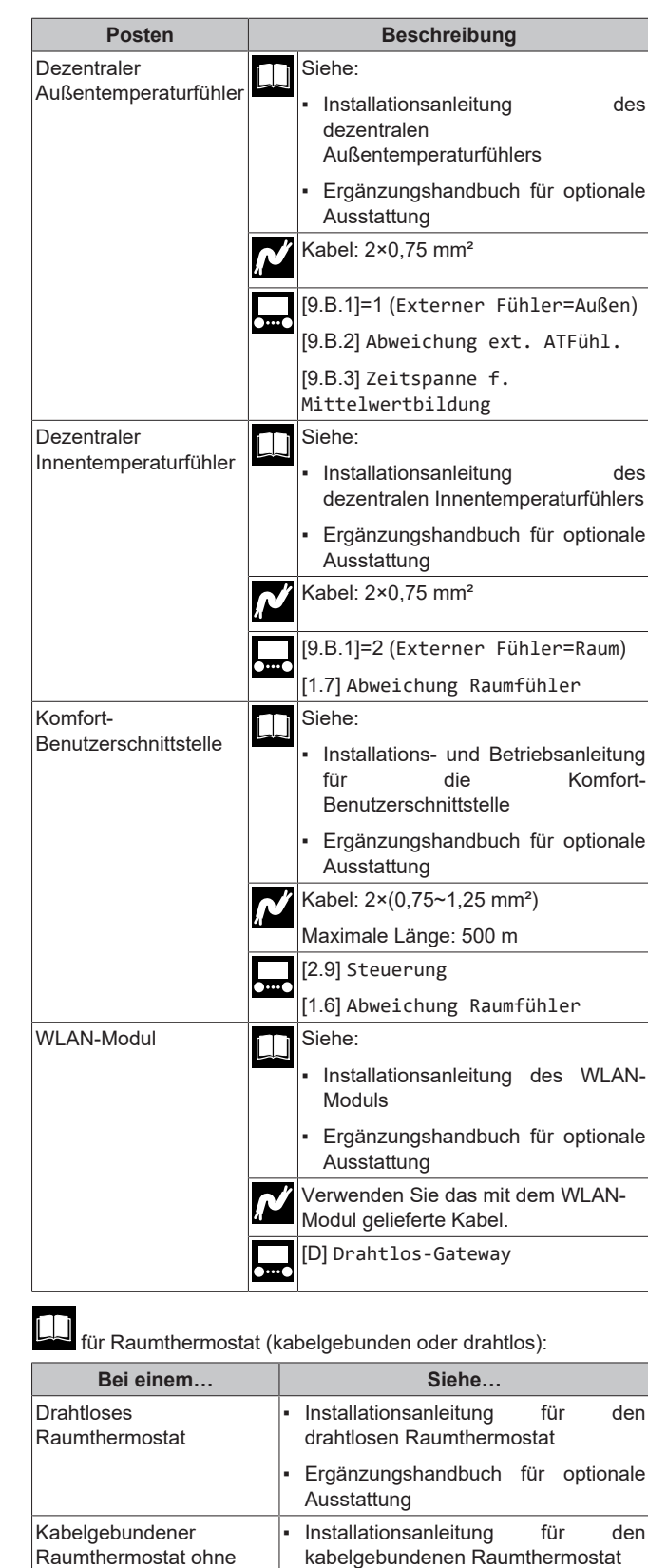

Basisgerät für mehrere

Zonen

Ergänzungshandbuch für optionale

Ausstattung

| Bei einem                                                                | Siehe                                                                                                    |
|--------------------------------------------------------------------------|----------------------------------------------------------------------------------------------------|
| Kabelgebundener<br>Raumthermostat mit<br>Basisgerät für mehrere<br>Zonen | <ul> <li>Installationsanleitung für den<br/>kabelgebundenen Raumthermostat<br/>(digital oder analog)+Basisgerät für<br/>mehrere Zonen</li> </ul>                         |
|                                                                          | <ul> <li>Ergänzungshandbuch für optionale<br/>Ausstattung</li> </ul>                                                                                                    |
|                                                                          | <ul> <li>In diesem Fall:</li> </ul>                                                                                                    |
|                                                                          | <ul> <li>Sie müssen den kabelgebundenen<br/>Raumthermostat (digital oder<br/>analog) an das Basisgerät für<br/>mehrere Zonen anschließen</li> </ul>                      |
|                                                                          | <ul> <li>Sie müssen das Basisgeräts für<br/>mehrere Zonen an das Außengerät<br/>anschließen</li> </ul>                                                                   |
|                                                                          | <ul> <li>Für den Kühl-/Heizbetrieb<br/>benötigen Sie auch ein Relais<br/>(bauseitig zu liefern, siehe<br/>Ergänzungshandbuch für optionale<br/>Ausstattungen)</li> </ul> |

# 6.3.1 Die elektrischen Leitungen an die Inneneinheiten anschließen

**Hinweis**: Alle Kabel, die an den Schaltkasten des  $ECH_2O$  angeschlossen werden, müssen mit einer Zugentlastung fixiert werden.

Für einen einfacheren Zugriff auf den Schaltkasten selbst und die Führung der Kabel kann der Schaltkasten abgesenkt werden (siehe "4.2.1 So öffnen Sie das Innengerät" [▶ 6]).

Wenn der Schaltkasten in die Wartungsposition abgesenkt wird, während elektrische Anschlüsse vorgenommen werden, muss entsprechend eine zusätzliche Kabellänge berücksichtigt werden. Die Kabelführung ist in der normalen Position länger als in der Wartungsposition.

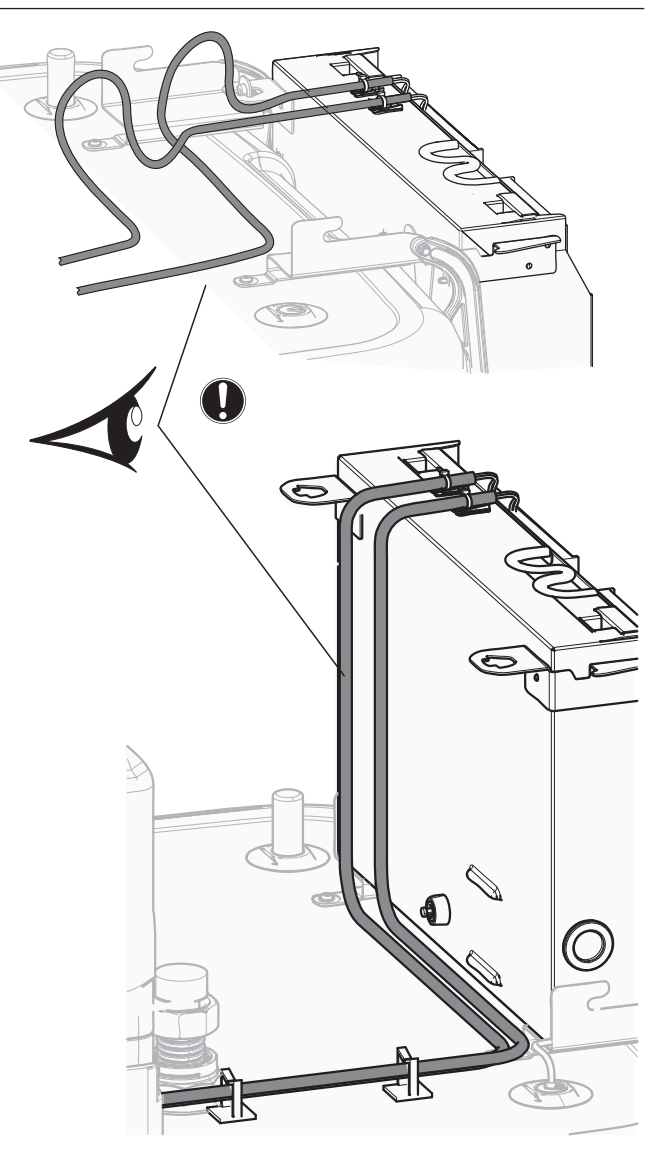

Alle Kabel, die an den Schaltkasten des  $ECH_2O$  angeschlossen werden, müssen mit einer Zugentlastung fixiert werden.

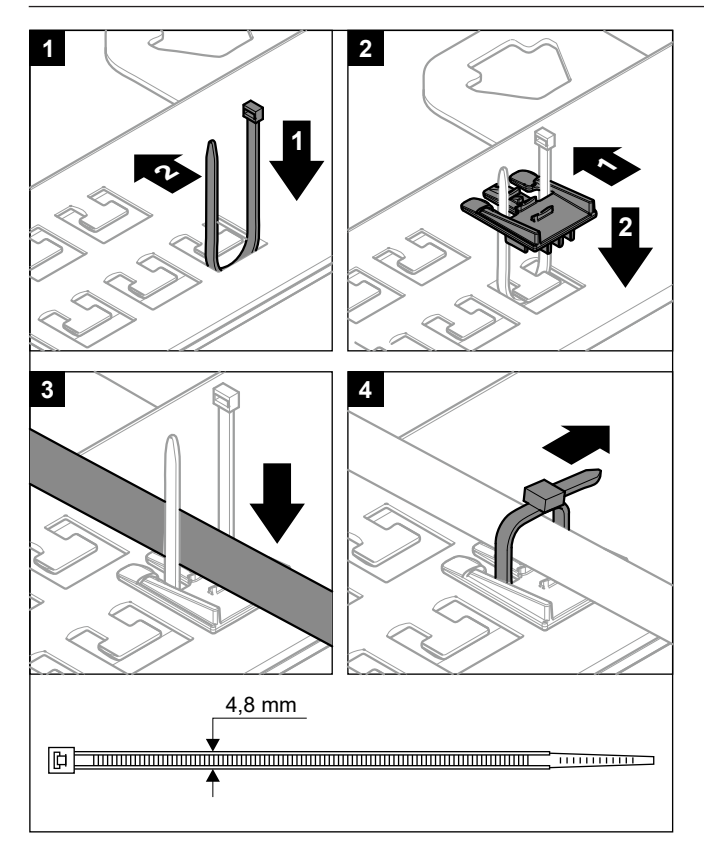

Es ist wichtig, dass sich die Befestigungsplatte der Anschlüsse NICHT in der Wartungsposition befindet, während Kabel an einen der Anschlüsse angeschlossen werden. Andernfalls könnten die Kabel zu kurz sein.

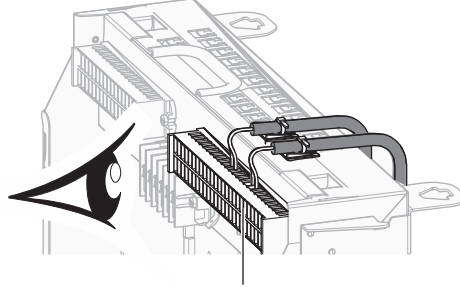

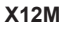

#### 6.3.2 So schließen Sie die Hauptstromversorgung an

1 Öffnen Sie die folgenden Teile (siehe "4.2.1 So öffnen Sie das Innengerät" [> 6]):

| 1 | Bedieneinheit-Blende  | 4 |
|---|-----------------------|---|
| 2 | Schaltkasten          |   |
| 3 | Schaltkastenabdeckung |   |
| 4 | Obere Abdeckung       |   |

2 Schließen Sie die Hauptstromversorgung an.

## Bei Normaltarif-Netzanschluss

| N  | Verbindungskabel   | Kabel: (3+GND)×1,5 mm²        |
|----|--------------------|-------------------------------|
| и  | Stromversorgung    | Kabel: 1N+GND                 |
|    | für das Innengerät | Maximaler Betriebsstrom 6,3 A |
| •• | —                  |                               |

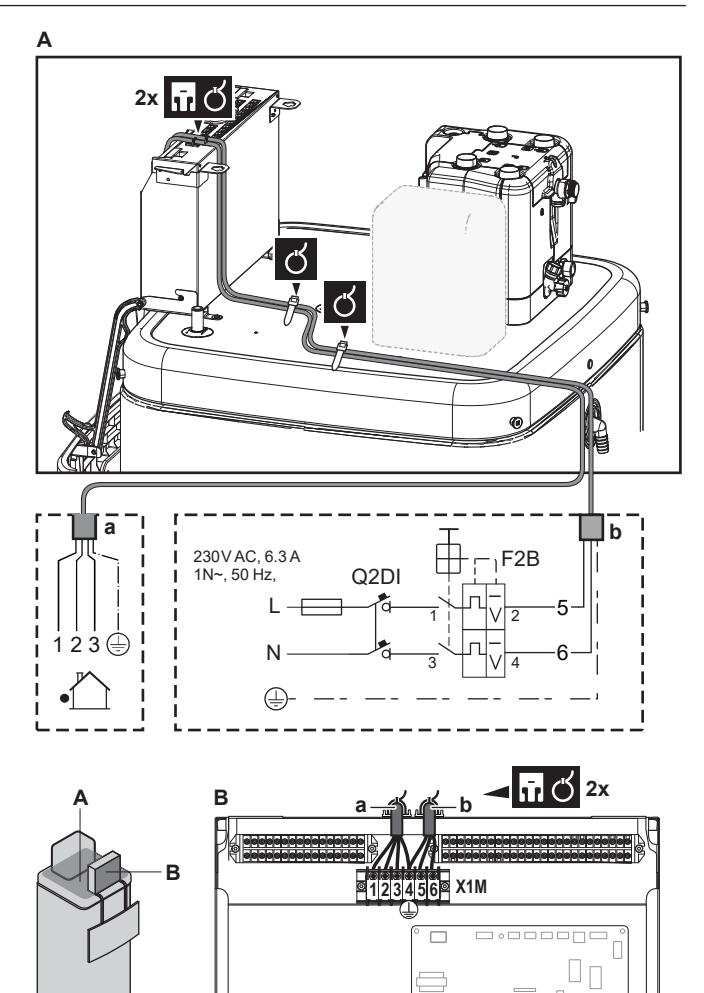

- Verbindungskabel а
- Stromversorgung für das Innengerät b

### Bei Wärmepumpentarif-Netzanschluss

| N | Verbindungskabel       | Kabel: (3+GND)×1,5 mm²                  |
|---|------------------------|-----------------------------------------|
| И | Stromversorgung        | Kabel: 1N+GND                           |
|   | für das Innengerät     | Maximaler Betriebsstrom 6,3 A           |
|   | Wärmepumpentarif       | Kabel: 2×(0,75~1,25 mm²)                |
|   | -<br>Notzanschlusskant | Maximale Länge: 50 m.                   |
|   | akt                    | Wärmepumpentarif-                       |
|   |                        | Netzanschlusskontakt: 16 V DC-          |
|   |                        | Erkennung (Spannungsversorgung durch    |
|   |                        | Platine). Der spannungsfreie Kontakt    |
|   |                        | sollte die minimale anwendbare Last von |
|   |                        | 15 V DC, 10 mA gewährleisten.           |
|   | [9.8] Wärmepumpent     | arif                                    |

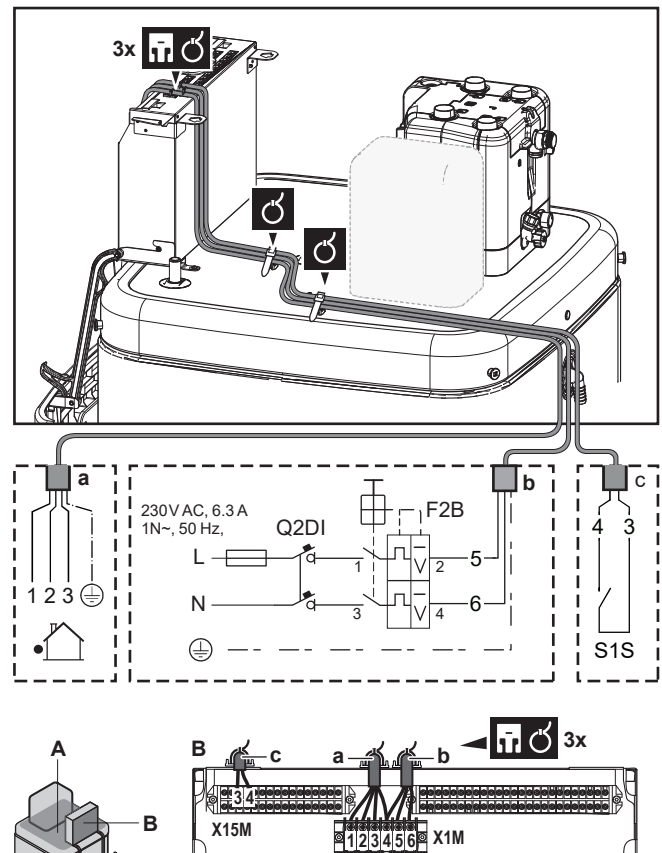

Α

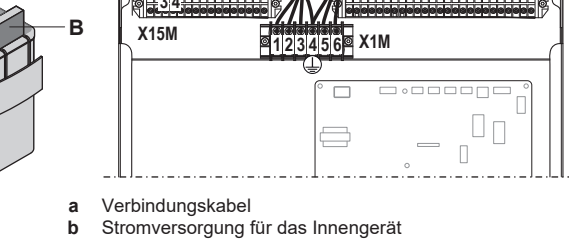

Kontakt für Wärmepumpentarif-Netzanschluss

3 Befestigen Sie das Kabel mit Kabelbindern an den Kabelbinderhalterungen. Allgemeine Informationen finden Sie unter "6.3.1 Die elektrischen Leitungen an die Inneneinheiten anschließen" [> 17].

## 6.3.3 So schließen Sie die Stromversorgung der Reserveheizung an

| ſ/ | Reserveheizungst<br>yp | Stromversorgung | Kabel                                             |
|----|------------------------|-----------------|---------------------------------------------------|
|    | EKECBU*3V              | 1N~ 230 V       | (2+GND)×2,5 mm²<br>(Minimum)                      |
|    | EKECBU*6V              | 1N~ 230 V       | (2+GND)×4 mm²<br>(Minimum); NUR<br>flexible Kabel |
|    | EKECBU*9W              | 3N~ 400 V       | (4+GND)×2,5 mm²<br>(Minimum)                      |
| •• | [9.3] Reserveheizur    | ng              |                                                   |

## WARNUNG

∕!\

с

Die Reserveheizung MUSS über eine dedizierte Stromversorgung verfügen und MUSS durch die Sicherheitsmaßnahmen geschützte werden, die durch die entsprechende Gesetzgebung vorgegeben sind.

## NORSICHT

Um zu gewährleisten, dass das Gerät vollständig geerdet ist, schließen Sie IMMER die Stromversorgung der Reserveheizung und das Erdungskabel an.

Die Leistung der Reserveheizung hängt vom gewählten optionalen Reserveheizungsbausatz ab. Stellen Sie sicher, dass die Stromversorgung der Leistung der Reserveheizung entspricht (siehe Tabelle unten).

| Reserveheizu<br>ngstyp | Leistung<br>der<br>Reservehe<br>izung | Stromverso<br>rgung | Maximaler<br>Betriebsstro<br>m | Z <sub>max</sub> |
|------------------------|---------------------------------------|---------------------|--------------------------------|------------------|
| *3V                    | 1 kW                                  | 1N~ 230 V           | 4,4 A                          | —                |
|                        | 2 kW                                  | 1N~ 230 V           | 8,7 A                          | —                |
|                        | 3 kW                                  | 1N~ 230 V           | 13,1 A                         | —                |
| *6V                    | 2 kW                                  | 1N~ 230 V           | 8,7 A                          | _                |
|                        | 4 kW                                  | 1N~ 230 V           | 17,4 A <sup>(a)(b)</sup>       | 0,22 Ω           |
|                        | 6 kW                                  | 1N~ 230 V           | 26,1 A <sup>(a)(b)</sup>       | 0,22 Ω           |
| *9W                    | 3 kW                                  | 3N~ 400 V           | 4 A                            | —                |
|                        | 6 kW                                  | 3N~ 400 V           | 9 A                            | _                |
|                        | 9 kW                                  | 3N~ 400 V           | 13 A                           |                  |

(a) Das elektrische Gerät entspricht EN/IEC 61000-3-12 (Festlegung gemäß europäischer/internationaler technischer Norm für die Grenzen von Stromoberschwingungen erzeugt von an öffentlichen Niederspannungssystemen angeschlossenen Anlagen mit Eingangsströmen von >16 A und ≤75 A pro Phase).

(<sup>b)</sup> Das Gerät entspricht EN/IEC 61000-3-11 (Festlegung gemäß europäischer/internationaler technischer Norm für die Grenzen von Spannungsänderungen, Spannungsschwankungen und flickerverursachenden Schwankungen durch Anlagen mit ≤75 A Nennstrom angeschlossen an öffentliche

Niederspannungssysteme) vorausgesetzt, die System-Impedanz  $Z_{sys}$  ist kleiner oder gleich der von  $Z_{max}$  bei der Schnittstelle von Benutzer-Anschluss und dem öffentlichen System. Es liegt in der Verantwortung des Monteurs oder des Anlagen-Benutzers – gegebenenfalls nach Konsultation des Netzbetreibers – Folgendes sicherzustellen: Die Anlage wird nur angeschlossen an ein Einspeisungssystem mit einer System-Impedanz  $Z_{sys}$  kleiner oder gleich  $Z_{max}$ .

Schließen Sie die Stromversorgung der Reserveheizung wie folgt an:

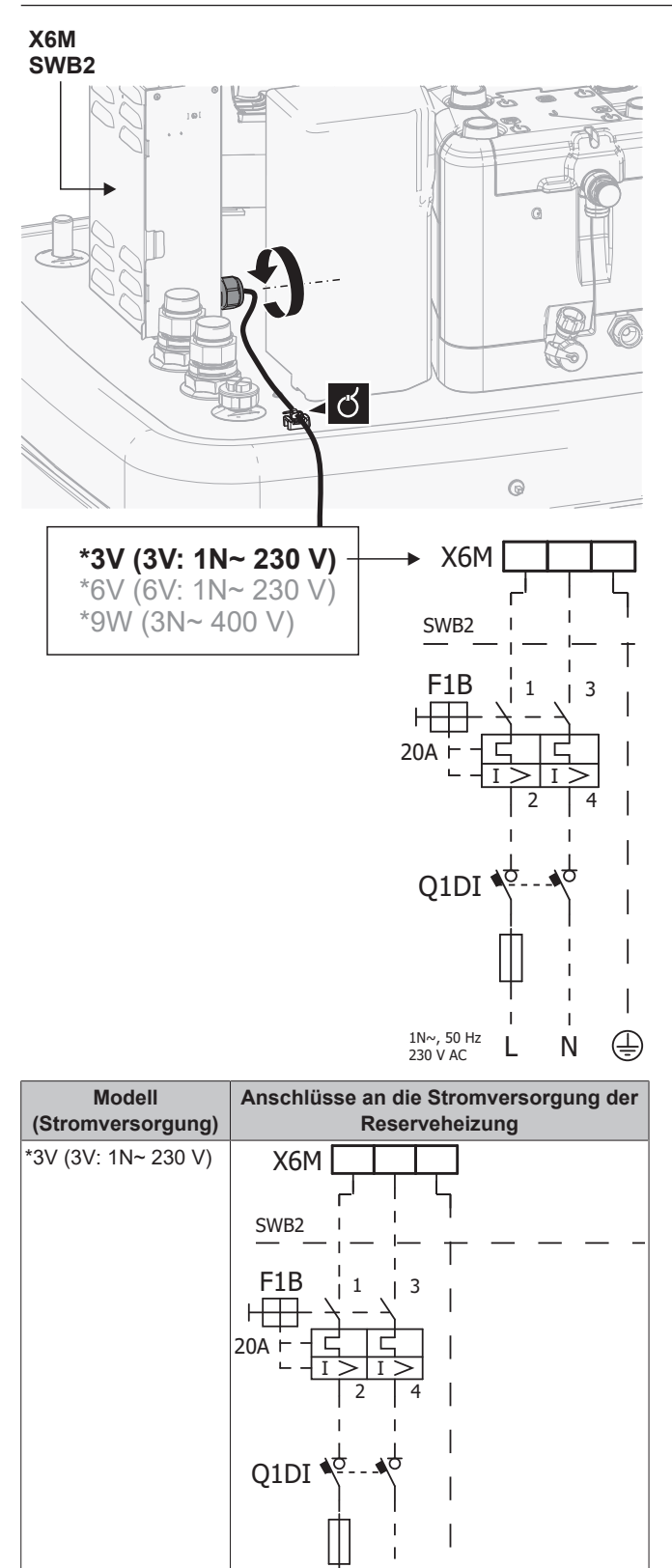

1N~, 50 Hz 230 V AC ٢

Ń

L

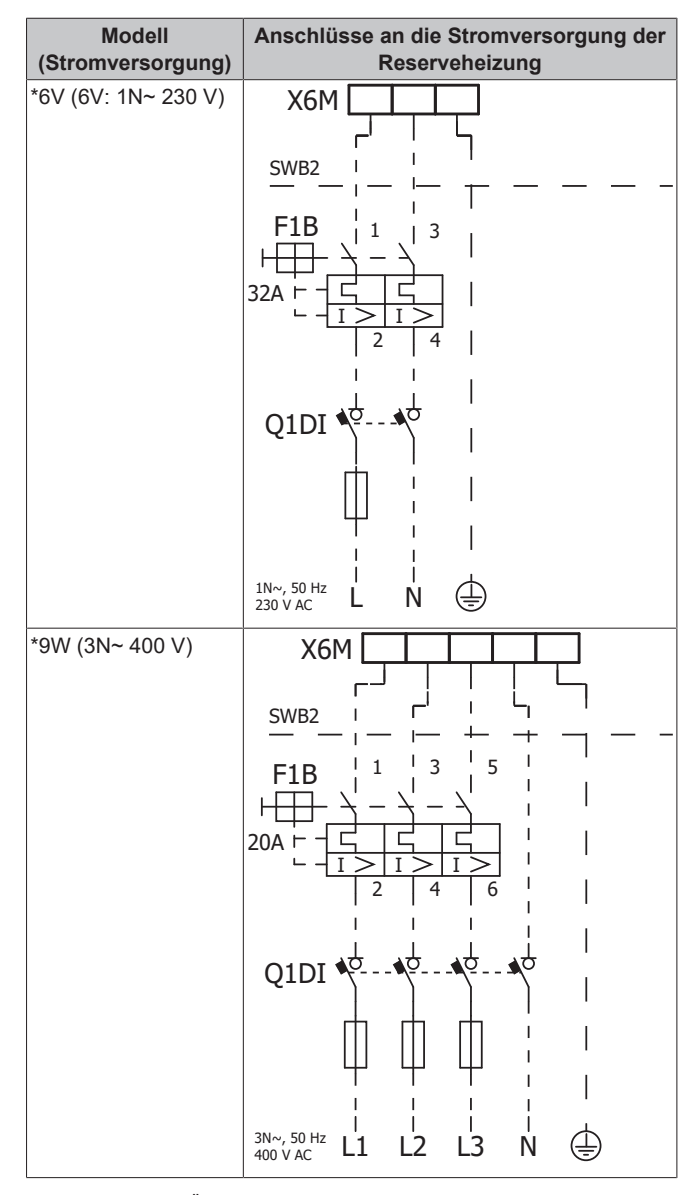

F1B Überstromsicherung (bauseitig zu liefern). Empfohlene Sicherung: Auslöseklasse C.

- **Q1DI** Fehlerstrom-Schutzschalter (bauseitig zu liefern)
- SWBSchaltkastenX6MKlemme (bauseitig zu liefern)

## 6.3.4 So schließen Sie die Reserveheizung an das Hauptgerät an

 Kabel: Die Anschlusskabel sind bereits an die optionale

 Reserveheizung EKECBU\* angeschlossen.

 [9.3] Reserveheizung

1 Öffnen Sie die folgenden Teile (siehe "4.2.1 So öffnen Sie das Innengerät" [▶ 6]):

| 1 Decleneinneit-biende  | 4 |
|-------------------------|---|
| 2 Schaltkasten          |   |
| 3 Schaltkastenabdeckung |   |
| 4 Obere Abdeckung       |   |

2 Schließen Sie die beiden Anschlusskabel der Reserveheizung EKECBU\* wie in der folgenden Darstellung gezeigt an die entsprechenden Anschlüsse an.

![](_page_20_Picture_1.jpeg)

3 Befestigen Sie das Kabel mit Kabelbindern an den Kabelbinderhalterungen. Allgemeine Informationen finden Sie unter "6.3.1 Die elektrischen Leitungen an die Inneneinheiten anschließen" [▶ 17].

## 6.3.5 So schließen Sie das Absperrventil an

## INFORMATION

i

Verwendungsbeispiel Absperrventil. Bei einer VLT-Zone und einer Kombination aus Fußbodenheizung und Wärmepumpen-Konvektoren installieren Sie ein Absperrventil vor der Fußbodenheizung, um eine Kondensation auf dem Boden während des Kühlbetriebs zu verhindern.

## Kabel: 2×0,75 mm²

Maximaler Betriebsstrom: 100 mA

230 V Wechselstrom Spannungsversorgung durch Platine

- [2.D] Absperrventil
- 1 Öffnen Sie die folgenden Teile (siehe "4.2.1 So öffnen Sie das Innengerät" [▶ 6]):

| 1 | Bedieneinheit-Blende  | 4 |
|---|-----------------------|---|
| 2 | Schaltkasten          |   |
| 3 | Schaltkastenabdeckung |   |
| 4 | Obere Abdeckung       |   |

2 Schließen Sie das Steuerkabel des Ventils wie in der Abbildung unten dargestellt an die entsprechenden Klemmen an.

## HINWEIS

Die Verkabelung ist bei einem NC-Ventil (Schließer) und einem NO-Ventil (Öffner) unterschiedlich.

![](_page_20_Figure_15.jpeg)

3 Befestigen Sie das Kabel mit Kabelbindern an den Kabelbinderhalterungen. Allgemeine Informationen finden Sie unter "6.3.1 Die elektrischen Leitungen an die Inneneinheiten anschließen" [▶ 17].

## 6.3.6 So schließen Sie die Stromzähler an

![](_page_20_Picture_18.jpeg)

## INFORMATION

Überprüfen Sie bei einem Stromzähler mit Transistorausgang die Polarität. Der Plus-Pol MUSS mit X15M/5 undX15M/9 und der Minus-Pol mit X5M/5 und X5M/3 verbunden werden.

1 Öffnen Sie die folgenden Teile (siehe "4.2.1 So öffnen Sie das Innengerät" [▶ 6]):

| - |
|---|
| 4 |
|   |
|   |
|   |
|   |

2 Schließen Sie das Stromzählerkabel wie in der Abbildung unten dargestellt an die entsprechenden Klemmen an.

![](_page_21_Figure_1.jpeg)

3 Befestigen Sie das Kabel mit Kabelbindern an den Kabelbinderhalterungen. Allgemeine Informationen finden Sie unter "6.3.1 Die elektrischen Leitungen an die Inneneinheiten anschließen" [> 17].

# 6.3.7 So schließen Sie die Brauchwasserpumpe an

![](_page_21_Figure_4.jpeg)

Innengerät" [▶ 6]):

![](_page_21_Figure_6.jpeg)

2 Schließen Sie das Kabel der Brauchwasserpumpe an die entsprechenden Klemmen wie in der Abbildung unten dargestellt an.

![](_page_21_Figure_8.jpeg)

3 Befestigen Sie das Kabel mit Kabelbindern an den Kabelbinderhalterungen. Allgemeine Informationen finden Sie unter "6.3.1 Die elektrischen Leitungen an die Inneneinheiten anschließen" [> 17].

## 6.3.8 So schließen Sie den Alarmausgang an

![](_page_21_Figure_11.jpeg)

1 Öffnen Sie die folgenden Teile (siehe "4.2.1 So öffnen Sie das Innengerät" [▶ 6]):

![](_page_21_Figure_13.jpeg)

2 Schließen Sie das Kabel des Alarmausgangs wie in der Abbildung unten dargestellt an die entsprechenden Klemmen an.

![](_page_22_Figure_1.jpeg)

3 Befestigen Sie das Kabel mit Kabelbindern an den Kabelbinderhalterungen. Allgemeine Informationen finden Sie unter "6.3.1 Die elektrischen Leitungen an die Inneneinheiten anschließen" [> 17].

## 6.3.9 So schließen Sie den Ausgang EIN/AUS für Heizen/Kühlen an

## INFORMATION

li

Das Kühlen ist nur im Fall von umkehrbaren Modellen zutreffend.

Kabel: (2)×0,75 mm<sup>2</sup> Maximale Last: 0,3 A, 230 V AC Minimale Last: 1 A, 5 V DC

1 Öffnen Sie die folgenden Teile (siehe "4.2.1 So öffnen Sie das Innengerät" [▶ 6]):

| 1 | Bedieneinheit-Blende  | 4 |
|---|-----------------------|---|
| 2 | Schaltkasten          |   |
| 3 | Schaltkastenabdeckung |   |
| 4 | Obere Abdeckung       |   |

2 Schließen Sie das Kabel des EIN/AUS-Ausgangs f
ür Heizen/ K
ühlen wie in der Abbildung unten dargestellt an die entsprechenden Klemmen an.

![](_page_22_Figure_10.jpeg)

3 Befestigen Sie das Kabel mit Kabelbindern an den Kabelbinderhalterungen. Allgemeine Informationen finden Sie unter "6.3.1 Die elektrischen Leitungen an die Inneneinheiten anschließen" [▶ 17].

## 6.3.10 So schließen Sie den Umschalter zur externen Wärmequelle an

## INFORMATION

i

Bivalent ist nur möglich, wenn 1 Vorlauftemperatur-Zone mit folgenden Elementen vorhanden ist:

- Raumthermostatregelung ODER
- · Regelung durch externen Raumthermostat.

| Ň   | Kabel: 2×0,75 mm²              |
|-----|--------------------------------|
| u – | Maximale Last: 0,3 A, 230 V AC |
|     | Minimale Last: 1 A, 5 V DC     |
| )(  | [9.C] Bivalent                 |

1 Öffnen Sie die folgenden Teile (siehe "4.2.1 So öffnen Sie das Innengerät" [▶ 6]):

| 1 | Bedieneinheit-Blende  | 4 |
|---|-----------------------|---|
| 2 | Schaltkasten          |   |
| 3 | Schaltkastenabdeckung |   |
| 4 | Obere Abdeckung       |   |

2 Schließen Sie das Kabel des Umschalters zur externen Wärmequelle wie in der Abbildung unten dargestellt an die entsprechenden Klemmen an.

![](_page_23_Figure_1.jpeg)

3 Befestigen Sie das Kabel mit Kabelbindern an den Kabelbinderhalterungen. Allgemeine Informationen finden Sie unter "6.3.1 Die elektrischen Leitungen an die Inneneinheiten anschließen" [> 17].

## 6.3.11 So schließen Sie die Stromverbrauch-Digitaleingänge an

| N | Kabel: 2 (pro Eingangssignal)×0,75 mm²                                                                                     |
|---|----------------------------------------------------------------------------------------------------|
| л | Digitaleingänge für Leistungsbeschränkung:<br>12 V Gleichstrom / 12 mA Demodulation<br>(Spannungsversorgung durch Platine) |
|   | [9.9] Stromverbrauchskontrolle.                                                                                            |

1 Öffnen Sie die folgenden Teile (siehe "4.2.1 So öffnen Sie das Innengerät" [▶6]):

| 1 | Bedieneinheit-Blende  | 4 |
|---|-----------------------|---|
| 2 | Schaltkasten          |   |
| 3 | Schaltkastenabdeckung |   |
| 4 | Obere Abdeckung       |   |

2 Bringen Sie den Schaltkasten-Metalleinsatz an.

![](_page_23_Picture_8.jpeg)

3 Schließen Sie das Kabel der Stromverbrauch-Digitaleingänge wie in der Abbildung unten dargestellt an die entsprechenden Klemmen an.

![](_page_23_Figure_10.jpeg)

4 Befestigen Sie das Kabel mit Kabelbindern an den Kabelbinderhalterungen. Allgemeine Informationen finden Sie unter "6.3.1 Die elektrischen Leitungen an die Inneneinheiten anschließen" [> 17].

#### 6.3.12 So schließen Sie das Sicherheitsthermostat an (Öffner)

![](_page_24_Picture_2.jpeg)

#### Öffnen Sie die folgenden Teile (siehe "4.2.1 So öffnen Sie das 1 Innengerät" [> 6]):

| 1 | Bedieneinheit-Blende  | 4 |
|---|-----------------------|---|
| 2 | Schaltkasten          |   |
| 3 | Schaltkastenabdeckung |   |
| 4 | Obere Abdeckung       |   |

Schließen Sie das Kabel des Sicherheitsthermostats (Öffner) 2 wie in der Abbildung unten dargestellt an die entsprechenden Klemmen an.

Hinweis: Die Drahtbrücke (werkseitig montiert) muss von den jeweiligen Klemmen entfernt werden.

![](_page_24_Figure_7.jpeg)

3 Befestigen Sie das Kabel mit Kabelbindern an den Kabelbinderhalterungen. Allgemeine Informationen finden Sie unter "6.3.1 Die elektrischen Leitungen an die Inneneinheiten anschließen" [▶ 17].

![](_page_24_Picture_9.jpeg)

Stellen Sie sicher, dass der Sicherheitsthermostat entsprechend den geltenden Vorschriften ausgewählt und installiert wird.

Um ein unnötiges Auslösen des Sicherheitsthermostats zu verhindern, empfehlen wir Folgendes:

- · Der Sicherheitsthermostat lässt sich automatisch zurücksetzen.
- Der Sicherheitsthermostat hat eine maximale Temperaturvariationsrate von 2°C/Min.
- E gibt einen minimalen Abstand von 2 m zwischen dem Sicherheitsthermostat und dem 3-Wege-Ventil.

## HINWEIS

Fehler. Wenn Sie die Drahtbrücke entfernen (offener Schaltkreis), aber NICHT den Sicherheitsthermostat anschließen, tritt der Stoppfehler 8H-03 auf.

#### INFORMATION i

Konfigurieren Sie IMMER den Sicherheitsthermostat, nachdem er installiert wurde. Ohne ein Konfiguration ignoriert das Gerät den Sicherheitsthermostatkontakt.

#### So stellen Sie die Verbindung zu einem 6.3.13 Smart Grid her

Dieses Kapitel beschreibt 2 mögliche Arten, das Innengerät an ein Smart Grid anzuschließen:

- Im Fall von Smart Grid-Niederspannungskontakten
- · Im Fall von Smart Grid-Hochspannungskontakten. Hierfür ist die Installation des Smart Grid-Relaissatzes (EKRELSG) erforderlich.

Die 2 eingehenden Smart Grid-Kontakte können die folgenden Smart Grid-Modi aktivieren:

| Smart Gri | d-Kontakt | Smart Grid-Betriebsart |
|-----------|-----------|------------------------|
| 0         | 0         |                        |
| 0         | 0         | Freier Betrieb         |
| 0         | 1         | Zwangsabschaltung      |
| 1         | 0         | Empfehlung ein         |
| 1         | 1         | Erzwungen ein          |

Verwendung eines Smart Grid-Impulszählers ist nicht Die verpflichtend:

| Wird der Smart Grid-<br>Impulszähler | Dann ist [9.8.8] Einstellung<br>kW beschränken |
|--------------------------------------|------------------------------------------------|
| Verwendet                            | Entfällt                                       |
| ([9.A.2] Stromzähler 2≠Keine)        |                                                |
| Nicht verwendet                      | Zutreffend                                     |
| ([9.A.2] Stromzähler 2 =<br>Keine)   |                                                |

## Im Fall von Smart Grid-Niederspannungskontakten

Kabel (Smart Grid-Impulszähler): 0,5 mm<sup>2</sup> Kabel (Smart Grid-Niederspannungskontakte): 0,5 mm<sup>2</sup> [9.8.4]=3 (Wärmepumpentarif = Smart-Grid) [9.8.5] Betriebsart Smart-Grid [9.8.6] Elektrische Heizgeräte zulassen [9.8.7] Raumpufferung aktivieren [9.8.8] Einstellung kW beschränken

Verkabelung Die Smart Grid Fall des ist im von Niederspannungskontakten wie folgt:

![](_page_25_Figure_1.jpeg)

## Im Fall von Smart Grid-Hochspannungskontakten

![](_page_25_Figure_3.jpeg)

Die Verkabelung des Smart Grid ist im Fall von Hochspannungskontakten wie folgt:

Installationsanleitung

26

![](_page_26_Picture_1.jpeg)

3 Installieren Sie die Komponenten des Smart Grid-Relaissatzes wie folgt:

![](_page_26_Picture_3.jpeg)

![](_page_26_Figure_4.jpeg)

![](_page_26_Picture_5.jpeg)

4 Schließen Sie die Niederspannungskabel wie folgt an:

![](_page_26_Picture_7.jpeg)

5 Schließen Sie die Hochspannungskabel wie folgt an:

![](_page_27_Figure_1.jpeg)

6 Befestigen Sie das Kabel mit Kabelbindern an den Kabelbinderhalterungen. Allgemeine Informationen finden Sie unter "6.3.1 Die elektrischen Leitungen an die Inneneinheiten anschließen" [> 17].

# 6.3.14 So schließen Sie die WLAN-Karte an (als Zubehör geliefert)

[D] Drahtlos-Gateway

**1** Setzen Sie die WLAN-Karte in den Kartensteckplatz am Raumbedienmodul des Innengeräts ein.

![](_page_27_Picture_6.jpeg)

## 6.3.15 So schließen Sie den Solareingang an

![](_page_27_Figure_8.jpeg)

 Öffnen Sie die folgenden Teile (siehe "4.2.1 So öffnen Sie das Innengerät" [▶ 6]):

| 1 | Bedieneinheit-Blende  | 4 |
|---|-----------------------|---|
| 2 | Schaltkasten          |   |
| 3 | Schaltkastenabdeckung |   |
| 4 | Obere Abdeckung       |   |

2 Schließen Sie das Solareingangskabel wie in der Darstellung unten gezeigt an.

![](_page_27_Picture_12.jpeg)

3 Befestigen Sie das Kabel mit Kabelbindern an den Kabelbinderhalterungen. Allgemeine Informationen finden Sie unter "6.3.1 Die elektrischen Leitungen an die Inneneinheiten anschließen" [▶ 17].

## 6.3.16 So schließen Sie den Brauchwasserausgang an

![](_page_27_Picture_15.jpeg)

1 Öffnen Sie die folgenden Teile (siehe "4.2.1 So öffnen Sie das Innengerät" [▶6]):

- 1Bedieneinheit-Blende42Schaltkasten33Schaltkastenabdeckung24Obere Abdeckung1
- Schließen Sie das Brauchwasser-Signalkabel wie in der Darstellung unten gezeigt an.

![](_page_28_Figure_3.jpeg)

3 Befestigen Sie das Kabel mit Kabelbindern an den Kabelbinderhalterungen. Allgemeine Informationen finden Sie unter "6.3.1 Die elektrischen Leitungen an die Inneneinheiten anschließen" [> 17].

## 7 Konfiguration

## INFORMATION

Das Kühlen ist nur im Fall von umkehrbaren Modellen zutreffend.

## 7.1 Übersicht: Konfiguration

In diesem Kapitel ist beschrieben, was Sie tun und wissen müssen, um das System nach der Installation zu konfigurieren.

## HINWEIS

Dieses Kapitel erläutert nur die Grundkonfiguration. Ausführlichere Erklärungen sowie Hintergrundinformationen finden Sie im Monteur-Referenzhandbuch.

### Warum

Wenn Sie das System NICHT korrekt konfigurieren, arbeitet es möglicherweise NICHT erwartungsgemäß. Die Konfiguration beeinflusst folgende Punkte:

- Die Berechnungen der Software
- Die Anzeige und die Bedienmöglichkeiten an der Benutzerschnittstelle

## Wie

Sie können das System über die Bedieneinheit konfigurieren.

- Erste Schritte Konfigurationsassistent. Wenn Sie das Raumbedienmodul erstmalig (über das Gerät) einschalten, wird ein Konfigurationsassistent aufgerufen, der Sie bei der Konfiguration des Systems unterstützt.
- Starten Sie den Konfigurationsassistenten neu. Wenn das bereits konfiguriert wurde können Sie Svstem den Um Konfigurationsassistenten neu starten. den Konfigurationsassistenten neu zu starten, gehen Sie zu Monteureinstellungen > Konfigurations-Assistent. Informationen zum Zugriff auf die Monteureinstellungen finden Sie unter "7.1.1 So rufen Sie die am häufigsten verwendeten Befehle auf" [> 29].
- Danach. Bei Bedarf können Sie Änderungen an der Konfiguration in der Menüstruktur oder den Überblickeinstellungen vornehmen.

## INFORMATION

Wenn der Konfigurationsassistent beendet ist, zeigt die Bedieneinheit einen Überblickbildschirm an und Sie werden aufgefordert, die Einstellungen zu bestätigen. Wenn sie bestätigt wurden, wird das System neu gestartet und der Startbildschirm wird angezeigt.

## Zugriff auf die Einstellungen – Legende für Tabellen

Es gibt zwei verschiedene Möglichkeiten, um auf die Monteureinstellungen zuzugreifen. Jedoch sind NICHT alle Einstellungen über beide Möglichkeiten verfügbar. In diesem Fall ist dies durch die entsprechenden Tabellenspalten in diesem Kapitel durch "Nicht zutreffend" angegeben.

| Methode                                                                                                    | Tabellenspalte                  |
|----------------------------------------------------------------------------------------------------|---------------------------------|
| Aufrufen der Einstellungen über die<br>"Brotkrumen" im <b>Startmenü-Bildschirm</b><br>oder der <b>Menüstruktur</b> . Um Brotkrumen zu<br>ermöglichen, drücken Sie die <b>?-</b> Taste auf<br>dem Startbildschirm. | <b>#</b><br>Zum Beispiel: [2.9] |
| Zugriff auf Einstellungen über den Code in<br>der Übersicht über die bauseitigen<br>Einstellungen.                                                                                                    | Code<br>Beispiel: [C-07]        |

Siehe auch:

- "So greifen Sie auf die Monteureinstellungen zu" [> 30]
- "7.5 Menüstruktur: Übersicht über die Monteureinstellungen" [> 38]

## 7.1.1 So rufen Sie die am häufigsten verwendeten Befehle auf

## So ändern Sie die Zugriffserlaubnisstufe

Sie können die Zugriffserlaubnisstufe wie folgt ändern:

![](_page_29_Figure_1.jpeg)

### Monteur-Pincode

Der Monteur-Pincode ist **5678**. Nun sind zusätzliche Menüelemente und Monteureinstellungen verfügbar.

![](_page_29_Figure_4.jpeg)

### Pincode Erweiterter Endbenutzer

Der Erweiterter Benutzer-Pincode ist **1234**. Nun sind zusätzliche Menüelemente für den Benutzer sichtbar.

![](_page_29_Picture_7.jpeg)

## Benutzer-Pincode

Der Benutzer-Pincode ist 0000.

![](_page_29_Picture_10.jpeg)

## So greifen Sie auf die Monteureinstellungen zu

- 1 Setzen Sie die Zugriffserlaubnisstufe auf Monteur.
- 2 Gehen Sie zu [9]: Monteureinstellungen.

## Ändern einer Übersichtseinstellung

Beispiel: Ändern Sie [1-01] von 15 in 20.

Die meisten Einstellungen können über die Menüstruktur konfiguriert werden. Wenn Sie aus irgendeinem Grund eine Einstellung über die Überblickeinstellungen ändern müssen, können Sie die Überblickeinstellungen wie folgt aufrufen:

| 1 | Setzen Sie die Zugriffserlaubnisstufe auf Monteur. |              |  |
|---|----------------------------------------------------|--------------|--|
|   | Siehe "So ändern Sie die                           |              |  |
|   | Zugriffserlaubnisstufe" [> 29].                    |              |  |
| 2 | Gehen Sie zu [9.1]: Monteureinstellungen >         | <b>I</b> A:O |  |
|   | Übersicht der Einstellungen.                       |              |  |

![](_page_29_Figure_18.jpeg)

#### 

Wenn Sie die Überblickeinstellungen ändern und zum Startbildschirm zurückkehren, zeigt die Bedieneinheit eine Popup-Meldung an und fordert Sie zum Neustart des Systems auf.

Nach der Bestätigung wird das System neu gestartet und die aktuellen Änderungen werden übernommen.

## 7.2 Konfigurationsassistent

Nach dem ersten Einschalten des Systems wird auf dem Raumbedienmodul ein Konfigurationsassistent gestartet. Legen Sie über diesen Assistenten die wichtigsten Ausgangseinstellungen für den ordnungsgemäßen Betrieb des Geräts fest. Wenn es erforderlich ist, können Sie später weitere Einstellungen konfigurieren. Sie können alle diese Einstellungen über die Menüstruktur ändern.

| 7.2.1 | Konfigurationsassistent: Spr | ache |
|-------|------------------------------|------|
|-------|------------------------------|------|

| #     | Code                | Beschreibung |
|-------|---------------------|--------------|
| [7.1] | Nicht<br>zutreffend | Sprache      |

# 7.2.2 Konfigurationsassistent: Uhrzeit und Datum

| #     | Code                | Beschreibung                                     |
|-------|---------------------|--------------------------------------------------|
| [7.2] | Nicht<br>zutreffend | Einstellen der lokalen Uhrzeit und des<br>Datums |

![](_page_30_Picture_1.jpeg)

## INFORMATION

Standardmäßig ist die Sommerzeit aktiviert und das Uhrzeitformat ist auf 24 Stunden eingestellt. Wenn Sie diese Einstellungen ändern möchten, können Sie dies über die Menüstruktur (Benutzereinstellungen > Zeit/ Datum) tun, sobald das Gerät initialisiert wurde.

## 7.2.3 Konfigurationsassistent: System

### Innengerätetyp

Der Innengerät-Typ wird angezeigt, kann aber nicht angepasst werden.

## Reserveheizungstyp

| #       | Code   | Beschreibung |
|---------|--------|--------------|
| [9.3.1] | [E-03] | • O:Keine    |
|         |        | • 2: 3V      |
|         |        | • 3: 6V      |
|         |        | • 4:9W       |

### Brauchwasser

Das System umfasst einen Energiespeicher und kann Brauchwasser vorbereiten. Diese Einstellung ist schreibgeschützt.

| #       | Code             | Beschreibung                                                               |
|---------|------------------|----------------------------------------------------------------------------|
| [9.2.1] | [E-05]           | <ul> <li>Integriert</li> </ul>                                             |
|         | [E-06]<br>[E-07] | Die Reserveheizung wird auch zum<br>Heizen des Brauchwassers<br>verwendet. |

## Notbetrieb

Wenn die Wärmepumpe nicht läuft, können die Reserveheizung oder der Kessel als Notfallheizung dienen. Sie übernimmt dann entweder automatisch oder durch manuellen Eingriff die Heizlast.

- Wenn Notbetrieb auf Automatisch gestellt ist und die Wärmepumpe ausfällt, übernehmen die Reserveheizung oder der Kessel automatisch die Brauchwasserproduktion und die Raumheizung.
- Wenn Notbetrieb auf Manuell gestellt ist und die Wärmepumpe ausfällt, stoppen die Brauchwasserproduktion und die Raumheizung.

Um eine manuelle Wiederherstellung über die Bedieneinheit vorzunehmen, rufen Sie den Fehler-Hauptmenübildschirm auf und prüfen Sie, ob die Reserveheizung den gesamten Heizbedarf übernehmen kann.

- Alternativ, wenn Notbetrieb wie folgt eingestellt ist:
- Auto-SH reduziert/Brauchwasser ein: Die Raumheizung ist reduziert, aber Brauchwasser ist noch verfügbar.
- Auto-SH reduziert/Brauchwasser aus: Die Raumheizung ist reduziert und Brauchwasser ist NICHT verfügbar.
- Auto-SH normal/Brauchwasser aus: Die Raumheizung läuft normal, aber Brauchwasser ist NICHT verfügbar.

Ähnlich wie im Manuell-Modus kann das Gerät die vollständige Last mit der Reserveheizung oder dem Kessel bewältigen, wenn der Benutzer dies über den Fehler-Hauptmenübildschirm aktiviert.

Um den Energiebedarf niedrig zu halten, empfehlen wir, Notbetrieb auf Auto-SH reduziert/Brauchwasser aus zu setzen, wenn das Haus über längere Zeit unbeaufsichtigt ist.

![](_page_30_Figure_23.jpeg)

## INFORMATION

Die Einstellung der Notfallautomatik kann nur in der Menüstruktur der Bedieneinheit eingestellt werden.

![](_page_30_Picture_26.jpeg)

i

## INFORMATION

Wenn die Wärmepumpe ausfällt und Notbetrieb auf Manuell eingestellt ist, bleiben die Funktion "Frostschutz Raum", die Funktion "Estrich-Aufheiz" mittels der Fußbodenheizung und die Frostschutzfunktion für die Wasserleitungen auch dann aktiv, wenn der Benutzer den Notbetrieb NICHT bestätigt.

![](_page_30_Picture_29.jpeg)

## INFORMATION

Wenn der Kessel als zusätzliche Wärmequelle an den Speicher angeschlossen wird (über eine Bivalentspule oder Ablaufanschluss), läuft unabhängig von der Kesselkapazität der Kessel und NICHT die Reserveheizung als Notfallheizung. Bei Kesseln mit aerinaer Leistung kann dies im Notfall zu Leistungsproblemen führen.

Wenn der Kessel direkt an den Raumheizungskreislauf angeschlossen ist, agiert er NICHT als Notfallheizung.

### Anzahl der Zonen

Das System kann Wasser in bis zu 2 Wassertemperaturzonen einspeisen. Während der Konfiguration muss die Anzahl der Wasserzonen eingestellt werden.

## INFORMATION

**Mischstation.** Wenn Ihr Systemlayout 2 VLT-Zonen enthält, müssen Sie vor der VLT-Hauptzone eine Mischstation installieren.

![](_page_30_Figure_37.jpeg)

| #     | Code   | Beschreibung                                                                                                    |
|-------|--------|----------------------------------------------------------------------------------------------------|
| [4.4] | [7-02] | • 1: Duale Zone                                                                                                    |
|       |        | Zwei Vorlauftemperaturzonen. In der<br>Vorlauftemperatur-Hauptzone<br>befinden sich Heizverteilsysteme mit<br>höherer Heizlast und eine<br>Mischstation, um die Soll-<br>Vorlauftemperatur zu erzielen. Beim<br>Heizen: |
|       |        |                                                                                                    |
|       |        | <b>a</b> VLT-Zusatzzone: Höchste Temperatur                                                                                                    |
|       |        | <b>b</b> VLT-Hauptzone: Niedrigste<br>Temperatur                                                                                                    |
|       |        | <b>c</b> Mischstation                                                                                                    |

## HINWEIS

Wenn das System NICHT auf diese Art konfiguriert wird, könnte es zu Schäden am Heizverteilsystem kommen. Wenn es 2 Zonen gibt, muss beim Heizen auf folgende Punkte geachtet werden:

- Die Zone mit der niedrigsten Wassertemperatur ist als Hauptzone konfiguriert.
- Die Zone mit der höchsten Wassertemperatur ist als Zusatzzone konfiguriert.

## HINWEIS

Wenn 2 Zonen vorliegen und die Verteilertypen falsch konfiguriert sind, kann Wasser mit hoher Temperatur an einen Verteiler mit niedriger Temperatur geleitet werden (Fußbodenheizung). Um das zu vermeiden:

- Installieren Sie ein Aquastat-/Thermostat-Ventil, um zu hohe Temperaturen an einen Verteiler mit niedriger Temperatur zu verhindern.
- Stellen Sie sicher, dass Sie die Verteilertypen f
  ür die Hauptzone [2.7] und f
  ür die Zusatzzone [3.7] korrekt entsprechend dem verbundenen Verteiler festlegen.

## HINWEIS

Ein Differenzialdruck-Bypass-Ventil kann in das System integriert werden. Berücksichtigen Sie, dass dieses Ventil in den Abbildungen möglicherweise nicht dargestellt wird.

## Mit Glykol gefülltes System

Diese Einstellung bietet dem Monteur die Option anzugeben, ob das System mit Glykol oder Wasser gefüllt ist. Dies ist wichtig für den Fall, dass Glykol verwendet wird, um den Wasserkreislauf vor dem Einfrieren zu schützen. Wenn diese Einstellung NICHT korrekt vorgenommen wird, kann die Flüssigkeit in der Rohrleitung einfrieren.

| #                   | Code   | Beschreibung                                                       |
|---------------------|--------|--------------------------------------------------------------------|
| Nicht<br>zutreffend | [E-0D] | Mit Glykol gefülltes System: lst<br>das System mit Glykol gefüllt? |
|                     |        | • 0:Nein                                                           |
|                     |        | • 1: Ja                                                            |

## 7.2.4 Konfigurationsassistent: Reserveheizung

Die Leistung für die unterschiedlichen Stufen der Reserveheizung muss eingestellt sein, damit die Stromverbrauchsmessung und/oder Stromverbrauchskontrolle ordnungsgemäß funktioniert. Wenn der Widerstandswert der einzelnen Heizungen gemessen wird, können Sie die genaue Heizungsleistung einstellen. Dadurch wird die Genauigkeit der Stromdaten erhöht.

## Reserveheizungstyp

| #       | Code   | Beschreibung |
|---------|--------|--------------|
| [9.3.1] | [E-03] | • O:Keine    |
|         |        | • 2: 3V      |
|         |        | • 3: 6V      |
|         |        | • 4:9W       |

### Spannung

- Für ein 3V- und 6V-Modell liegt diese fest bei 230 V, 1phasig.
- Für ein 9W-Modell liegt diese fest bei 400 V, 3phasig.

| #       | Code   | Beschreibung       |
|---------|--------|--------------------|
| [9.3.2] | [5-0D] | • 0:230 V, 1phasig |
|         |        | • 2:400 V, 3phasig |

## Konfiguration

Die Reserveheizung kann auf verschiedene Arten konfiguriert werden. Beim 3V-Modell wählt das System variabel zwischen 3 verfügbaren Kapazitätsschritten die angemessen Kapazität für die vorhandenen Betriebsbedingungen aus. Beim 6V- und 9W-Modell können Sie festlegen, dass Sie eine Reserveheizung mit nur 1 Stufe haben oder eine Reserveheizung mit 2 Stufen. Bei 2 Stufen hängt die Kapazität der zweiten Stufe von dieser Einstellung ab. Sie kann auch so gewählt werden, dass sie im Notfall eine höhere Kapazität der zweiten Stufe hat.

| #       | Code   | Beschreibung                                       |
|---------|--------|----------------------------------------------------|
| [9.3.3] | [4-0A] | • 0: Relais 1                                      |
|         |        | <ul> <li>1: Relais 1 / Relais 1+2</li> </ul>       |
|         |        | <ul> <li>2: Relais 1 / Relais 2</li> </ul>         |
|         |        | • 3: Relais 1 / Relais 2 Notbetrieb-<br>Relais 1+2 |

## INFORMATION

Die Einstellungen [9.3.3] und [9.3.5] sind verknüpft. Das Ändern der einen Einstellung beeinflusst die andere. Wenn Sie eine ändern, prüfen Sie, ob die andere noch wie gewünscht eingestellt ist.

## INFORMATION

Während des normalen Betriebs entspricht die Kapazität der zweiten Stufe der Reserveheizung bei Nennspannung [6-03]+[6-04].

## INFORMATION

Wenn [4-0A]=3 und der Notbetrieb aktiv ist, ist der Stromverbrauch der Reserveheizung maximal und entspricht 2×[6-03]+[6-04].

#### 

Wenn der Sollwert der Speichertemperatur auf über 50°C eingestellt und kein Zusatzkessel installiert ist, empfiehlt Daikin, die zweite Stufe der Reserveheizung NICHT zu deaktivieren, weil sich dies stark auf die erforderliche Zeit zum Erwärmen des Speichers auswirken würde.

## INFORMATION

Die im Auswahlmenü für [4-0A] angezeigten Kapazitäten werden nur für die korrekte Auswahl der Kapazitätsschritte [6-03] und [6-04] korrekt angezeigt.

## INFORMATION

i

Energiedatenberechnungen des Geräts sind nur für die Einstellungen [6-03] und [6-04] korrekt, die der Kapazität der tatsächlich installierten Reserveheizung entsprechen. Beispiel: Bei einer Reserveheizung mit einer Nennleistung von 6 kW ergeben der ersten Schritt (2kW) und der zweite Schritt (4kW) in der Summe korrekt 6 kW.

### Leistung Stufe 1

| #       | Code   |   | Beschreibung                     |          |     |        |       |     |
|---------|--------|---|----------------------------------|----------|-----|--------|-------|-----|
| [9.3.4] | [6-03] | • | Die                              | Leistung | der | ersten | Stufe | der |
|         |        |   | Reserveheizung bei Nennspannung. |          | q.  |        |       |     |

### Zusätzliche Leistung Stufe 2

| #       | Code   | Beschreibung                                                                                                    |
|---------|--------|----------------------------------------------------------------------------------------------------|
| [9.3.5] | [6-04] | <ul> <li>Der Leistungsunterschied zwischen<br/>der zweiten und ersten Stufe der<br/>Reserveheizung bei Nennspannung.<br/>Der Nennwert hängt von der<br/>Konfiguration der Reserveheizung ab.</li> </ul> |

### Maximale Leistung

| #       | Code   | Beschreibung                                                                        |
|---------|--------|-------------------------------------------------------------------------------------|
| [9.3.9] | [4-07] | <ul> <li>Die maximale von der Reserveheizung<br/>zu liefernde Kapazität.</li> </ul> |
|         |        | <ul> <li>Bereich: 1 kW~3 kW, Schritt 1 kW</li> </ul>                                |

## 7.2.5 Konfigurationsassistent: Hauptzone

Die wichtigsten Einstellungen für die Hauptzone mit abfließendem Wasser können hier festgelegt werden.

### Heizungssystem

Das Aufheizen oder Abkühlen der Hauptzone kann länger dauern. Das ist abhängig von:

- Der Wassermenge im System
- Dem Heizemittertyp der Hauptzone

Die Einstellung Heizungssystem kann einen Ausgleich für ein langsames oder schnelles Heiz-/Kühlsystem während des Aufwärm-/ Abkühlzyklus schaffen. Bei der Steuerung des Raumthermostats beeinflusst Heizungssystem die maximale Modulation der Soll-Vorlauftemperatur und die Möglichkeit zur Nutzung der automatischen Umstellung zwischen Kühlung und Heizung je nach Innenumgebungstemperatur.

Es ist wichtig, Heizungssystem korrekt und in Einklang mit Ihrem Systemlayout vorzunehmen. Der Ziel-Delta T für die Hauptzone hängt davon ab.

| #     | Code   | Beschreibung                                |
|-------|--------|---------------------------------------------|
| [2.7] | [2-0C] | • 0: Fußbodenheizung                        |
|       |        | <ul> <li>1: Ventilator-Konvektor</li> </ul> |
|       |        | • 2:Heizkörper                              |

Die Einstellung des Emittertyps hat wie folgt Einfluss auf den Raumheizung-Sollwertbereich und den Ziel-Delta-T beim Heizen:

| Beschreibung               | Raumheizungs-<br>Sollwertbereich | Ziel-Delta-T beim<br>Heizen |  |
|----------------------------|----------------------------------|-----------------------------|--|
| 0:Fußbodenheizung          | Maximal 55°C                     | Variabel                    |  |
| 1:Ventilator-<br>Konvektor | Maximal 55°C                     | Variabel                    |  |
| 2:Heizkörper               | Maximal 70°C                     | Fest 10°C                   |  |

Durchschnittliche Emitter-Temperatur = Vorlauftemperatur – (Delta T)/2

Das bedeutet, dass beim gleichen Vorlauftemperatur-Sollwert die durchschnittliche Emitter-Temperatur des Heizkörpers niedriger als die der Fußbodenheizung ist, da Delta T größer ist.

Beispiel-Heizkörper: 40-10/2=35°C

Beispiel Fußbodenheizung: 40–5/2=37,5°C

Zum Ausgleich haben Sie folgende Möglichkeiten:

- Die witterungsgeführte Kurve der Soll-Temperaturen [2.5] erhöhen.
- Eine Vorlauftemperatur-Modulation ermöglichen und die maximale Modulation [2.C] erhöhen.

### Steuerung

Definieren Sie, wie der Betrieb des Geräts gesteuert wird.

| Steuerung                  | Bei dieser Steuerung                                                                                                    |
|----------------------------|----------------------------------------------------------------------------------------------------|
| Vorlauf                    | Der Betrieb des Geräts wird abhängig von der<br>Vorlauftemperatur und unabhängig von der<br>aktuellen Raumtemperatur und/oder vom Heiz-<br>oder Kühlbedarf im Raum geregelt.         |
| Externer<br>Raumthermostat | Der Betrieb des Geräts wird vom externen<br>Thermostat oder einer entsprechenden<br>Vorrichtung (z. B. Wärmepumpen-Konvektor)<br>geregelt.                                           |
| Raumthermostat             | Der Gerätebetrieb wird basierend auf der von<br>der speziellen Komfort-Benutzerschnittstelle<br>(BRC1HHDA, verwendet als Raumthermostat)<br>bestimmten Umgebungstemperatur bestimmt. |
| "                          |                                                                                                    |

| #     | Code   | Beschreibung                                   |
|-------|--------|------------------------------------------------|
| [2.9] | [C-07] | • O:Vorlauf                                    |
|       |        | <ul> <li>1: Externer Raumthermostat</li> </ul> |
|       |        | • 2: Raumthermostat                            |

## Sollwertmodus

Definieren Sie den Sollwertmodus:

- Im Modus Witterungsgeführtes Heizen, konstantes Kühlen gilt für die Soll-Vorlauftemperatur:
  - Sie hängt beim Heizen von der Außen-Umgebungstemperatur ab
- Im Modus Witterungsgeführt hängt die Soll-Vorlauftemperatur von der Außen-Umgebungstemperatur ab.

| #     | Code       | Beschreibung                                                  |         |
|-------|------------|---------------------------------------------------------------|---------|
| [2.4] | Nicht      | Sollwertmodus:                                                |         |
|       | zutrettend | <ul> <li>Konstant</li> </ul>                                  |         |
|       |            | <ul> <li>Witterungsgeführtes<br/>konstantes Kühlen</li> </ul> | Heizen, |
|       |            | <ul> <li>Witterungsgeführt</li> </ul>                         |         |

Wenn der witterungsgeführte Betrieb aktiv ist, wird das Wasser bei niedrigen Außentemperaturen stärker erwärmt und umgekehrt. Während des witterungsgeführten Betriebs kann der Benutzer die Wassertemperatur um maximal 10°C nach oben oder unten verstellen.

## Zeitprogramm

Gibt an, ob die Soll-Vorlauftemperatur einem Programm entspricht. Der Einfluss des VLT-Sollwertmodus [2.4] ist wie folgt:

- Im VLT-Sollwertmodus Konstant können die programmierten Aktionen für die Soll-Vorlauftemperatur voreingestellt oder benutzerdefiniert sein.
- Im VLT-Sollwertmodus Witterungsgeführt sind die programmierten Aktionen die gewünschten Verstellaktionen, entweder voreingestellt oder benutzerdefiniert.

| #     | Code       | Beschreibung |
|-------|------------|--------------|
| [2.1] | Nicht      | • O:Nein     |
|       | zutreffend | • 1: Ja      |

## 7.2.6 Konfigurationsassistent: Zusatzzone

Die wichtigsten Einstellungen für die Zusatzzone mit abfließendem Wasser können hier festgelegt werden.

## Heizungssystem

Ausführliche Informationen zu dieser Funktionalität finden Sie unter "7.2.5 Konfigurationsassistent: Hauptzone" [) 33].

| #     | Code   | Beschreibung                                |
|-------|--------|---------------------------------------------|
| [3.7] | [2-0D] | <ul> <li>0: Fußbodenheizung</li> </ul>      |
|       |        | <ul> <li>1: Ventilator-Konvektor</li> </ul> |
|       |        | • 2:Heizkörper                              |

## Steuerung

Hier wird der Steuerungstyp angezeigt, kann aber nicht angepasst werden. Er wird durch den Steuerungstyp der Hauptzone festgelegt. Ausführliche Informationen zu dieser Funktionalität finden Sie unter "7.2.5 Konfigurationsassistent: Hauptzone" [) 33].

| #     | Code                | Beschreibung                                                                                                    |
|-------|---------------------|----------------------------------------------------------------------------------------------------|
| [3.9] | Nicht<br>zutreffend | <ul> <li>0: Vorlauf, wenn der Steuerungstyp<br/>der Hauptzone Vorlauf ist.</li> </ul>                                                             |
|       |                     | <ul> <li>1: Externer Raumthermostat, wenn<br/>der Steuerungstyp der Hauptzone<br/>Externer Raumthermostat oder<br/>Raumthermostat ist.</li> </ul> |

## Sollwertmodus

Ausführliche Informationen zu dieser Funktionalität finden Sie unter "7.2.5 Konfigurationsassistent: Hauptzone" [) 33].

| #     | Code       | Beschreibung                                                     |         |
|-------|------------|------------------------------------------------------------------|---------|
| [3.4] | Nicht      | • 0: Konstant                                                    |         |
|       | zutreffend | <ul> <li>1: Witterungsgeführtes<br/>konstantes Kühlen</li> </ul> | Heizen, |
|       |            | <ul> <li>2: Witterungsgeführt</li> </ul>                         |         |

## Zeitprogramm

Gibt an, ob die Soll-Vorlauftemperatur einem Programm entspricht. Beachten Sie auch "7.2.5 Konfigurationsassistent: Hauptzone" [• 33].

| #     | Code       |   | Beschreibung |
|-------|------------|---|--------------|
| [3.1] | Nicht      | • | 0:Nein       |
|       | zutreffend | • | 1: Ја        |

## 7.2.7 Konfigurationsassistent: Speicher

## INFORMATION

Um das Abtauen des Speichers möglich zu machen, empfehlen wir eine minimale Speichertemperatur von 35°C.

## Betriebsart Heizen

Es gibt 2 verschiedene Arten der Brauchwasserbereitung. Sie unterscheiden sich in der Art, wie die Soll-Speichertemperatur eingestellt wird und wie das Gerät darauf reagiert.

| #     | Code   | Beschreibung                                                                                                    |
|-------|--------|----------------------------------------------------------------------------------------------------|
| [5.6] | [6-0D] | Betriebsart Heizen:                                                                                                    |
|       |        | <ul> <li>0: Nur Warmhalten: Die<br/>Speichertemperatur wird immer auf<br/>dem im Sollwert-Bildschirm des<br/>Speichers festgelegten Sollwert<br/>gehalten.</li> </ul> |
|       |        | <ul> <li>3: Warmhalte-Programm: Die<br/>Speichertemperatur variiert abhängig<br/>vom Speichertemperatur-Zeitplan.</li> </ul>                                          |

Weitere Informationen dazu finden Sie in der Betriebsanleitung.

## Einstellungen für den Modus "Nur Warmhalten"

Im Modus "Nur Warmhalten" kann der Speicher-Sollwert über das Raumbedienmodul festgelegt werden. Die maximal zulässige Temperatur wird durch die folgende Einstellung festgelegt:

| #     | Code   | Beschreibung                                                                                                    |
|-------|--------|----------------------------------------------------------------------------------------------------|
| [5.8] | [6-0E] | Maximum:                                                                                                    |
|       |        | Die maximale Temperatur, die Benutzer<br>für das Brauchwasser wählen können.<br>Sie können diese Einstellung verwenden,<br>um die Temperatur an den<br>Warmwasserhähnen zu beschränken. |
|       |        | Die maximale Temperatur gilt NICHT<br>während der Desinfektionsfunktion.<br>Siehe Desinfektionsfunktion.                                                                                |

So legen Sie die Wärmepumpen-Ein-Hysterese fest:

| #     | Code   | Beschreibung                 |
|-------|--------|------------------------------|
| [5.9] | [6-00] | EIN-Hysterese der Wärmepumpe |
|       |        | • 2°C~40°C                   |

## 7.3 Witterungsgeführte Kurve

## 7.3.1 Was ist eine witterungsgeführte Kurve?

## Witterungsgeführter Betrieb

Das Gerät läuft "witterungsgeführt", wenn die Soll-Vorlauftemperatur oder die Speichertemperatur automatisch anhand der Außentemperatur bestimmt wird. Daher ist es mit einem Temperaturfühler an der Nordwand des Gebäudes verbunden. Wenn die Außentemperatur sinkt oder steigt, gleicht das Gerät dies unmittelbar aus. So muss das Gerät nicht auf die Rückmeldung vom Thermostat warten, um die Vorlaufwassertemperatur oder Speichertemperatur zu erhöhen oder zu senken. Da es schneller reagiert, werden ein starker Anstieg oder Abfall der Innentemperatur und der Wassertemperatur an den Entnahmestellen verhindert.

## Vorteil

Der witterungsgeführte Betrieb reduziert den Energieverbrauch.

## Witterungsgeführte Kurve

Um die Temperaturunterschiede kompensieren zu können, ist das Gerät auf die witterungsgeführte Kurve angewiesen. Diese Kurve definiert, wie hoch die Speicher- oder Vorlaufwassertemperatur bei den verschiedenen Außentemperaturen sein muss. Da der Abfall der Kurve von den lokalen Umständen, wie Klima und Isolierung des Gebäudes, abhängt, kann die Kurve durch einen Monteur oder den Benutzer angepasst werden.

### Arten der witterungsgeführten Kurve

Es gibt 2 Arten der witterungsgeführten Kurven:

- 2-Punkte-Kurve
- Steilheit-Korrektur-Kurve

Welche Kurvenart Sie verwenden, um Anpassungen vorzunehmen, hängt von Ihren persönlichen Vorlieben ab. Siehe "7.3.4 Verwenden der witterungsgeführten Kurven" [> 36].

## Verfügbarkeit

Die witterungsgeführte Kurve ist verfügbar für:

- Hauptzone Heizung
- Hauptzone Kühlen
- Zusatzzone Heizung
- Zusatzzone Kühlen
- Speicher (nur für Monteure verfügbar)

INFORMATION

Für einen witterungsgeführten Betrieb müssen Sie den Sollwert der Hauptzone, Zusatzzone bzw. des Speichers korrekt konfigurieren. Siehe "7.3.4 Verwenden der witterungsgeführten Kurven" [> 36].

## 7.3.2 2-Punkte-Kurve

Definieren Sie die witterungsgeführte Kurve mit diesen beiden Sollwerten:

- Sollwert (X1, Y2)
- Sollwert (X2, Y1)

## Beispiel

![](_page_34_Figure_18.jpeg)

| Posten                                                                                                    | Beschreibung                              |  |  |
|----------------------------------------------------------------------------------------------------|-------------------------------------------|--|--|
| а                                                                                                    | Ausgewählte witterungsgeführte Zone:      |  |  |
|                                                                                                    | •                                         |  |  |
|                                                                                                    | • 举: Kühlen Hauptzone oder Zusatzzone     |  |  |
|                                                                                                    | •                                         |  |  |
| X1, X2                                                                                                    | Beispiel für die Außenumgebungstemperatur |  |  |
| Y1, Y2 Beispiele für die Soll-Speichertemperatur oder Soll-<br>Vorlauftemperatur. Das Symbol entspricht dem<br>Heizverteilsystem für diese Zone: |                                           |  |  |
|                                                                                                    | E: Fußbodenheizung                        |  |  |
|                                                                                                    | E: Ventilator-Konvektor                   |  |  |
| ▪ Ⅲ. Radiator                                                                                                    |                                           |  |  |
| • : Speicher                                                                                                    |                                           |  |  |
|                                                                                                    | Mägliche Aktionen in diesem Bildechirm    |  |  |
|                                                                                                    |                                           |  |  |
| <b>10</b> C                                                                                                    | Durchlaufen Sie die Temperaturen.         |  |  |

|                                   | Mögliche Aktionen in diesem Bildschirm |                                                   |  |
|-----------------------------------|----------------------------------------|---------------------------------------------------|--|
| Durchlaufen Sie die Temperaturen. |                                        | Durchlaufen Sie die Temperaturen.                 |  |
|                                   | 001                                    | Ändern Sie die Temperatur.                        |  |
|                                   | $\bigcirc \cdots \square_m$            | Fahren Sie mit der nächsten Temperatur fort.      |  |
|                                   | Rtti · · · O                           | Bestätigen Sie die Änderungen und fahren Sie fort |  |

## 7.3.3 Steilheit-Korrektur-Kurve

## Steilheit und Korrektur

Definieren Sie die witterungsgeführte Kurve anhand der Steilheit und Korrektur:

- Ändern Sie die Steilheit, um die Vorlauftemperatur für unterschiedliche Umgebungstemperaturen unterschiedlich zu erhöhen oder zu senken. Wenn zum Beispiel die Vorlauftemperatur im Allgemeinen in Ordnung ist, sie aber bei niedrigen Umgebungstemperaturen zu kalt ist, erhöhen Sie die Steilheit, sodass die Vorlauftemperatur entsprechend stärker aufgeheizt wird, je stärker die Umgebungstemperaturen fallen.
- Ändern Sie die Korrektur, um die Vorlauftemperatur für unterschiedliche Umgebungstemperaturen gleichmäßig zu erhöhen oder zu senken. Wenn zum Beispiel die Vorlauftemperatur bei unterschiedlichen Umgebungstemperaturen immer ein wenig zu kalt ist, verschieben Sie die Korrektur, um die Vorlauftemperatur für alle Umgebungstemperaturen gleichermaßen zu erhöhen.

### Beispiele

Witterungsgeführte Kurve, wenn die Steilheit ausgewählt ist:

![](_page_34_Figure_28.jpeg)

Witterungsgeführte Kurve, wenn die Korrektur ausgewählt ist:

![](_page_34_Figure_30.jpeg)

| Posten | Beschreibung                                                                                                    |  |  |  |
|--------|----------------------------------------------------------------------------------------------------|--|--|--|
| а      | Witterungsgeführte Kurve vor den Änderungen.                                                                                                    |  |  |  |
| b      | Witterungsgeführte Kurve nach den Änderungen (als<br>Beispiel):                                                                                                  |  |  |  |
|        | <ul> <li>Wenn die Steilheit geändert wird, ist die neue<br/>bevorzugte Temperatur an X1 ungleich h</li></ul>                                                     |  |  |  |
|        | <ul> <li>Wenn die Korrektur geändert wird, sind die neue<br/>bevorzugte Temperatur an X1 und die bevorzugte<br/>Temperatur an X2 gleichermaßen höher.</li> </ul> |  |  |  |
| С      | Steilheit                                                                                                    |  |  |  |
| d      | Korrektur                                                                                                    |  |  |  |
| е      | Ausgewählte witterungsgeführte Zone:                                                                                                    |  |  |  |
|        | • 祭: Heizen Hauptzone oder Zusatzzone                                                                                                    |  |  |  |
|        | • 🔆 Kühlen Hauptzone oder Zusatzzone                                                                                                    |  |  |  |
|        | ■                                                                                                    |  |  |  |
| X1, X2 | Beispiel für die Außenumgebungstemperatur                                                                                                    |  |  |  |

| Posten            | Beschreibung                                                                                                    |  |  |  |  |  |
|-------------------|----------------------------------------------------------------------------------------------------|--|--|--|--|--|
| Y1, Y2,<br>Y3, Y4 | Beispiele für die Soll-Speichertemperatur oder Soll-<br>Vorlauftemperatur. Das Symbol entspricht dem<br>Heizverteilsystem für diese Zone: |  |  |  |  |  |
|                   | E: Fußbodenheizung                                                                                                    |  |  |  |  |  |
|                   | E: Ventilator-Konvektor     Im : Radiator                                                                                                 |  |  |  |  |  |
|                   |                                                                                                    |  |  |  |  |  |
|                   | Speicher                                                                                                    |  |  |  |  |  |
|                   |                                                                                                    |  |  |  |  |  |

|             | byliche Aktionen in diesem bildschinn                                                              |
|-------------|----------------------------------------------------------------------------------------------------|
| <b>10</b> 0 | Wählen Sie die Steilheit oder die Korrektur.                                                       |
| 00          | Erhöhen oder verringern Sie die Steilheit/Korrektur.                                               |
| 0Rm         | Wenn die Steilheit ausgewählt ist: Legen Sie die<br>Steilheit fest und wechseln Sie zur Korrektur. |
|             | Wenn die Korrektur ausgewählt ist: Legen Sie die<br>Korrektur fest.                                |
| R#…O        | Überprüfen Sie die Änderungen und kehren Sie zum Untermenü zurück.                                 |

## 7.3.4 Verwenden der witterungsgeführten Kurven

Konfigurieren Sie die witterungsgeführten Kurven wie folgt:

## So definieren Sie den Sollwertmodus

Um die witterungsgeführte Kurve zu verwenden, müssen Sie den richtigen Sollwertmodus definieren:

| Rufen Sie den Sollwertmodus<br>auf            | Stellen Sie den Sollwertmodus<br>ein                                       |
|-----------------------------------------------|----------------------------------------------------------------------------|
| Hauptzone – Heizung                           |                                                                            |
| <pre>[2.4] Hauptzone &gt; Sollwertmodus</pre> | Witterungsgeführtes Heizen,<br>konstantes Kühlen ODER<br>Witterungsgeführt |
| Hauptzone – Kühlen                            |                                                                            |
| [2.4] Hauptzone ><br>Sollwertmodus            | Witterungsgeführt                                                          |
| Zusatzzone – Heizung                          |                                                                            |
| [3.4] Zusatzzone ><br>Sollwertmodus           | Witterungsgeführtes Heizen,<br>konstantes Kühlen ODER<br>Witterungsgeführt |
| Zusatzzone – Kühlen                           |                                                                            |
| [3.4] Zusatzzone ><br>Sollwertmodus           | Witterungsgeführt                                                          |
| Speicher                                      |                                                                            |
| [5.B] Speicher ><br>Sollwertmodus             | Beschränkung: Nur für<br>Monteure verfügbar.                               |
|                                               | Mitter ungsger ullit                                                       |

### So ändern Sie die Art der witterungsgeführten Kurve

Um die Art für alle Zonen (Haupt + Zusatz) und für den Speicher zu ändern, gehen Sie zu [2.E] Hauptzone > Typ witterungsgeführte Kurve.

Sie können auch über folgende Optionen anzeigen, welche Art ausgewählt ist:

- [3.C] Zusatzzone > Typ witterungsgeführte Kurve
- [5.E] Speicher > Typ witterungsgeführte Kurve
   Beschränkung: Nur für Monteure verfügbar.

### So ändern Sie die witterungsgeführte Kurve

| Zone                 | Gehen Sie zu                                                                                       |
|----------------------|----------------------------------------------------------------------------------------------------|
| Hauptzone – Heizung  | [2.5] Hauptzone ><br>Witterungsgeführte<br>Heizkurve                                               |
| Hauptzone – Kühlen   | [2.6] Hauptzone ><br>Witterungsgeführte<br>Kühlkurve                                               |
| Zusatzzone – Heizung | [3.5] Zusatzzone ><br>Witterungsgeführte<br>Heizkurve                                              |
| Zusatzzone – Kühlen  | [3.6] Zusatzzone ><br>Witterungsgeführte<br>Kühlkurve                                              |
| Speicher             | <b>Beschränkung:</b> Nurfür<br>Monteure verfügbar.<br>[5.C] Speicher ><br>Witterungsgeführte Kurve |

## INFORMATION

## Maximale und minimale Sollwerte

Sie können die Kurve nicht mit Temperaturen konfigurieren, die über oder unter den festgelegten maximalen und minimalen Sollwerten für diese Zone bzw. für den Speicher liegen. Wenn der maximale oder minimale Sollwert erreicht ist, verflacht die Kurve.

# So stimmen Sie die witterungsgeführte Kurve fein ab: Steilheit-Korrektur-Kurve

Die folgende Tabelle beschreibt, wie Sie die witterungsgeführte Kurve einer Zone oder des Speichers fein abstimmen:

| Gefü                                   | Feineinste<br>Steilheit une         | ellung mit<br>d Korrektur: |           |
|----------------------------------------|-------------------------------------|----------------------------|-----------|
| Bei regulären<br>Außentemperatur<br>en | Bei kalten<br>Außentemperatur<br>en | Steilheit                  | Korrektur |
| OK                                     | Kalt                                | 1                          | —         |
| OK                                     | Warm                                | $\downarrow$               | _         |
| Kalt                                   | OK                                  | $\downarrow$               | 1         |
| Kalt                                   | Kalt                                | —                          | 1         |
| Kalt                                   | Warm                                | $\downarrow$               | 1         |
| Warm                                   | OK                                  | 1                          | Ļ         |
| Warm                                   | Kalt                                | 1                          | Ļ         |
| Warm                                   | Warm                                | _                          | Ļ         |

# So stimmen Sie die witterungsgeführte Kurve fein ab: 2-Punkt-Kurve

Die folgende Tabelle beschreibt, wie Sie die witterungsgeführte Kurve einer Zone oder des Speichers fein abstimmen:

| Gefühl                                 |                                     |                          | abstin<br>Sollw          | nmung<br>erten:   | mit                      |
|----------------------------------------|-------------------------------------|--------------------------|--------------------------|-------------------|--------------------------|
| Bei regulären<br>Außentemperatur<br>en | Bei kalten<br>Außentemperatur<br>en | <b>Y2</b> <sup>(a)</sup> | <b>Y1</b> <sup>(a)</sup> | X1 <sup>(a)</sup> | <b>X2</b> <sup>(a)</sup> |
| OK                                     | Kalt                                | <b>↑</b>                 |                          | <b>↑</b>          | _                        |
| OK                                     | Warm                                | Ļ                        |                          | Ļ                 | _                        |
| Kalt                                   | OK                                  | _                        | 1                        | _                 | ↑                        |
| Kalt                                   | Kalt                                | <b>↑</b>                 | <b>↑</b>                 | <b>↑</b>          | <b>↑</b>                 |
| Kalt                                   | Warm                                | ↓                        | 1                        | ↓                 | <b>↑</b>                 |
| Warm                                   | OK                                  | _                        | Ļ                        | _                 | Ļ                        |
| Warm                                   | Kalt                                | <b>↑</b>                 | Ļ                        | <b>↑</b>          | Ļ                        |
| Warm                                   | Warm                                | Ļ                        | Ļ                        | Ļ                 | ↓                        |

(a) Siehe "7.3.2 2-Punkte-Kurve" [> 35].

## 7.4 Menü "Einstellungen"

Sie können zusätzliche Einstellungen über den Hauptmenübildschirm und seine Untermenüs vornehmen. Hier werden die wichtigsten Einstellungen vorgestellt.

## 7.4.1 Hauptzone

## Externer Thermostattyp

Gilt nur für die externe Raumthermostatregelung.

## HINWEIS

Bei Einsatz eines externen Raumthermostats, steuert der externe Raumthermostat die Einstellung für "Frostschutz Raum". Die Funktion Frostschutz Raum ist aber nur möglich, wenn [C.2] Heizen/Kühlen=Ein ist.

| #     | Code   | Beschreibung                                                                                                    |
|-------|--------|----------------------------------------------------------------------------------------------------|
| [2.A] | [C–05] | Externer Raumthermostattyp für die<br>Hauptzone:                                                                                                    |
|       |        | <ul> <li>1: 1 Kontakt: Der verwendete<br/>externe Raumthermostat kann nur<br/>eine Thermo-EIN/AUS-Bedingung<br/>senden. Es besteht keine Trennung<br/>zwischen Heiz- oder Kühlbedarf.</li> </ul> |
|       |        | <ul> <li>2: 2 Kontakte: Der verwendete<br/>externe Raumthermostat kann eine<br/>separate Heizen/Kühlen-Thermo-EIN/<br/>AUS-Bedingung senden.</li> </ul>                                          |

## 7.4.2 Zusatzzone

## Externer Thermostattyp

Gilt nur für die externe Raumthermostatregelung. Ausführliche Informationen zu dieser Funktionalität finden Sie unter "7.4.1 Hauptzone" [• 37].

| #     | Code   | Beschreibung                                   |
|-------|--------|------------------------------------------------|
| [3.A] | [C-06] | Externer Raumthermostattyp für die Zusatzzone: |
|       |        | • 1:1 Kontakt                                  |
|       |        | • 2:2 Kontakte                                 |

## 7.4.3 Information

## Händlerinformation

Der Monteur kann hier seine Kontaktnummer eintragen.

| #     | Code       | Beschreibung                 |
|-------|------------|------------------------------|
| [8.3] | Nicht      | Nummer, die die Benutzer bei |
|       | zutreffend | Problemen anrufen können.    |

# 7.5 Menüstruktur: Übersicht über die Monteureinstellungen

| 9] Monteureinstellungen          | [9.2] | Brauchwasser                                     |
|----------------------------------|-------|--------------------------------------------------|
| Konfigurations-Assistent         |       | Brauchwasser                                     |
| Brauchwasser                     |       | BW-Pumpe                                         |
| Reserveheizung                   |       | Solar                                            |
| Notbetrieb                       |       |                                                  |
| Ausgleichen                      | [9.3] | Reserveheizung                                   |
| Wasserrohr-Frostschutz           |       | Reserveheizungstyp                               |
| Warmepumpentarif                 | - 1   | Spannung                                         |
| Stromverbrauchskontrolle         | - 1   | Konfiguration                                    |
| Stioniverbrauchsmess.            | - 1   | Leistung Stute 1<br>Zusätzliche Leistung Stute 2 |
| Bivalent                         |       | Equilibrium                                      |
| Alarmausgang                     | - 1   | Equilibrium Temperatur                           |
| Automatischer Neustart           |       | Betrieb                                          |
| Stromsparfunktion                | 10 61 | Augeleichen                                      |
| Schutz deaktivieren              | [9.6] | Ausgieichen                                      |
| Zwangsabtauung                   |       | Priorität für Heizen                             |
| Übersicht der Einstellungen      |       | Prioritätstemperatur                             |
| MMI-Einstellungen exportieren    |       | Wiederaniaui-Timer<br>Mindest-Laufzeit-Timer     |
| Intelligentes Speichermanagement |       | Maximal-Laufzeit-Timer                           |
| Mischstation                     |       | Zusätzlicher Timer                               |
|                                  | [9.8] | Wärmepumpentarif                                 |
|                                  |       |                                                  |
|                                  |       | Pumpe zulassen                                   |
|                                  |       | Wärmepumpentarif                                 |
|                                  |       | Betriebsart Smart-Grid                           |
|                                  |       | Elektrische Heizgeräte zulassen                  |
|                                  |       | Raumpufferung aktivieren                         |
|                                  |       | Einstellung kvv beschränken                      |
|                                  | [9.9] | Stromverbrauchskontrolle                         |
|                                  |       | Stromverbrauchskontrolle                         |
|                                  |       | Тур                                              |
|                                  |       | Limit 1                                          |
|                                  |       | Limit 1                                          |
|                                  |       | Limit 3                                          |
|                                  |       | Limit 4                                          |
|                                  | (*)   | Prioritätsheizung                                |
|                                  | (*)   | BBR16-Leistungsbeschränkung                      |
|                                  |       |                                                  |
|                                  | [9.A] |                                                  |
|                                  |       | Stromzähler 1<br>Stromzähler 2                   |
|                                  | [9.B] | Sensoren                                         |
|                                  |       | Externer Fühler                                  |
|                                  |       | Abweichung ext. ATFühl.                          |
|                                  |       | Zeitspanne f. Mittelwertbildung                  |
|                                  | [9.C] | Bivalent                                         |
|                                  |       | Modus                                            |
|                                  |       |                                                  |
|                                  |       | l'emperatur<br>Hysterese                         |
|                                  |       | PE-Faktor                                        |
|                                  | [9.O] | Intelligentes Speichermanagement                 |
|                                  |       | Hysterese Kessel                                 |
|                                  |       | Hysterese Freie Energie                          |
|                                  |       | Beschrankung Speicherunterstützung               |
|                                  |       | Kontinuierliches Heizen                          |
|                                  |       | Equilibrium                                      |
|                                  |       | Equilibrium Temperatur                           |
|                                  |       | Priorität Solar                                  |
|                                  | (9.P] | Mischstation Mischstation installiert            |
|                                  |       | Mischonen-Svstem                                 |
|                                  |       | Zusatzzonen-Pumpe - konstante Drehzahl           |
|                                  |       | Hauptzonen-Pumpe - konstante Drehzahl            |
|                                  |       | Umschaltzeit Mischventil                         |

(\*) Gilt nur für die schwedische Sprache.

## INFORMATION

Abhängig von den gewählten Monteureinstellungen und dem Gerätetyp sind die Einstellungen sichtbar/ ausgeblendet.

#### 8 Inbetriebnahme

## HINWEIS

Allgemeine Checkliste für die Inbetriebnahme. Neben den Anweisungen zur Inbetriebnahme in diesem Kapitel ist auch eine allgemeine Checkliste für die Inbetriebnahme im Daikin Business Portal verfügbar (Authentifizierung erforderlich).

Die allgemeine Checkliste für die Inbetriebnahme soll die Anweisungen in diesem Kapitel ergänzen und kann als Richtlinie und Vorlage für die Berichterstellung während der Inbetriebnahme und Übergabe an den Benutzer verwendet werden.

## **HINWEIS**

Betreiben Sie das Gerät IMMER mit Thermistoren und/ oder Drucksensoren/-schaltern. Die Missachtung dieses Hinweises kann zu einem Brand des Verdichters führen.

![](_page_38_Picture_7.jpeg)

i

![](_page_38_Figure_9.jpeg)

Stellen Sie sicher, dass das automatische Entlüftungsventil im Hydraulikblock geöffnet ist.

Alle automatischen Entlüftungsventile müsse nach der Inbetriebnahme geöffnet bleiben.

## INFORMATION

Schutzfunktionen - "Modus Monteur vor Ort". Die Software ist mit Schutzfunktionen ausgestattet, wie zum Beispiel dem Raum-Frostschutz. Das Gerät führt diese Funktionen immer bei Bedarf automatisch aus.

Während der Installation oder der Wartung ist dieses Verhalten aber nicht erwünscht. Daher können die Schutzfunktionen deaktiviert werden:

- · Beim ersten Einschalten: Die Schutzfunktionen sind standardmäßig deaktiviert. Nach 12 Stunden werden sie automatisch aktiviert.
- Danach: Ein Monteur kann die Schutzfunktionen manuell deaktivieren, indem er [9.G]: Schutz deaktivieren=Ja einstellt. Nachdem er seine Arbeit beendet hat, kann er die Schutzfunktionen aktivieren, indem er [9.G]: Schutz deaktivieren=Nein einstellt.

#### 8.1 Checkliste vor Inbetriebnahme

Überprüfen Sie die unten aufgeführten Punkte, nachdem die 1 Einheit installiert worden ist.

#### 2 Die Einheit schließen.

3 Die Einheit einschalten.

| Sie haben die vollständigen Installationsanweisungen wie im <b>Monteur-Referenzhandbuch</b> aufgeführt, gelesen.                       |
|----------------------------------------------------------------------------------------------------|
| Das Innengerät ist ordnungsgemäß montiert.                                                                                             |
| Überprüfen Sie, ob die obere Abdeckung korrekt sitzt.                                                                                  |
| <ul> <li>Überprüfen Sie, ob die obere Abdeckung mit den<br/>Schrauben gesichert wurde (Schrauben der oberen<br/>Abdeckung).</li> </ul> |
| Das Außengerät ist ordnungsgemäß montiert.                                                                                             |

| Die folgende <b>bauseitige Verkabelung</b> wurde gemäß diesem Dokument und der gültigen Gesetzgebung ausgeführt:                                                                                      |
|----------------------------------------------------------------------------------------------------|
| <ul> <li>Zwischen lokaler Verteilertafel und Außengerät</li> </ul>                                                                                                    |
| <ul> <li>Zwischen Innen- und Außengerät</li> </ul>                                                                                                    |
| <ul> <li>Zwischen lokaler Verteilertafel und Innengerät</li> </ul>                                                                                                    |
| <ul> <li>Zwischen Innengerät und den Ventilen (sofern<br/>vorhanden)</li> </ul>                                                                                                    |
| <ul> <li>Zwischen Innengerät und Raumthermostat (sofern vorhanden)</li> </ul>                                                                                                    |
| Vergewissern Sie sich, dass das System ordnungsgemäß <b>geerdet</b> ist und die Erdungsanschlüsse festgezogen sind.                                                                                   |
| Größe und Ausführung der <b>Sicherungen</b> oder der vor Ort<br>installierten Schutzvorrichtungen entsprechen den<br>Angaben in diesem Dokument und sind bei der Prüfung<br>NICHT ausgelassen worden. |
| Die <b>Spannung der Stromversorgung</b> muss mit der auf dem Typenschild der Einheit angegebenen Spannung übereinstimmen.                                                                             |
| Es gibt KEINE <b>losen Anschlüsse</b> oder beschädigte elektrische Komponenten im Schaltkasten.                                                                                                    |
| Es gibt KEINE beschädigten Komponenten oder<br>zusammengedrückte Rohrleitungen in den Innen- und<br>Außengeräten.                                                                                     |
| Der <b>Trennschalter der Reserveheizung</b> F1B (bauseitig zu liefern) ist eingeschaltet.                                                                                                    |
| Es ist die richtige Rohrgröße installiert und die <b>Rohre</b> sind ordnungsgemäß isoliert.                                                                                                    |
| Es gibt KEINE <b>Wasser-Leckagen</b> im Innern des Innengeräts. Alle elektrischen Komponenten und Anschlüsse sind trocken.                                                                            |
| Die <b>Absperrventile</b> sind ordnungsgemäß installiert und vollständig geöffnet.                                                                                                    |
| Das automatische Entlüftungsventil ist offen.                                                                                                    |
| AusdemDruckentlastungsventil(Raumheizungskreislauf) entweicht im geöffneten ZustandWasser. Es MUSS sauberes Wasser herauskommen.                                                                      |
| Die <b>minimale Wassermenge</b> ist unter allen Bedingungen<br>gewährleistet. Siehe "Prüfen der Wassermenge und der<br>Durchflussmenge" unter "5.1 Vorbereiten der<br>Wasserleitungen" [• 9].         |
| Der <b>Speicher</b> ist vollständig aufgefüllt.                                                                                                    |

#### 8.2 Checkliste während der Inbetriebnahme

| Die <b>minimale Durchflussmenge</b> während des Abtau-/<br>Reserveheizungsbetriebs ist unter allen Bedingungen<br>gewährleistet. Siehe "Prüfen der Wassermenge und der<br>Durchflussmenge" unter "5.1 Vorbereiten der<br>Wasserleitungen" [▶ 9]. |  |  |
|----------------------------------------------------------------------------------------------------|--|--|
| So führen Sie eine Entlüftung durch                                                                                                    |  |  |
| So führen Sie einen <b>Testlauf</b> durch                                                                                                    |  |  |
| So führen Sie einen Aktor-Testlauf durch                                                                                                    |  |  |
| Unterboden-Estrich-Austrocknung                                                                                                    |  |  |
| Die Unterboden-Estrich-Austrocknung wird gestartet (falls erforderlich).                                                                                                    |  |  |
|                                                                                                    |  |  |

## 8 Inbetriebnahme

So richten Sie eine Bivalent-Wärmequelle ein.

#### So prüfen Sie die minimale 8.2.1 Durchflussmenge

| 1 | Prüfen Sie die Hydraulik-Konfiguration, um<br>festzustellen, welche Raumheizungsschleifen mittels<br>mechanischer, elektronischer oder anderer Ventile<br>geschlossen werden können. |   |
|---|----------------------------------------------------------------------------------------------------|---|
| 2 | Schließen Sie alle Raumheizungsschleifen, die<br>geschlossen werden können.                                                                                                    | — |
| 3 | Starten Sie den Pumpen-Testlauf (siehe "8.2.4 So<br>führen Sie einen Aktor-Testlauf durch" [▶ 40]).                                                                                  |   |
| 4 | Lesen Sie die Durchflussmenge <sup>(a)</sup> aus. Wenn die<br>Durchflussmenge zu gering ist:<br>• Führen Sie eine Entlüftung durch.                                                  |   |
|   | <ul> <li>Prüfen Sie die Funktion des Ventilmotors von M1S<br/>und M2S. Ersetzen Sie den Ventilmotor bei<br/>Bedarf.</li> </ul>                                                       |   |

<sup>(a)</sup> Während des Pumpen-Testlaufs kann das Gerät unter der minimal erforderlichen Durchflussmenge betrieben werden.

Minimal erforderliche Durchflussmenge 22 l/min

#### 8.2.2 So führen Sie eine Entlüftung durch

Bedingungen: Stellen Sie sicher, dass alle Bedienvorgänge deaktiviert sind. Rufen Sie [C]: Betrieb auf und deaktivieren Sie den Heizen/Kühlen- und Speicher-Betrieb.

| 1 | 1       Setzen Sie die Zugriffserlaubnisstufe auf "Monteur".       —         Siehe "So ändern Sie die Zugriffserlaubnisstufe" [▶ 29].       —                                                                                                    |                                                  | —                    |
|---|----------------------------------------------------------------------------------------------------|--------------------------------------------------|----------------------|
| 2 | Ge<br>En                                                                                                    | ehen Sie zu [A.3]: Inbetriebnahme ><br>tlüftung. | <b>(</b> @++**•O     |
| 3 | 3       Wählen Sie zur Bestätigung 0K.       Image: Comparison of the state of the state of the st |                                                  | <b>(</b> A++··O      |
|   | Sc                                                                                                    | stoppen Sie die Entlüftung manuell:              | _                    |
|   | 1                                                                                                    | Gehen Sie zu Entlüftung stoppen.                 | <b>I</b> AnO         |
|   | 2                                                                                                    | Wählen Sie zur Bestätigung 0K.                   | <b>I</b> Rtine ··· O |

#### 8.2.3 So führen Sie einen Betriebstestlauf durch

Bedingungen: Stellen Sie sicher, dass alle Bedienvorgänge deaktiviert sind. Rufen Sie [C]: Betrieb auf und deaktivieren Sie den Heizen/Kühlen- und Speicher-Betrieb.

| 1 | Setzen Sie die Zugriffserlaubnisstufe auf Monteur.<br>Siehe "So ändern Sie die<br>Zugriffserlaubnisstufe" [▶29]. |                    |
|---|----------------------------------------------------------------------------------------------------|--------------------|
| 2 | Gehen Sie zu [A.1]: Inbetriebnahme > Testlauf<br>Heizbetrieb.                                                    | <b>{@</b> #…O      |
| 3 | Wählen Sie einen Test aus der Liste aus. <b>Beispiel:</b><br>Heizen.                                             | <b>\$</b> @++•••O  |
| 4 | Wählen Sie zur Bestätigung 0K.                                                                                   | <b>I</b> Rin ··· O |
|   | <b>Ergebnis:</b> Der Testlauf beginnt. Er wird nach<br>Abschluss des Vorgangs automatisch gestoppt<br>(±30 Min). |                    |
|   | So stoppen Sie den Testlauf manuell:                                                                             | _                  |
|   | <b>1</b> Rufen Sie im Menü Stopp Testlauf auf.                                                                   | <b>I</b> Rtter O   |
|   | 2 Wählen Sie zur Bestätigung OK.                                                                                 | <b>I</b> Rttin O   |
|   |                                                                                                    |                    |

![](_page_39_Picture_13.jpeg)

## INFORMATION

Liegt die Außentemperatur außerhalb des Betriebsbereichs, kann es sein, dass das Gerät NICHT funktioniert oder NICHT die erforderliche Leistung erbringt.

## So überwachen Sie die Vorlauf- und Speichertemperaturen

Während des Probelaufs kann die korrekte Funktionsweise des Geräts durch Überwachung der Vorlauftemperatur (Heiz-/ Kühlmodus) und der Speichertemperatur (Brauchwassermodus) überprüft werden.

So überwachen Sie die Temperaturen:

| 1 | Rufen Sie im Menü Sensoren auf.             | <b>I</b> Rtin ··· O |
|---|---------------------------------------------|---------------------|
| 2 | Wählen Sie die Temperaturinformationen aus. | <b>(</b> R++)       |

#### So führen Sie einen Aktor-Testlauf durch 8.2.4

## Zweck

Führen Sie einen Aktortest durch, um den Betrieb der verschiedenen Aktoren zu überprüfen. Wenn Sie zum Beispiel Pumpe auswählen, wird ein Testlauf der Pumpe gestartet.

Bedingungen: Stellen Sie sicher, dass alle Bedienvorgänge deaktiviert sind. Rufen Sie [C]: Betrieb auf und deaktivieren Sie den Heizen/Kühlen- und Speicher-Betrieb.

| 1 | Se<br>Sie<br><mark>Zu</mark>                                                                                     | tzen Sie die Zugriffserlaubnisstufe auf "Monteur".<br>ehe "So ändern Sie die<br>griffserlaubnisstufe" [▶ 29]. | —                  |
|---|----------------------------------------------------------------------------------------------------|----------------------------------------------------------------------------------------------------|--------------------|
| 2 | Gehen Sie zu [A.2]: Inbetriebnahme > Aktuator Cestlauf.                                                          |                                                                                                    |                    |
| 3 | Wa<br>Pu                                                                                                    | ählen Sie einen Test aus der Liste aus. <b>Beispiel:</b><br>mpe.                                              | <b>\$</b> @++**••O |
| 4 | Wa                                                                                                    | ählen Sie zur Bestätigung 0K.                                                                                 | <b>I</b> R         |
|   | <b>Ergebnis:</b> Der Aktor-Testlauf beginnt. Er wird nach Abschluss des Vorgangs automatisch gestoppt (±30 Min). |                                                                                                    |                    |
|   | So                                                                                                    | stoppen Sie den Testlauf manuell:                                                                             | —                  |
|   | 1                                                                                                    | Rufen Sie im Menü Stopp Testlauf auf.                                                                         | <b>(</b> @)        |
|   | 2                                                                                                    | Wählen Sie zur Bestätigung 0K.                                                                                | <b>I</b> @         |

## Mögliche Aktor-Testläufe

## **HINWEIS**

Stellen Sie bei einem Testlauf der Reserveheizung sicher, dass mindestens eines der beiden Mischventile des Geräts während des Tests geöffnet ist. Andernfalls wird möglicherweise der Thermoschutzschalter der Reserveheizung ausgelöst.

- Reserveheizung 1-Test
- Reserveheizung 2-Test
- Pumpe-Test

INFORMATION

Stellen Sie sicher, dass das gesamte System vor der Durchführung des Testlaufs entlüftet wird. Vermeiden Sie außerdem Störungen im Wasserkreislauf während des Testlaufs.

- Absperrventil-Test
- Brauchwassersignal-Test
- Bivalenz-Signal-Test
- Alarmausgang-Test
- K/H-Signal-Test
- BW-Pumpe-Test

- Speicherventil-Test
- Bypass-Ventil-Test
- Test Zusatzzonen-Pumpe Mischstation (Bizone-Bausatz EKMIKPOA oder EKMIKPHA)
- Test Hauptzonen-Pumpe Mischstation (Bizone-Bausatz EKMIKPOA oder EKMIKPHA)
- Test Mischventil Mischstation (Bizone-Bausatz EKMIKPOA oder EKMIKPHA)

# 8.2.5 So führen Sie die Estrich-Austrocknung mittels der Unterbodenheizung durch

**Bedingungen:** Stellen Sie sicher, dass alle Bedienvorgänge deaktiviert sind. Rufen Sie [C]: Betrieb auf und deaktivieren Sie den Heizen/Kühlen- und Speicher-Betrieb.

| Siehe "So ändern Sie die<br>Zugriffserlaubnisstufe" [▶ 29].                                                                                                    |                                                   |
|----------------------------------------------------------------------------------------------------|---------------------------------------------------|
| 2 Gehen Sie zu [A.4]: Inbetriebnahme > Estrich-<br>Trocknung.                                                                                                    | <b>i</b> @0                                       |
| Stellen Sie ein Austrocknenprogramm ein: Gehen       Image: Comparent fillen in the strict of the strict of the stri |                                                   |
| Wählen Sie zur Bestätigung 0K.       O····@l.         Ergebnis: Die Funktion "Estrich-Austrocknung mittels der Unterbodenheizung" beginnt. Sie wird nach Abschluss des Vorgangs automatisch gestoppt.       O····@l.                                                                                                    |                                                   |
| So stoppen Sie den Testlauf manuell:                                                                                                    | _                                                 |
| 1 Gehen Sie zu Estrich-Trocknung stoppen.                                                                                                    | <b>I</b> An ··· · · · · · · · · · · · · · · · · · |
| 2 Wählen Sie zur Bestätigung 0K.                                                                                                    | <b>I</b> Rin ··· O                                |

## HINWEIS

Um eine Estrich-Austrocknung mittels der Unterbodenheizung durchzuführen, muss "Frostschutz Raum" deaktiviert werden ([2-06]=0). Standardmäßig ist diese Funktion aktiviert ([2-06]=1). Aufgrund des Modus "Monteur-vor-Ort" (siehe "Inbetriebnahme"), wird jedoch "Frostschutz Raum" automatisch für 12 Stunden nach der Erstinbetriebnahme deaktiviert.

Wenn nach den ersten 12 Stunden nach der Inbetriebnahme weiterhin eine Estrich-Austrocknung mittels der Unterbodenheizung durchgeführt werden muss, deaktivieren Sie "Frostschutz Raum" manuell, indem Sie [2-06] auf "0" setzen, und LASSEN Sie diese Funktion deaktiviert, bis die Estrich-Austrocknung abgeschlossen ist. Die Missachtung dieses Hinweises führt zu Rissen im Estrich.

## HINWEIS

Damit die Estrich-Aufheizung mittels der Unterbodenheizung gestartet werden kann, stellen Sie sicher, dass die folgenden Einstellungen vorgenommen wurden:

- [4-00]=1
- [C-02]=0
- [D-01]=0
- [4-08]=0
- [4-01]≠1

## 8.2.6 So richten Sie Bivalent-Wärmequellen ein

Bei Systemen mit einem indirekten Zusatzkessel, der an den Speicher angeschlossen ist, muss eine elektrische Reserveheizung installiert werden, um einen sicheren Betrieb unter allen Bedingungen sicherzustellen.

### Drain-Back-Modelle

Bei Drain-Back-Modellen muss immer eine Reserveheizung (EKECBUA\*) installiert werden.

Bei Drain-Back-Modellen wird die werkseitige Einstellung des Feldcodes [C-02] auf 0 gesetzt.

### **Bivalent-Modelle**

Bei Bivalent-Modellen wird die werkseitige Einstellung des Feldcodes [C-02] auf 2 gesetzt. Es wird vorausgesetzt, dass eine steuerbare externe Bivalent-Wärmequelle angeschlossen ist (weitere Informationen finden Sie im Referenzhandbuch für den Monteur).

Ohne eine steuerbare externe Bivalent-Wärmequelle muss eine Reserveheizung (EKECBUA\*) installiert und der Feldcode [C-02] auf 0 gesetzt werden.

**TIPP:** Wenn der Feldcode [C-02] auf 0 gesetzt und eine Reserveheizung angeschlossen ist, wird der Fehler UA 17 als AL 3 \* ECH2O ausgegeben.

## 9 Übergabe an den Benutzer

Wenn der Testlauf abgeschlossen ist und das Gerät ordnungsgemäß funktioniert, führen Sie folgende Punkte aus:

- Füllen Sie die Tabelle der Monteureinstellungen (in der Bedienungsanleitung) mit den gewählten Einstellungen aus.
- Stellen Sie sicher, dass der Benutzer über die gedruckte Dokumentation verfügt und bitten Sie ihn, diese als Nachschlagewerk aufzubewahren. Teilen Sie dem Benutzer mit, dass die vollständige Dokumentation im Internet unter der weiter vorne in dieser Anleitung aufgeführten URL zu finden ist.
- Erläutern Sie dem Benutzer den ordnungsgemäßen Betrieb des Systems sowie die Vorgehensweise bei Auftreten von Problemen.
- Zeigen Sie dem Benutzer, welche Aufgaben im Zusammenhang mit der Wartung des Geräts auszuführen sind.
- Erläutern Sie dem Benutzer die Tipps zum Energiesparen so wie in der Betriebsanleitung beschrieben.

#### 10 **Technische Daten**

Ein Teil der aktuellen technischen Daten ist auf der regionalen Daikin-Website verfügbar (öffentlich zugänglich). Die vollständigen technischen Daten sind über das Daikin Business Portal verfügbar (Authentifizierung erforderlich).

#### 10.1 Rohrleitungsplan: Innengerät

![](_page_41_Figure_4.jpeg)

- Innengerät Α в Bauseitige Installation
- С Optionales
- a1
- WASSEREINLASS für Raumheizung/Kühlen (Schraubverbindung, 1") WASSERAUSLASS für Raumheizung/Kühlen (Schraubverbindung, 1") Brauchwasser Kaltwassereinlass (Schraubverbindung, 1") a2
- b1
- Brauchwasser Warmwasserauslass (Schraubverbindung, 1") b2
- Wassereinlass vom Außengerät (Schraubverbindung, 1") c1
- c2 Wasserauslass zum Außengerät (Schraubverbindung, 1")
- d1 Wassereinlass von der Bivalent-Wärmequelle (Schraubverbindung, 1")
- d2 Wasserauslass zur Bivalent-Wärmequelle (Schraubverbindung, 1")
- e f
- Pumpe Reserveheizung Absperrventil, Anschluss-Anschluss 1" g h
- Ausdehnungsgefäß
- Ablassventil i
- k Sicherheitsventil
- Т Außengewinde 1"
- Außengewinde 3/4" m
- B2L Flusssensor
- Raumheizungswasserdruckfühler B1PW
- Speicherventil M1S
- M2S Bypass-Ventil
- Thermistor (WASSEREINLASS) R1T R2T
- Thermistor (Reserveheizung Wasser-AUSLASS) **R5T. R8T** Thermistor (Speicher)
  - Thermistor (Speicher Wasserauslass) R7T
  - Flussschalter S1L
  - Schraubverbindung
  - Bördelanschluss
  - Schnellkupplung
  - Hart gelötete Verbindung

## 10.2 Elektroschaltplan: Innengerät

Siehe internen Elektroschaltplan (auf der Innenseite der Abdeckung des Schaltkastens der Inneneinheit). Nachfolgend sind die verwendeten Abkürzungen aufgeführt.

| Schritte, | die vor | Inbetriebnahme | des Gerät | s überprüft | werden |
|-----------|---------|----------------|-----------|-------------|--------|
| müssen    |         |                |           |             |        |

| Englisch                                     | Übersetzung                                                                                      |
|----------------------------------------------|--------------------------------------------------------------------------------------------------|
| Notes to go through before starting the unit | Schritte, die vor Inbetriebnahme<br>des Geräts überprüft werden<br>müssen                        |
| X1M                                          | Hauptklemme                                                                                      |
| X12M                                         | Klemmleiste für bauseitige<br>Verkabelung für Wechselstrom                                       |
| X15M                                         | Klemmleiste für bauseitige<br>Verkabelung für Gleichstrom                                        |
| X6M                                          | Klemme für Stromversorgung für<br>Reserveheizung                                                 |
|                                              | Erdungsdraht                                                                                     |
|                                              | Bauseitig zu liefern                                                                             |
| 1                                            | Mehrere<br>Verkabelungsmöglichkeiten                                                             |
|                                              | Option                                                                                           |
| []                                           | Nicht im Schaltkasten montiert                                                                   |
|                                              | Modellabhängige Verkabelung                                                                      |
|                                              | Platine                                                                                          |
| Backup heater power supply                   | Stromversorgung für<br>Reserveheizung                                                            |
| □ 3V (1N~, 230 V, 3 kW)                      | □ 3V (1N~, 230 V, 3 kW)                                                                          |
| □ 6V (1N~, 230 V, 6 kW)                      | □ 6V (1N~, 230 V, 6 kW)                                                                          |
| □ 6WN/9WN (3N~, 400 V, 6/9<br>kW)            | □ 6WN/9WN (3N~, 400 V,<br>6/9 kW)                                                                |
| User installed options                       | Vom Benutzer installierte<br>Optionen                                                            |
| Backup heater                                | Reserveheizung                                                                                   |
| ☐ Remote user interface                      | □ Spezielle Komfort-<br>Benutzerschnittstelle (BRC1HHDA<br>wird als Raumthermostat<br>verwendet) |
| Ext. indoor thermistor                       | □ Externer Innentemperatur-<br>Thermistor                                                        |
| Ext outdoor thermistor                       | Externer Außentemperatur-<br>Thermistor                                                          |
| Demand PCB                                   | □ Platine zur<br>Anforderungsverarbeitung                                                        |
| □ Smartgrid kit                              | □ Smart Grid-Set                                                                                 |
| WLAN adapter module                          | UWLAN-Adapter-Modul                                                                              |
| □ WLAN cartridge                             | UWLAN-Karte                                                                                      |
| □ Bizone mixing kit                          | Bizone-Mischbausatz                                                                              |
| □ Safety thermostat                          | □ Sicherheitsthermostat                                                                          |
| Main LWT                                     | Haupt-Vorlauftemperatur                                                                          |
| □ On/OFF thermostat (wired)                  | □ EIN/AUS-Thermostat<br>(verdrahtet)                                                             |
| On/OFF thermostat (wireless)                 | EIN/AUS-Thermostat (drahtlos)                                                                    |
| Ext. thermistor                              | Externer Thermistor                                                                              |
| □ Heat pump convector                        | Wärmepumpen-Konvektor                                                                            |
| Add LWT                                      | Zusatz-Vorlauftemperatur                                                                         |
| On/OFF thermostat (wired)                    | □ EIN/AUS-Thermostat<br>(verdrahtet)                                                             |
| On/OFF thermostat (wireless)                 | EIN/AUS-Thermostat (drahtlos)                                                                    |

| Englisch            | Übersetzung           |
|---------------------|-----------------------|
| Ext. thermistor     | Externer Thermistor   |
| Heat pump convector | Wärmepumpen-Konvektor |

## Position im Schaltkasten

| Englisch               | Übersetzung                  |
|------------------------|------------------------------|
| Position in switch box | Position im Schaltkasten     |
| SWB1                   | Hauptschaltkasten            |
| SWB2                   | Reserveheizungs-Schaltkasten |

## Beschriftung

| <b>-</b>   |   |                                                                                                    |
|------------|---|----------------------------------------------------------------------------------------------------|
| A1P        |   | Hauptplatine                                                                                             |
| A2P        | * | EIN/AUS-Thermostat (PC=Stromkreis)                                                                       |
| A3P        | * | Wärmepumpen-Konvektor                                                                                    |
| A8P        | * | Platine zur Anforderungsverarbeitung                                                                     |
| A11P       |   | MMI (=Bedieneinheit am Innengerät) –<br>Hauptplatine                                                     |
| A14P       | * | Platine der speziellen Komfort-<br>Benutzerschnittstelle (BRC1HHDA wird als<br>Raumthermostat verwendet) |
| A15P       | * | Empfänger-Platine (drahtloses EIN/AUS-<br>Thermostat)                                                    |
| A20P       | * | WLAN-Modul                                                                                               |
| A23P       |   | Hydro-Erweiterungsplatine                                                                                |
| A30P       |   | Bizone-Mischbausatz-Platine                                                                              |
| DS1(A8P)   | * | DIP-Schalter                                                                                             |
| F1B        | # | Überstromsicherung für Reserveheizung                                                                    |
| F2B        | # | Überstromsicherung Haupt                                                                                 |
| FU1 (A1P)  |   | Sicherung (T 5 A 250 V für Platine)                                                                      |
| FU1 (A23P) |   | Sicherung (3,15 A, 250 V für Platine)                                                                    |
| K1A, K2A   | * | Hochspannungs-Smart Grid-Relais                                                                          |
| K1M, K2M   |   | Schaltschütz der Reserveheizung                                                                          |
| K5M        |   | Sicherheits-Schaltschütz der<br>Reserveheizung                                                           |
| M2P        | # | Brauchwasserpumpe                                                                                        |
| M4S        | # | 2-Wege-Ventil für Kühlbetrieb                                                                            |
| PC (A15P)  | * | Starkstromleitung                                                                                        |
| Q1L        |   | Thermoschutz Reserveheizung                                                                              |
| Q4L        | # | Sicherheitsthermostat                                                                                    |
| Q*DI       | # | Fehlerstrom-Schutzschalter                                                                               |
| R1H (A2P)  | * | Feuchtigkeitsfühler                                                                                      |
| R1T (A2P)  | * | Umgebungstemperaturfühler des EIN/AUS-<br>Thermostats                                                    |
| R2T (A2P)  | * | Externer Fühler (Boden- oder<br>Umgebungstemperatur)                                                     |
| R6T        | * | Externer Innen- oder Außentemperatur-<br>Thermistor                                                      |
| S1S        | # | Wärmepumpentarif-Netzanschlusskontakt                                                                    |
| S2S        | # | Impulseingang 1 des Stromzählers                                                                         |
| S3S        | # | Impulseingang 2 des Stromzählers                                                                         |
| S4S        | # | Smart Grid-Versorgung                                                                                    |
| S6S~S9S    | * | Digitaleingänge für Leistungsbeschränkung                                                                |
| S10S~S11S  | # | Smart Grid-Niederspannungskontakt                                                                        |
| S12S       |   | Eingang des Gaszählers                                                                                   |
|            |   |                                                                                                    |

## 10 Technische Daten

| S13S             | Solareingang                  |
|------------------|-------------------------------|
| TR1              | Stromversorgungstransformator |
| X*, X*A, X*Y, Y* | Stecker                       |
| X*M              | Anschlussleiste               |

\* Optional# Feldversorgung

## Übersetzung des Texts des Elektroschaltplans

| Englisch                                          | Übersetzung                                                                    |
|---------------------------------------------------|--------------------------------------------------------------------------------|
| (1) Main power connection                         | (1) Hauptstromanschluss                                                        |
| Outdoor unit                                      | Außengerät                                                                     |
| SWB1                                              | Schaltkasten                                                                   |
| (2) User interface                                | (2) Bedieneinheit                                                              |
| Only for remote user interface                    | Nur für die als Raumthermostat verwendete Bedieneinheit                        |
| SD card                                           | Kartensteckplatz für WLAN-Karte                                                |
| SWB1                                              | Schaltkasten                                                                   |
| WLAN cartridge                                    | WLAN-Karte                                                                     |
| WLAN cartridge option                             | WLAN-Karte, optional                                                           |
| WLAN adapter module option                        | WLAN-Adapter-Modul, optional                                                   |
| (3) Field supplied options                        | (3) Bauseitig gelieferte Optionen                                              |
| 12 V DC pulse detection (voltage supplied by PCB) | 12 V Gleichstrom<br>Impulserkennung (Spannung<br>wird durch Platine geliefert) |
| 230 V AC Control Device                           | Steuerungsgerät mit<br>230 V Wechselstrom                                      |
| 230 V AC supplied by PCB                          | 230 V Wechselstrom<br>Spannungsversorgung durch<br>Platine                     |
| Alarm output                                      | Alarmausgang                                                                   |
| BUH option                                        | Reserveheizungsoption                                                          |
| BUH option only for *                             | Reserveheizung-Option nur für *                                                |
| Bizone mixing kit                                 | Bizone-Mischbausatz                                                            |
| Continuous                                        | Dauerstrom                                                                     |
| DHW Output                                        | Brauchwasser-Auslass                                                           |
| DHW pump                                          | Brauchwasserpumpe                                                              |
| DHW pump output                                   | Auslass der<br>Brauchwasserpumpe                                               |
| Electrical meters                                 | Stromzähler                                                                    |
| Ext. ambient sensor option<br>(indoor or outdoor) | Option für ext. Umgebungsfühler<br>(innen oder außen)                          |
| Ext. heat source                                  | Externe Wärmequelle                                                            |
| For external power supply                         | Für externe Stromversorgung                                                    |
| For HP tariff                                     | Für Wärmepumpen-Tarif                                                          |
| For internal power supply                         | Für interne Stromversorgung                                                    |
| For HV smartgrid                                  | Für Hochspannungs-Smart Grid                                                   |
| For LV smartgrid                                  | Für Niederspannungs-Smart Grid                                                 |
| For safety thermostat                             | Für Sicherheitsthermostat                                                      |
| For smartgrid                                     | Für Smart Grid                                                                 |
| Gas meter                                         | Gasmesser                                                                      |
| Inrush                                            | Einschaltstrom                                                                 |
| Max. load                                         | Maximale Belastung                                                             |
| Normally closed                                   | Öffner                                                                         |
| Normally open                                     | Schließer                                                                      |

| Englisch                                                                                           | Übersetzung                                                                                                    |
|----------------------------------------------------------------------------------------------------|----------------------------------------------------------------------------------------------------|
| Note: outputs can be taken from<br>terminal positions<br>X12M.17(L)-18(N) and<br>X12M.17(L)-11(N). | Hinweis: Ausgänge können über<br>die Klemmenpositionen<br>X12M.17(L)-18(N) und<br>X12M.17(L)-11(N) erfolgen.                        |
| Max. 2 outputs at once are possible this way.                                                      | Auf diese Art sind maximal 2<br>Ausgänge gleichzeitig möglich.                                                                      |
| Preferential kWh rate power<br>supply contact: 16 V DC<br>detection (voltage supplied by<br>PCB)   | Wärmepumpentarif-<br>Netzanschlusskontakt: 16 V DC-<br>Erkennung<br>(Spannungsversorgung durch<br>Platine).                         |
| Safety thermostat contact: 16 V<br>DC detection (voltage supplied<br>by PCB)                       | Sicherheitsthermostat-Kontakt:<br>16 V Gleichstrom-Erkennung<br>(Spannungsversorgung durch<br>Platine)                              |
| Shut-off valve                                                                                     | Absperrventil                                                                                                    |
| Smartgrid contacts                                                                                 | Smart Grid-Kontakte                                                                                                    |
| Smartgrid feed-in                                                                                  | Smart Grid-Versorgung                                                                                                    |
| Solar input                                                                                        | Solareingang                                                                                                    |
| Space C/H On/OFF output                                                                            | Ausgang für Raumkühlung/-<br>heizung EIN/AUS                                                                                        |
| SWB1                                                                                               | Schaltkasten                                                                                                    |
| (4) Option PCBs                                                                                    | (4) Optionen-Platinen                                                                                                    |
| Only for demand PCB option                                                                         | Nur für die Option Platine zur<br>Anforderungsverarbeitung                                                                          |
| Power limitation digital inputs: 12<br>V DC / 12 mA detection (voltage<br>supplied by PCB)         | Digitaleingänge für<br>Leistungsbeschränkung:<br>12 V Gleichstrom / 12 mA<br>Demodulation<br>(Spannungsversorgung durch<br>Platine) |
| SWB                                                                                                | Schaltkasten                                                                                                    |
| (5) External On/OFF thermostats<br>and heat pump convector                                         | (5) Externer Thermostat/<br>Wärmepumpen-Konvektor EIN/<br>AUS                                                                       |
| Additional LWT zone                                                                                | Zusatz-Vorlauftemperaturzone                                                                                                    |
| Main LWT zone                                                                                      | Haupt-Vorlauftemperaturzone                                                                                                    |
| Only for external sensor (floor/<br>ambient)                                                       | Nur für externen Fühler (Boden oder Umgebungstemperatur)                                                                            |
| Only for heat pump convector                                                                       | Nur für Wärmepumpen-<br>Konvektor                                                                                                   |
| Only for wired On/OFF thermostat                                                                   | Nur für verkabelten EIN/AUS-<br>Thermostat                                                                                          |
| Only for wireless On/OFF thermostat                                                                | Nur für kabellosen EIN/AUS-<br>Thermostat                                                                                           |
| (6) Backup heater power supply                                                                     | (6) Stromversorgung für<br>Reserveheizung                                                                                           |
| Only for ***                                                                                       | Nur für ***                                                                                                    |
| SWB2                                                                                               | Schaltkasten                                                                                                    |

## Schaltplan

Weitere Details siehe Geräteverkabelung.

![](_page_44_Figure_3.jpeg)

![](_page_45_Picture_0.jpeg)

| <u> </u> | <br> | <br> |   |   |   |  | <br>  | <br> | _ | <br> |   |   |   |                | -             | _ | _ | _ | _ |   |   | _ |               | -             | $\rightarrow$ |  |
|----------|------|------|---|---|---|--|-------|------|---|------|---|---|---|----------------|---------------|---|---|---|---|---|---|---|---------------|---------------|---------------|--|
|          |      |      |   |   |   |  |       |      |   |      |   |   |   |                |               |   |   | _ | _ |   |   |   |               | _             | _             |  |
|          |      |      |   |   |   |  |       |      |   |      |   |   |   |                |               |   |   |   |   |   |   |   |               |               |               |  |
|          |      |      |   |   |   |  |       |      |   |      |   |   |   |                |               |   |   |   |   |   |   |   |               |               |               |  |
|          |      |      |   |   |   |  |       |      |   | <br> |   |   |   |                |               |   |   |   |   |   |   |   |               | $\rightarrow$ | $\rightarrow$ |  |
| -        |      | <br> |   |   |   |  | <br>_ | <br> | _ | <br> |   |   | _ |                | _             | _ | _ | _ | _ |   |   | _ | _             | -             | _             |  |
|          |      |      |   |   |   |  |       |      |   |      |   |   |   |                |               |   |   | _ |   |   |   |   | _             | _             | _             |  |
|          |      |      |   |   |   |  |       |      |   |      |   |   |   |                |               |   |   |   |   |   |   |   |               |               |               |  |
|          |      |      |   |   |   |  |       |      |   |      |   |   |   |                |               |   |   |   |   |   |   |   |               |               |               |  |
|          | -    | <br> |   | - |   |  |       |      | _ | <br> | - | _ |   |                |               |   |   |   | _ |   |   |   |               | -             | -             |  |
|          |      |      |   |   |   |  |       | <br> | _ |      |   |   |   |                | _             | _ | _ | _ | _ |   | _ | _ | _             | -             | -             |  |
|          |      |      |   |   |   |  |       |      |   |      |   |   |   |                |               |   |   |   |   |   |   |   |               |               | _             |  |
|          |      |      |   |   |   |  |       |      |   |      |   |   |   |                |               |   |   |   |   |   |   |   |               |               |               |  |
|          |      |      |   |   |   |  |       |      |   |      |   |   |   |                |               |   |   |   |   |   |   |   |               |               |               |  |
| -        | <br> | <br> |   |   | - |  | <br>  |      |   | <br> |   |   |   |                |               |   |   |   | _ |   |   |   | -             | -             | -             |  |
|          | <br> | <br> |   |   |   |  | <br>  | <br> |   | <br> |   |   | _ |                | _             | _ | _ | _ | _ |   |   | _ | _             | _             | _             |  |
|          |      |      |   |   |   |  |       |      |   |      |   |   |   |                |               |   |   |   |   |   |   |   |               |               | _             |  |
|          |      |      |   |   |   |  |       |      |   |      |   |   |   |                |               |   |   |   |   |   |   |   |               |               |               |  |
|          |      |      |   |   |   |  |       |      |   |      |   |   |   |                |               |   |   |   |   |   |   |   |               | $\neg$        | $\neg$        |  |
|          |      |      |   |   |   |  |       |      |   |      |   |   |   |                | $\rightarrow$ |   |   |   | _ |   |   |   | $\rightarrow$ | +             | $\rightarrow$ |  |
|          |      |      |   |   |   |  |       |      |   |      |   |   |   |                | $\rightarrow$ | _ | _ | _ | _ |   |   |   | _             | $\rightarrow$ | $\rightarrow$ |  |
|          |      |      |   |   |   |  |       |      |   |      |   |   |   |                |               |   |   |   |   |   |   |   |               |               |               |  |
|          |      |      |   |   |   |  |       |      |   |      |   |   |   |                |               |   |   |   |   |   |   |   |               |               |               |  |
|          |      |      |   |   |   |  |       |      |   |      |   |   |   |                |               |   |   |   |   |   |   |   |               |               |               |  |
|          |      |      |   |   |   |  |       |      |   |      | _ |   |   |                |               |   |   |   | _ |   |   |   |               | -             | -             |  |
| -        | _    | <br> |   |   |   |  | <br>_ | <br> | _ | <br> |   |   | _ | _              | _             | _ | _ | _ | _ |   |   | _ | _             | -             | _             |  |
|          |      |      |   |   |   |  |       |      |   |      |   |   |   |                | _             |   |   |   |   |   |   |   | _             | _             | _             |  |
|          |      |      |   |   |   |  |       |      |   |      |   |   |   |                |               |   |   |   |   |   |   |   |               |               |               |  |
|          |      |      |   |   |   |  |       |      |   |      |   |   |   |                |               |   |   |   |   |   |   |   |               |               |               |  |
| -        |      |      |   |   |   |  |       |      |   | <br> |   |   |   |                |               |   |   |   | _ |   |   |   |               | $\rightarrow$ | -             |  |
|          |      | <br> |   |   |   |  |       | <br> | _ | <br> |   | _ |   |                | _             | _ | _ | _ | _ |   | _ | _ | _             | -             | -             |  |
|          |      |      |   |   |   |  |       |      |   |      |   |   |   |                |               |   |   | _ | _ |   |   |   | _             | _             | _             |  |
|          |      |      |   |   |   |  |       |      |   |      |   |   |   |                |               |   |   |   |   |   |   |   |               |               |               |  |
|          |      |      |   |   |   |  |       |      |   |      |   |   |   |                |               |   |   |   |   |   |   |   |               |               |               |  |
| -        |      | <br> |   |   |   |  | <br>- |      |   | <br> | _ |   |   |                |               |   |   |   | _ |   |   |   |               | $\neg$        | $\neg$        |  |
| <u> </u> |      | <br> |   |   |   |  | <br>  | <br> | _ | <br> |   | _ |   |                | -             | _ | _ | _ | _ | _ | _ | _ | -             | -             | -             |  |
|          |      |      |   |   |   |  |       | <br> |   | <br> |   |   |   |                | _             |   |   | _ |   |   |   |   | _             | _             | _             |  |
|          |      |      |   |   |   |  |       |      |   |      |   |   |   |                |               |   |   |   |   |   |   |   |               |               |               |  |
|          |      |      |   |   |   |  |       |      |   |      |   |   |   |                |               |   |   |   |   |   |   |   |               |               |               |  |
|          |      |      |   |   |   |  |       |      |   |      |   |   |   |                |               |   |   |   |   |   |   |   |               | $\neg$        | $\rightarrow$ |  |
| -        |      | <br> |   |   |   |  |       |      |   | <br> |   |   |   |                | $\rightarrow$ |   |   |   | _ |   |   |   | $\rightarrow$ | $\rightarrow$ | $\rightarrow$ |  |
|          |      | <br> |   |   |   |  |       |      |   |      |   |   |   |                | _             |   |   |   |   |   |   |   | _             | $\rightarrow$ | $\rightarrow$ |  |
|          |      |      |   |   |   |  |       |      |   |      |   |   |   |                |               |   |   |   |   |   |   |   |               |               |               |  |
|          |      |      |   |   |   |  |       |      |   |      |   |   |   |                |               |   |   |   |   |   |   |   |               |               |               |  |
|          |      |      |   |   |   |  |       |      |   |      |   |   |   |                |               |   |   |   |   |   |   |   |               | $\neg$        | $\neg$        |  |
| -        |      |      | - |   | - |  |       |      |   |      |   |   |   |                | $\neg$        |   |   |   |   |   |   |   |               | $\rightarrow$ | $\rightarrow$ |  |
|          |      |      |   |   |   |  |       |      | _ |      |   |   |   |                | $\rightarrow$ | _ | _ | _ | _ |   |   |   | _             | $\rightarrow$ | $\rightarrow$ |  |
|          |      |      |   |   |   |  |       |      |   |      |   |   |   |                |               |   |   |   |   |   |   |   |               |               |               |  |
|          |      |      |   |   |   |  |       |      |   |      |   |   |   |                |               |   |   |   |   |   |   |   |               |               |               |  |
|          |      |      |   |   |   |  |       |      |   |      |   |   |   |                |               |   |   |   |   |   |   |   |               | $\neg$        | $\neg$        |  |
|          |      |      |   |   | - |  |       |      |   |      |   |   |   | $\neg$         | $\rightarrow$ |   |   |   |   |   |   |   | $\rightarrow$ | +             | $\rightarrow$ |  |
|          |      |      |   |   |   |  |       |      |   | <br> |   |   |   | $ \rightarrow$ | $\rightarrow$ | _ | _ | _ |   |   |   |   | $\rightarrow$ | $\rightarrow$ | $\rightarrow$ |  |
|          |      |      |   |   |   |  |       |      |   |      |   |   |   |                |               |   |   |   |   |   |   |   |               |               |               |  |
|          |      |      |   |   |   |  |       |      |   |      |   |   |   |                |               |   |   |   |   |   |   |   |               |               |               |  |
|          |      |      |   |   |   |  |       |      |   |      |   |   |   |                |               |   |   |   |   |   |   |   |               |               |               |  |
| -        |      |      |   |   |   |  |       |      |   | <br> |   | _ |   |                | -             |   |   |   | - |   |   |   | -             | $\rightarrow$ | $\rightarrow$ |  |
|          |      |      |   |   |   |  |       |      | _ |      |   |   |   |                | $\rightarrow$ | _ | _ | _ |   |   |   |   | _             | $\rightarrow$ | $\rightarrow$ |  |
|          |      |      |   |   |   |  |       |      |   |      |   |   |   |                |               |   |   |   |   |   |   |   |               |               |               |  |
|          |      |      |   |   |   |  |       |      |   |      |   |   |   |                |               |   |   |   |   |   |   |   |               |               |               |  |
|          |      |      |   |   |   |  |       |      |   |      |   |   |   |                |               |   |   |   |   |   |   |   |               | $\neg$        | $\neg$        |  |
|          |      |      |   |   |   |  |       |      |   |      |   |   |   |                |               |   |   |   |   |   |   |   |               |               |               |  |

![](_page_46_Picture_0.jpeg)

| <u> </u> | <br> | <br> |   |   |          |  | <br>  | <br> | _ | <br> |   |   |   |                | -             | _ | _ | _ | _ |   |   | _ |               | -             | $\rightarrow$ |  |
|----------|------|------|---|---|----------|--|-------|------|---|------|---|---|---|----------------|---------------|---|---|---|---|---|---|---|---------------|---------------|---------------|--|
|          |      |      |   |   |          |  |       |      |   |      |   |   |   |                |               |   |   | _ | _ |   |   |   |               | _             | _             |  |
|          |      |      |   |   |          |  |       |      |   |      |   |   |   |                |               |   |   |   |   |   |   |   |               |               |               |  |
|          |      |      |   |   |          |  |       |      |   |      |   |   |   |                |               |   |   |   |   |   |   |   |               |               |               |  |
|          |      |      |   |   |          |  |       |      |   | <br> |   |   |   |                |               |   |   |   |   |   |   |   |               | $\rightarrow$ | $\rightarrow$ |  |
| -        |      | <br> |   |   |          |  | <br>_ | <br> |   | <br> |   |   | _ |                | _             | _ | _ | _ | _ |   |   | _ | _             | -             | _             |  |
|          |      |      |   |   |          |  |       |      |   |      |   |   |   |                |               |   |   | _ |   |   |   |   | _             | _             | _             |  |
|          |      |      |   |   |          |  |       |      |   |      |   |   |   |                |               |   |   |   |   |   |   |   |               |               |               |  |
|          |      |      |   |   |          |  |       |      |   |      |   |   |   |                |               |   |   |   |   |   |   |   |               |               |               |  |
|          | -    | <br> |   | - |          |  |       |      | _ | <br> | - |   |   |                |               |   |   |   | _ |   |   |   |               | -             | -             |  |
|          |      |      |   |   |          |  |       | <br> | _ |      |   |   |   |                | _             | _ | _ | _ | _ |   | _ | _ | _             | -             | -             |  |
|          |      |      |   |   |          |  |       |      |   |      |   |   |   |                |               |   |   |   |   |   |   |   |               |               | _             |  |
|          |      |      |   |   |          |  |       |      |   |      |   |   |   |                |               |   |   |   |   |   |   |   |               |               |               |  |
|          |      |      |   |   |          |  |       |      |   |      |   |   |   |                |               |   |   |   |   |   |   |   |               |               |               |  |
| -        | <br> | <br> |   |   | -        |  |       |      |   | <br> |   |   |   |                |               |   |   |   | _ |   |   |   | -             | -             | -             |  |
|          | <br> | <br> |   |   |          |  | <br>_ | <br> |   | <br> |   |   | _ |                | _             | _ | _ | _ | _ |   |   | _ | _             | _             | _             |  |
|          |      |      |   |   |          |  |       |      |   |      |   |   |   |                |               |   |   |   |   |   |   |   |               |               | _             |  |
|          |      |      |   |   |          |  |       |      |   |      |   |   |   |                |               |   |   |   |   |   |   |   |               |               |               |  |
|          |      |      |   |   |          |  |       |      |   |      |   |   |   |                |               |   |   |   |   |   |   |   |               | $\neg$        | $\neg$        |  |
|          |      |      |   |   |          |  |       |      |   |      |   |   |   |                | $\rightarrow$ |   |   |   | _ |   |   |   | $\rightarrow$ | +             | $\rightarrow$ |  |
|          |      |      |   |   |          |  |       |      |   |      |   |   |   |                | $\rightarrow$ | _ | _ | _ | _ |   |   |   | _             | $\rightarrow$ | $\rightarrow$ |  |
|          |      |      |   |   |          |  |       |      |   |      |   |   |   |                |               |   |   |   |   |   |   |   |               |               |               |  |
|          |      |      |   |   |          |  |       |      |   |      |   |   |   |                |               |   |   |   |   |   |   |   |               |               |               |  |
|          |      |      |   |   |          |  |       |      |   |      |   |   |   |                |               |   |   |   |   |   |   |   |               |               |               |  |
|          |      |      |   |   |          |  |       |      |   |      | _ |   |   |                |               |   |   |   | _ |   |   |   |               | -             | -             |  |
| -        | _    | <br> |   |   |          |  | <br>_ | <br> | _ | <br> |   |   | _ | _              | _             | _ | _ | _ | _ |   |   | _ | _             | -             | _             |  |
|          |      |      |   |   |          |  |       |      |   |      |   |   |   |                | _             |   |   |   |   |   |   |   | _             | _             | _             |  |
|          |      |      |   |   |          |  |       |      |   |      |   |   |   |                |               |   |   |   |   |   |   |   |               |               |               |  |
|          |      |      |   |   |          |  |       |      |   |      |   |   |   |                |               |   |   |   |   |   |   |   |               |               |               |  |
| -        |      |      |   |   |          |  |       |      |   | <br> |   |   |   |                |               |   |   |   | _ |   |   |   |               | $\rightarrow$ | -             |  |
|          |      | <br> |   |   |          |  |       | <br> | _ | <br> |   | _ |   |                | _             | _ | _ | _ | _ |   | _ | _ | _             | -             | -             |  |
|          |      |      |   |   |          |  |       |      |   |      |   |   |   |                |               |   |   | _ | _ |   |   |   | _             | _             | _             |  |
|          |      |      |   |   |          |  |       |      |   |      |   |   |   |                |               |   |   |   |   |   |   |   |               |               |               |  |
|          |      |      |   |   |          |  |       |      |   |      |   |   |   |                |               |   |   |   |   |   |   |   |               |               |               |  |
| -        |      | <br> |   |   |          |  | <br>- |      |   | <br> | _ |   |   |                |               |   |   |   | _ |   |   |   |               | $\neg$        | $\neg$        |  |
| <u> </u> |      | <br> |   |   |          |  | <br>  | <br> | _ | <br> |   | _ |   |                | -             | _ | _ | _ | _ | _ | _ | _ | -             | -             | -             |  |
|          |      |      |   |   |          |  |       |      |   | <br> |   |   |   |                | _             |   |   | _ |   |   |   |   | _             | _             | _             |  |
|          |      |      |   |   |          |  |       |      |   |      |   |   |   |                |               |   |   |   |   |   |   |   |               |               |               |  |
|          |      |      |   |   |          |  |       |      |   |      |   |   |   |                |               |   |   |   |   |   |   |   |               |               |               |  |
|          |      |      |   |   |          |  |       |      |   |      |   |   |   |                |               |   |   |   |   |   |   |   |               | $\neg$        | $\rightarrow$ |  |
| -        |      | <br> |   |   |          |  |       |      |   | <br> |   |   |   |                | $\rightarrow$ |   |   |   | _ |   |   |   | $\rightarrow$ | $\rightarrow$ | $\rightarrow$ |  |
|          |      | <br> |   |   |          |  |       |      |   |      |   |   |   |                | _             |   |   |   |   |   |   |   |               | $\rightarrow$ | $\rightarrow$ |  |
|          |      |      |   |   |          |  |       |      |   |      |   |   |   |                |               |   |   |   |   |   |   |   |               |               |               |  |
|          |      |      |   |   |          |  |       |      |   |      |   |   |   |                |               |   |   |   |   |   |   |   |               |               |               |  |
|          |      |      |   |   |          |  |       |      |   |      |   |   |   |                |               |   |   |   |   |   |   |   |               | $\neg$        | $\neg$        |  |
| -        |      |      | - |   | -        |  |       |      |   |      |   |   |   |                | $\neg$        |   |   |   |   |   |   |   |               | $\rightarrow$ | $\rightarrow$ |  |
|          |      |      |   |   |          |  |       |      | _ |      |   |   |   |                | $\rightarrow$ | _ | _ | _ | _ |   |   |   | _             | $\rightarrow$ | $\rightarrow$ |  |
|          |      |      |   |   |          |  |       |      |   |      |   |   |   |                |               |   |   |   |   |   |   |   |               |               |               |  |
|          |      |      |   |   |          |  |       |      |   |      |   |   |   |                |               |   |   |   |   |   |   |   |               |               |               |  |
|          |      |      |   |   |          |  |       |      |   |      |   |   |   |                |               |   |   |   |   |   |   |   |               | $\neg$        | $\neg$        |  |
|          |      |      |   |   | -        |  |       |      |   |      |   |   |   |                | $\rightarrow$ |   |   |   |   |   |   |   | $\rightarrow$ | +             | $\rightarrow$ |  |
|          |      |      |   |   |          |  |       |      |   | <br> |   |   |   | $ \rightarrow$ | $\rightarrow$ | _ | _ | _ |   |   |   |   | $\rightarrow$ | $\rightarrow$ | $\rightarrow$ |  |
|          |      |      |   |   |          |  |       |      |   |      |   |   |   |                |               |   |   |   |   |   |   |   |               |               |               |  |
|          |      |      |   |   |          |  |       |      |   |      |   |   |   |                |               |   |   |   |   |   |   |   |               |               |               |  |
|          |      |      |   |   |          |  |       |      |   |      |   |   |   |                |               |   |   |   |   |   |   |   |               |               |               |  |
| -        |      |      |   |   | <u> </u> |  |       |      |   | <br> |   | _ |   |                | -             |   |   |   | - |   |   |   | -             | $\rightarrow$ | $\rightarrow$ |  |
|          |      |      |   |   |          |  |       |      | _ |      |   |   |   |                | $\rightarrow$ | _ | _ | _ |   |   |   |   | _             | $\rightarrow$ | $\rightarrow$ |  |
|          |      |      |   |   |          |  |       |      |   |      |   |   |   |                |               |   |   |   |   |   |   |   |               |               |               |  |
|          |      |      |   |   |          |  |       |      |   |      |   |   |   |                |               |   |   |   |   |   |   |   |               |               |               |  |
|          |      |      |   |   |          |  |       |      |   |      |   |   |   |                |               |   |   |   |   |   |   |   |               | $\neg$        | $\neg$        |  |
|          |      |      |   |   |          |  |       |      |   |      |   |   |   |                |               |   |   |   |   |   |   |   |               |               |               |  |

![](_page_47_Picture_1.jpeg)

![](_page_47_Picture_2.jpeg)

4P679468-1 C 0000000C

![](_page_47_Picture_5.jpeg)

Zandvoordestraat 300, B-8400 Oostende, Belgium

4P679468-1C 2023.11